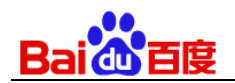

# UNIT 产品使用手册

http://unit.baidu.com

v3.1.3

百度在线网络技术(北京)有限公司

(版权所有,翻版必究)

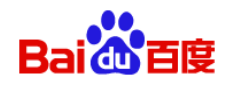

### 目录

| 1 | 产品概证   | 杜         | 5  |
|---|--------|-----------|----|
|   | 1.1    | UNIT 能做什么 | 5  |
|   | 1.2    | 基本概念      | 6  |
|   | 1.2.1  | 机器人       | 6  |
|   | 1.2.2  | 技能        | 6  |
|   | 1.2.3  | 对话技能      | 6  |
|   | 1.2.4  | 问答技能      | 6  |
|   | 1.2.5  | 对话意图      | 6  |
|   | 1.2.6  | 词槽        | 6  |
|   | 1.2.7  | 词典        | 7  |
|   | 1.2.8  | 对话模板      | 7  |
|   | 1.2.9  | 特征词       | 7  |
|   | 1.2.10 | 特征词词典     | 7  |
|   | 1.2.11 | 对话样本      | 7  |
|   | 1.2.12 | 对话样本集     | 8  |
|   | 1.2.13 | 问答对       | 8  |
|   | 1.2.14 | 标签        | 8  |
|   | 1.2.15 | 模型        | 8  |
|   | 1.2.16 | 沙盒环境      | 8  |
|   | 1.2.17 | 生产环境      | 8  |
|   | 1.2.18 | 图谱知识库     | 9  |
| 2 | 登录 UN  | ИΤ        | 10 |
| 3 | 我的技能   | មួ        | 11 |
|   | 3.1    | 技能管理 1    | 11 |
|   | 3.1.1  | 新建技能      | 11 |
|   | 3.1.2  | 删除技能      | 13 |
|   | 3.1.3  | 重命名技能     | 14 |

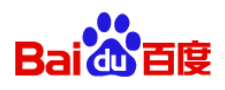

|   | 3.1.4                                                                                                    | ·····································         | 15                                                                     |
|---|----------------------------------------------------------------------------------------------------|-----------------------------------------------|------------------------------------------------------------------------|
|   | 3.2                                                                                                    | 自定义对话技能                                       | 17                                                                     |
|   | 3.2.1                                                                                                    | 意图管理                                          | 17                                                                     |
|   | 3.2.2                                                                                                    | 训练数据                                          | 26                                                                     |
|   | 3.2.3                                                                                                    | 技能训练                                          | 40                                                                     |
|   | 3.2.4                                                                                                    | 测试                                            | 43                                                                     |
|   | 3.2.5                                                                                                    | 日志分析                                          | 44                                                                     |
|   | 3.2.6                                                                                                    | 技能发布                                          | 47                                                                     |
|   | 3.2.7                                                                                                    | 技能设置                                          | 52                                                                     |
|   | 3.2.8                                                                                                    | 技能测试如何优化                                      | 55                                                                     |
|   | 3.3                                                                                                    | 自定义问答技能                                       | 55                                                                     |
|   | 3.3.1                                                                                                    | 问答管理                                          | 56                                                                     |
|   | 3.3.2                                                                                                    | 技能训练                                          | 57                                                                     |
|   | 3.3.3                                                                                                    | 测试                                            | 58                                                                     |
|   |                                                                                                    |                                               |                                                                        |
|   | 3.3.4                                                                                                    | 技能设置                                          | 59                                                                     |
|   | 3.3.4<br>3.4                                                                                                    | 技能设置 错误!未定义书签                                 | 59<br>E.                                                               |
|   | 3.3.4<br>3.4<br>3.5                                                                                                    | 技能设置 错误!未定义书签<br>预置技能 错误!未定义书签<br>技能对话 API 调用 | 59<br>E.<br>75                                                         |
| 4 | 3.3.4<br>3.4<br>3.5<br>我的机器                                                                                                    | 技能设置 错误!未定义书签<br>预置技能 错误!未定义书签<br>技能对话 API 调用 | 59<br>E.<br>75<br>77                                                   |
| 4 | 3.3.4<br>3.4<br>3.5<br>我的机器<br>4.1                                                                                                  | 技能设置                                          | 59<br>E.<br>75<br>77<br>77                                             |
| 4 | 3.3.4<br>3.4<br>3.5<br>我的机器<br>4.1<br>4.2                                                                                           | 技能设置                                          | 59<br><b>č</b> .<br>75<br>77<br>77<br>78                               |
| 4 | 3.3.4<br>3.4<br>3.5<br>我的机器<br>4.1<br>4.2<br>4.3                                                                                    | 技能设置                                          | 59<br><b>E</b> •<br>75<br>77<br>77<br>78<br>79                         |
| 4 | 3.3.4<br>3.4<br>3.5<br>我的机器<br>4.1<br>4.2<br>4.3<br>4.4                                                                             | 技能设置                                          | 59<br><b>E</b> .<br>75<br>77<br>77<br>78<br>79<br>80                   |
| 4 | <ol> <li>3.3.4</li> <li>3.4</li> <li>3.5</li> <li>我的机器</li> <li>4.1</li> <li>4.2</li> <li>4.3</li> <li>4.4</li> <li>我的知道</li> </ol> | 技能设置                                          | 59<br><b>E</b> .<br>75<br>77<br>77<br>78<br>79<br>80<br>81             |
| 4 | 3.3.4<br>3.4<br>3.5<br>我的机器<br>4.1<br>4.2<br>4.3<br>4.4<br>我的知道<br>5.1                                                              | 技能设置                                          | 59<br>₹.<br>75<br>77<br>77<br>78<br>79<br>80<br>81<br>81               |
| 4 | 3.3.4<br>3.4<br>3.5<br>我的机器<br>4.1<br>4.2<br>4.3<br>4.4<br>我的知道<br>5.1<br>5.2                                                       | 技能设置                                          | 59<br><b>E</b> .<br>75<br>77<br>77<br>78<br>79<br>80<br>81<br>81<br>81 |

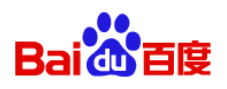

|   | 5.2.2  | 图谱知识库的使用流程  | 81  |
|---|--------|-------------|-----|
|   | 5.2.3  | 定义知识类目及属性   | 82  |
|   | 5.2.4  | 上传原始数据      | 87  |
|   | 5.2.5  | 图谱构建        | 87  |
|   | 5.2.6  | 手动调优        | 93  |
|   | 5.2.7  | 发布图谱        | 93  |
|   | 5.3    | 问答知识库       | 95  |
|   | 5.3.1  | 问答知识库的作用    | 95  |
|   | 5.3.2  | 问答知识库的使用流程  | 95  |
|   | 5.3.3  | 上传文档        | 95  |
|   | 5.3.4  | 手动调优        | 96  |
|   | 5.3.5  | 导出数据        | 97  |
| 6 | 6 创新技z | 术           | 98  |
|   | 6.1    | 语义解析 离线使用   | 98  |
|   | 6.1.1  | 业务判断        | 98  |
|   | 6.1.2  | 获取文件        | 98  |
|   | 6.1.3  | 优化文件        | 99  |
|   | 6.1.4  | 集成并调用 SDK   | 99  |
|   | 6.2    | 对话式文档问答技能   | 99  |
|   | 6.2.1  | 创建技能        | 99  |
|   | 6.2.2  | 删除技能 1      | .00 |
|   | 6.2.3  | 重命名技能 1     | .01 |
|   | 6.2.4  | 文档上传 1      | .01 |
|   | 6.2.5  | 技能训练 1      | .04 |
|   | 6.2.6  | 测试 1        | .05 |
|   | 6.2.7  | 日志分析 1      | .10 |
|   | 6.2.8  | 技能 API 调用 1 | .11 |

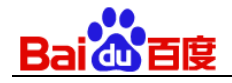

# 1 产品概述

随着 AI 技术和理念的兴起,很多产品都希望增加对话式的人机交互,给用户带来更高效更自然的用户体验。然而对话 系统(对话技能、对话机器人)的研发对于大多数开发者而言却是一个很困难的工作,对技术和数据的要求都很高。 为此,百度将积累多年的自然语言理解与交互技术对外开放,推出了智能对话系统定制平台 UNIT(Understanding and Interaction Technology),将业界领先的技术能力输出给广大的您,以便降低对话系统的研发门槛

# 1.1 UNIT 能做什么

**帮您打造"面向任务的理解与交互能力",**一项任务可以是解答用户的某个问题(如:今天天气怎么样、我的快递到 哪儿了)、执行用户指令(如:去给我把咖啡端过来),甚至通过一系列交互引导用户达成某项需求(如:通过注册 –选座–下单完成订票)。

通过 UNIT,可以快速、灵活的按自身业务需求定制对话技能,满足智能助手、智能家居、智能汽车、智能客服、机器人等各类产品的应用场景。

在实际应用的场景中,对话技能需要完成的任务可能是上述任务的组合:例如,在购物场景下,对话技能主要的任务 是解答用户的问题(例如:我的快递到哪儿了),但也会存在一些辅助任务,例如,执行指令类(例如:帮我下个单 吧)或对话引导类(例如:引导用户通过一系列操作去完成了退货的操作)

#### 您可以脑洞大开,尽情发挥想象力,让自己的用户感受到更丰富的业务帮助和互动体验。比如:

- 在银行营业厅,与机器人对话来申请一张信用卡
- 在线客服更聪明的回答用户的问题
- 在餐厅根据您的喜好得到菜单推荐
- 让家庭机器人帮您打开空调、把咖啡端过来
- 肚子饿了,帮您下单买个外卖
- 和朋友一起玩猜谜游戏
- .....

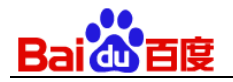

# 1.2 基本概念

# 1.2.1 机器人

机器人是指在一个完整对话场景下的对话能力。通常按行业垂类划分(例如:小度智能音箱中的对话场景就是一个机 器人)。

# 1.2.2技能

某一个对话场景下的对话能力(例如:小度智能音箱的点歌功能就是一个技能)。分为开发者自定义技能和 UNIT 平 台预置技能。自定义技能又分为「对话技能」和「问答技能」,完全由用户配置。预置技能为 UNIT 平台为了使开发 者降低成本而预置的通用场景的对话能力,部分预置技能目前支持添加词槽词典值来干预对话理解效果。

### 1.2.3对话技能

对话技能在多轮对话中可以准确理解用户需求(意图)和实现需求的关键信息(词槽),适用于需要根据不同对话意 图和词槽信息给出不同对话答复的对话场景。能够在一些特定的对话场景下高精准地理解并满足用户需求,提升用户 体验和满意度。比如问天气技能、订火车票技能、听音乐技能等等。

# 1.2.4问答技能

问答技能适用于问题问法多样,但答案相对固定的对话场景,不需要根据用户对话话语中的关键信息来设定不同的答 复内容。比如针对各种规则制度、政策法规等信息的问答技能。

# 1.2.5对话意图

对话意图(intent),是对话技能要理解的用户需求(例如用户说"换到中央台",那对应电视控制技能技能下的对话 意图就是"换台";"北京天气",对话意图是查天气)。定义对话技能下的对话意图时还需要设置对话意图关联的词槽 (满足对话意图的必须条件),以及技能理解对话意图后给用户的回应。

### 1.2.6词槽

是满足用户对话意图时的关键信息或限定条件,可以理解为用户需要提供的筛选条件。例如在查询天气时,词槽是地 点和时间。

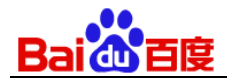

例如:"换到中央台"中的"中央台"就是一个"电视台词槽",它会一定程度上影响系统对"换台"这个对话意图的执行。

# 1.2.7 词典

每个词槽都需要对应一套词典,技能的专名词识别服务会结合词槽绑定的词典来识别用户问话中的词槽。您可以自行 导入词典,对话技能进行词槽识别时,会优先考虑自定义词典中的词汇。

# 1.2.8对话模板

对话模板是您给对话系统按具体语法、句式做出的示范,教它在某一个特定语法、句式中,该如何理解对话意图,哪 个词是重要信息,对应的词槽、特征词是什么。

例如:"[D:sys\_loc][D:sys\_time]天气如何",上述标注表示可以将所有满足"[城市]+[时间]+天气如何"这一规则的 query 解析为 WEATHERINFO 对话意图。如"北京今天天气如何?","天津明天天气如何"等。其中"[D:sys\_loc]"表 示所有城市词组成的集合,"[D:sys\_time]"表示所有时间描述组成的集合。

UNIT 中一个对话模板也可以使用多条模板片段组成,实现按片段去匹配用户 query,实现更强的对话意图泛化匹配能力,提高模板对用户 query 的召回率。

# 1.2.9特征词

特征词表示具有某一类特征的词,通常被用于约束某条对话模板的匹配范围(例如:天气、天儿等类别关键词)或提供 一定限度的泛化能力(例如订机票对话中『从北京到上海』的"到"就可以与"去、飞"等助词一起作为特征词);活用特 征词机制可以事半功倍的提高对话模板的精度和覆盖度。

# 1.2.10特征词词典

您需自行导入词典,用于系统识别特征词。

## 1.2.11 对话样本

对话样本就是真实对话场景下用户表达目的的句子,需要您给系统做示范,教它在用户的具体句子里该如何理解对话 意图,哪个词是重要信息,对应的词槽是什么。

例如:通过对话样本标注告诉机器人"三亚明天会不会下雨"与"三亚明日会下雨吗"都是询问天气的语句,其中"三亚" 是对应城市 city 这个词槽,"明日"和"明天"都是 time 词槽。

7

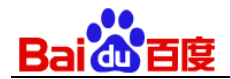

这样的训练越多,机器人的理解能力便越强,这与在学习语言中的人类孩童的学习方式也是十分相似的。

### 1.2.12对话样本集

是管理对话样本的集合,类似文件夹的作用,可以把不同来源的对话样本放在不同的对话样集中,也可以把不同时间 段获取的对话样本分在不同的对话样本集中。

# 1.2.13问答对

问题与答案的组合,称之为问答对。问答对支持一对一、一对多、多对一和多对多;当某一个问题对中包含多个答案 时,答案随机呈现。

### 1.2.14标签

对问答对进行分类标签化的管理,可以打在问答对上,对问答对进行标签化的管理,可以按业务分类、问题所属业务 部门等自己需要的维度来管理问答对,提高问答对的管理效率。也可以在机器人调用接口和问答技能的调用接口中传 入标签信息,在特定标签范围内的问答对中匹配相似问题。

### 1.2.15模型

是您配置对话逻辑、导入训练数据后通过 UNIT 平台内置的各种学习引擎训练出的技能核心文件,模型需生效至沙盒 环境后才可发挥作用。

### 1.2.16沙盒环境

沙盒环境是 UNIT 平台提供给您创建技能,训练技能模型,对话测试,调试优化技能模型的环境。每个技能都配有一个沙盒环境,将训练好的技能模型生效到沙盒环境后,就可以与技能进行对话了,同时可接入到您自己的业务系统中使用。一个技能可以训练出多个版本的模型,但只能选择一个放到沙盒环境中。

# 1.2.17生产环境

生产环境是 UNIT 平台在百度云上为您提供的可定制的稳定的对话服务环境。

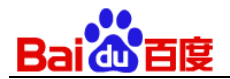

# 1.2.18图谱知识库

知识图谱(Knowledge Graph)本质上是语义网络,是一种基于图的数据结构,由节点(Point)和边(Edge)组成。在知 识图谱里,每个节点表示现实世界中存在的"实体",每条边为实体与实体之间的"关系"。知识图谱是关系的最有效的 表示方式。更多知识图谱介绍见论坛: http://ai.baidu.com/forum/topic/show/943731

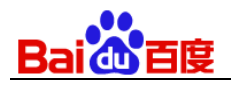

# 2 登录 UNIT

### 1) 用浏览器访问http://unit.baidu.com 进入UNIT系统官网,点击"进入UNIT"进入UNIT管理后台。

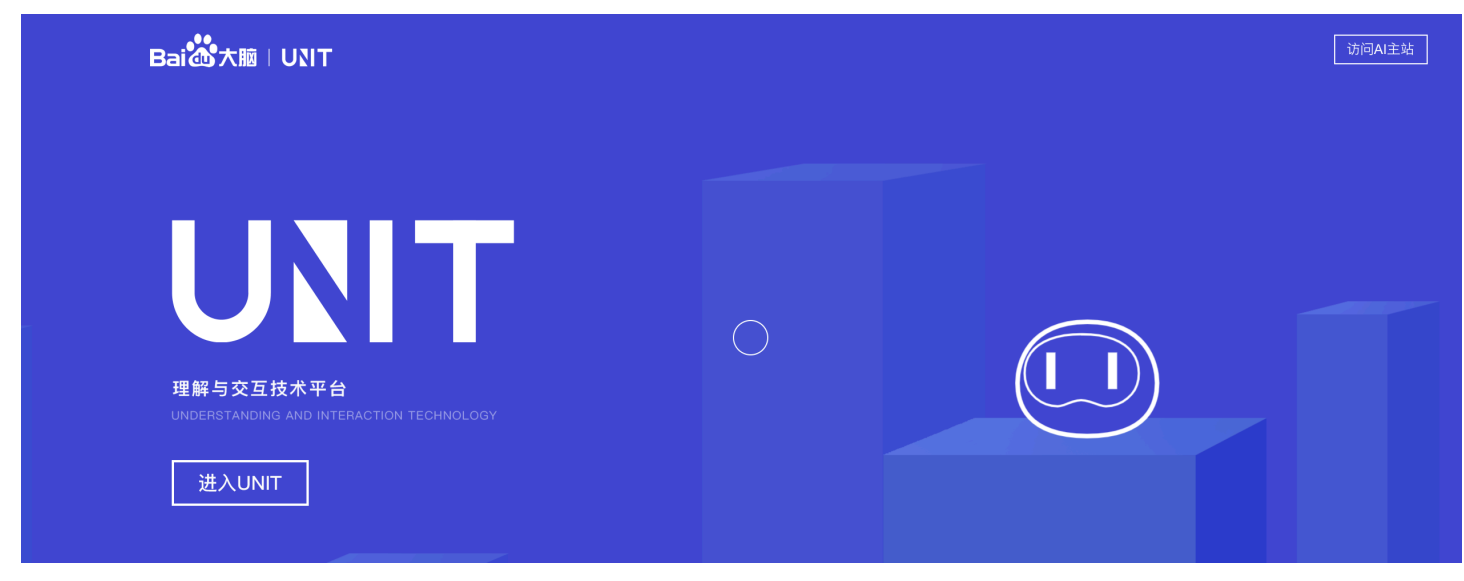

 如果尚未登录,请登录百度云。成功登录后,可以看到UNIT包含了"我的机器人"、"我的技能"、"我的知识"、 "创新技术"4个模块。

| Bai 🖑 大脑 🛛 UNIT | 我的机器人 | 我的技能 | 我的知识  | 创新技术    | 帮助中心      | 论坛   | 1 <sup>89</sup> | 水 ~ |
|-----------------|-------|------|-------|---------|-----------|------|-----------------|-----|
|                 |       |      |       |         |           | <br> |                 |     |
|                 |       |      |       |         |           |      |                 |     |
|                 |       |      |       |         |           |      |                 |     |
|                 |       |      |       |         |           |      |                 |     |
|                 |       |      |       |         |           |      |                 |     |
|                 |       |      |       |         |           |      |                 |     |
|                 |       | 准    | 备好了?  | 来创建你的   | 的第一个机器人吧  |      |                 |     |
|                 |       |      | 您可以通过 | 训练机器人让产 | 品拥有对话交互能力 |      |                 |     |
|                 |       |      |       | 创建我的机器  | <u>请人</u> |      |                 |     |
|                 |       |      |       |         |           |      |                 |     |

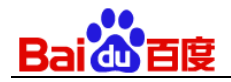

# 3 我的技能

在某一个对话场景下的对话能力(例如:小度智能音箱的点歌功能就是一个技能),分为开发者自定义技能和 UNIT 平台预置技能。自定义技能又分为「对话技能」和「问答技能」,完全由用户配置。预置技能为 UNIT 平台为了使开 发者降低成本而预置的通用场景的对话能力,部分预置技能目前支持添加词槽词典值来干预对话理解效果。在 UNIT 中我们区分"对话技能"、"问答技能"、"对话式文档问答技能"、"预置技能"4 种技能。

| Bai 公大脑   UNIT 我的机器人 我的          | 的技能 我的知识 创新技术 帮助中心                 | 论坛 🌲 🔳                                 |
|----------------------------------|------------------------------------|----------------------------------------|
| 我的技能                             |                                    |                                        |
| 自定义技能新建技能                        |                                    |                                        |
|                                  |                                    |                                        |
| <b>旅客须知</b>                      | <b>火车票</b> 对话<br>无                 |                                        |
| 技能ID: 50767                      | 技能ID: 49630                        |                                        |
|                                  |                                    |                                        |
| ▶<br>⑦<br>置<br>技能<br>            |                                    |                                        |
| 发微信 预置                           | 机票 预置                              | 屏幕控制 预置                                |
| 解析用户操作微信、发送微信的需求。<br>技能ID: 52609 | 机票预定、查询及退票等指令的解析技能。<br>技能ID: 52608 | 解析用户控制屏幕划动、列表页查询及翻页的需求。<br>技能ID: 44171 |
|                                  |                                    |                                        |

# 3.1 技能管理

# 3.1.1 新建技能

- 1) 在"我的技能"页面可以新建"自定义技能"和"预置技能",这里我们演示如何创建"自定义技能"。
- 2) 创建自定义技能有3种方式,可以选择自建对话技能或问答技能,也可以通过分享码复制自己或他人账号下已经创建 好的技能及其数据。这里我们先选择"对话技能",下一步填写技能信息。

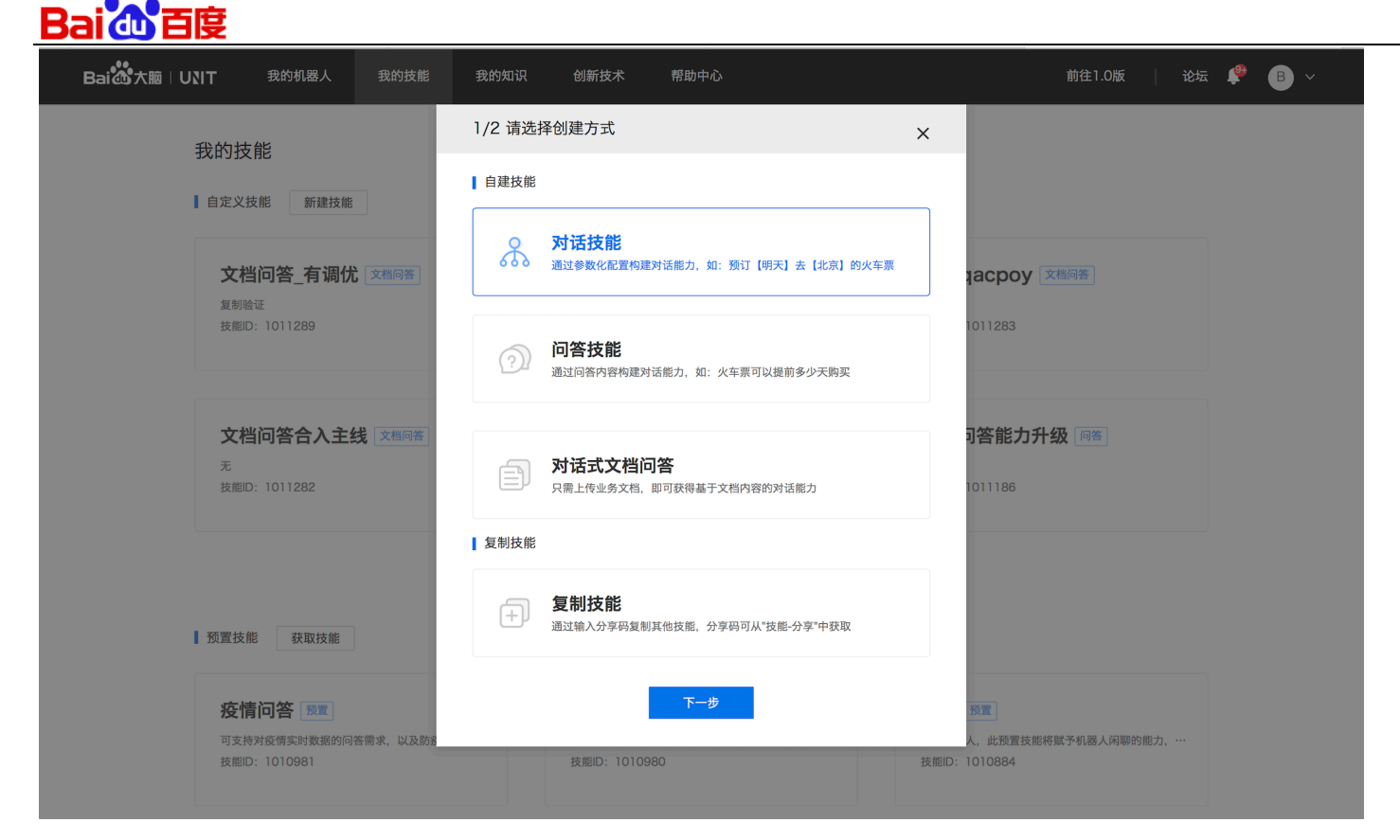

技巧及注意点——我们在一个场景下应该创建对话技能还是问答技能?

- 对话技能适合对话流程灵活的对话任务,如火车票的订、退、改签。需要识别用户意图并提取必需的关键信息, 接着判定对话流程给出不同的答复。
- **问答技能**适合答复内容固定的对话任务,如旅客须知。只需匹配到问题就能返回对应的答复。
- 我的机器人可以同时调用对话技能和问答技能,来满足同一场景多种类型的对话任务。
- 3) 技能信息包含"技能名称"与"技能描述",完成填写后,点击创建技能。

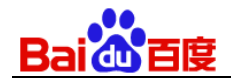

| 2/2 请填  | 写技能信息              | × |
|---------|--------------------|---|
| 技能类型:   | 对话技能               |   |
| * 技能名称: | 仅支持中文、英文、数字与下划线"_" |   |
| 技能描述:   | 可填写该技能的功能和使用场景说明   |   |
|         | 上一步 创建技能           |   |

- 技能名称:支持中文、英文、数字与"\_",最大长度30,为必填项,支持修改。
- 技能描述:支持中文、英文、数字与常用符号,最大长度50,为非必填项,支持修改。
- 成功创建技能后,会在技能列表中显示新创建的技能卡片。技能卡片除了展示技能名称与技能描述之外,还会展示技 能类型与技能ID。

| 我的技能             |  |  |
|------------------|--|--|
| 自定义技能 新建技能       |  |  |
| 火车票 网话           |  |  |
| 无<br>技能ID: 51749 |  |  |
|                  |  |  |

- 技能类型:您创建技能时选择的技能类型,目前平台包含对话、问答、创新、预置四种技能类型。
- 技能ID: 您创建技能时, 系统会为其分配的唯一标识。

# 3.1.2删除技能

点击技能卡片右上角的"操作"按钮,显示操作列表。点击"删除该技能"后会要求输入技能名称进行二次确认。

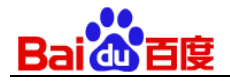

|                                      | <b>©</b>        |  |  |  |
|--------------------------------------|-----------------|--|--|--|
| <b>火车票</b> 対话<br>无<br>技能ID: 51749    | 分享技能<br>重命名技能   |  |  |  |
|                                      | 删除该技能           |  |  |  |
| 删除技能                                 | ×               |  |  |  |
| 技能删除后不可恢复,所有与其相关<br>除, 您确定要删除技能 "火车纍 | 的信息都将删<br>票" 吗? |  |  |  |
| 请输入技能名"火车票"以确认                       | 删 除             |  |  |  |

# 3.1.3重命名技能

点击技能卡片右上角的"操作"按钮,显示操作列表。点击"重命名技能"后会可修改技能名称和技能描述。

|                 | 0     |
|-----------------|-------|
| <b>旅游万式</b> 对话  | 分享技能  |
| 无<br>技能ID:72095 | 重命名技能 |
| 124610 . 72055  | 删除该技能 |

| Bai创首度 |        |                  |   |
|--------|--------|------------------|---|
|        | 重命名技能  |                  | × |
|        | 技能类型:  | 对话技能             |   |
|        | *技能名称: | 旅游方式             | × |
|        | 技能描述:  | 可填写该技能的功能和使用场景说明 |   |
|        |        | 确定取消             |   |

# 3.1.4分享技能

- 1) 分享技能是指把已经创建好的技能及其数据在任意账号下复制多个备份。
- 2) 点击技能卡片右上角的"操作"按钮,显示操作列表。点击"分享技能"后可以复制分享码。

| 分享技能                                                      | ×             |
|-----------------------------------------------------------|---------------|
| 技能分享码: <b>2905a4</b><br>你可以将分享码发送给朋友,在新建技能时通过分<br>技能永久有效。 | 享码来拷贝该技能,拷贝后的 |
| 请选择分享码有效时长: 3天 🔹                                          |               |
| 分享技能并复制分享码                                                | 取消            |

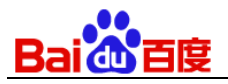

在分享有效期内(3/7/15/30 天),利用这个分享码可以在任何账号下复制这个技能。然后在新建自定义技能时,选择创建方式为"复制技能",并在下一步输入"分享码"即可复制被分享的技能。

| 1/2 请选择     | 1/2 请选择创建方式 ;                                              |  |  |  |  |  |  |
|-------------|------------------------------------------------------------|--|--|--|--|--|--|
| ┃自建技能       |                                                            |  |  |  |  |  |  |
|             | <b>对话技能</b><br><sup>通过参数化配置构建对话的能力,如:预订【明天】前往【北京】的火…</sup> |  |  |  |  |  |  |
|             | <b>问答技能</b><br><sup>通过问答内容构建对话的能力,如:乘坐火车有什么注意事项</sup>      |  |  |  |  |  |  |
| 复制技能        |                                                            |  |  |  |  |  |  |
| <b>(+</b> ) | <b>复制技能</b><br>通过输入分享码复制其他技能,分享码可从"技能-分享"中获取               |  |  |  |  |  |  |
|             | 于一步                                                        |  |  |  |  |  |  |

终止分享:当完成分享后,可以提前结束分享有效期。点击技能卡片右上角的"操作"按钮,显示操作列表,点击"查 看分享状态",接着点击弹窗中的"终止分享"来结束当前或后续的复制任务。

| 分享技能                                                                                                    | ×      |
|----------------------------------------------------------------------------------------------------|--------|
| "火车票"技能正在分享中                                                                                                    |        |
| 技能分享码: <b>rxo6qz</b> 复制<br>你可以将分享码发送给朋友,在新建技能时通过分享码来拷贝该技能<br>技能永久有效。<br>有效期:2019-05-08 15:28:41 ~ 2019-05-11 00:00:00 | 影,拷贝后的 |
| 终止分享 取 消                                                                                                    |        |

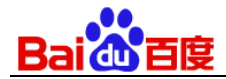

# 3.2 自定义--对话技能

对话技能在多轮对话中可以准确理解用户需求(意图)和实现需求的关键信息(词槽),适用于需要根据不同用户意 图和词槽信息给出不同对话答复的对话场景。能够在一些特定的对话场景下高精准地理解并满足用户需求,提升用户 体验和满意度。比如问天气技能、订火车票技能、听音乐技能等等。

# 3.2.1意图管理

对话意图(intent)是对话技能要理解的用户需求(例如用户说"换到中央台",那对应电视控制技能技能下的对话意图 就是"换台";"北京天气",对话意图是查天气)。定义对话技能下的对话意图时还需要设置对话意图关联的词槽(满 足对话意图的必须条件),以及技能理解对话意图后给用户的回应。

意图管理包含设置意图基本信息、设置关联词槽、设置对话回应方式及其内容。

| < 返回我的技能               | 自定义技能 > 编辑对话意图                                              |                 |      |        |     |           |
|------------------------|-------------------------------------------------------------|-----------------|------|--------|-----|-----------|
| <b>火车票</b><br>ID 51749 | 设置意图基本信息                                                    |                 |      |        |     |           |
| 测 试                    | * 意图名称: BOOK_TICKET                                         |                 |      |        |     |           |
| □□ 意图管理                | <ul> <li>・意图别名:</li> <li>订票</li> <li>(1) 添加別名(2)</li> </ul> |                 |      |        |     |           |
| ○ 训练数据 →               |                                                             |                 |      |        |     |           |
| 对话模板                   | 描述:                                                         |                 |      |        |     |           |
| 对话样本集                  | <b>设置关联词槽</b> ⑦                                             |                 |      |        |     |           |
| 词槽管理                   | 添加词槽                                                        |                 |      |        |     |           |
| 😪 技能训练                 | 词槽名称     词槽别名                                               | 词典来源            | 词槽必填 | 澄清话术   | 澄清… |           |
|                        | user_time 出发时间                                              | 自定义词典 / 系统词典    | 非必填  | 什么时间出发 | 1   | 上移 下移 ••• |
| 日志分析 >                 | 对话回应 ⑦                                                      |                 |      |        |     |           |
| 个」技能发布 >               | ❑》 新推出DM Kit离线开源对话流程管理                                      | 模块,可实现复杂对话流程的管理 |      |        |     |           |

### 3.2.1.1 设置意图基本信息

意图基本信息包含意图名称、意图别名、描述。意图名称是意图的唯一标识。意图别名是意图名称的口语化表述,建 议为中文。

| Bai 💩   | 百度          |  |
|---------|-------------|--|
| 设置意图基   | 本信息         |  |
| * 意图名称: | BOOK_TICKET |  |
| * 意图别名: | 订票          |  |
|         | (+) 添加別名 ?  |  |
| 描述:     | 实现订票的对话任务   |  |

意图名称:支持大写英文、数字与下划线"\_",最大长度30,为必填项,不支持修改。

意图别名:只支持中文、英文、数字,最大长度20,数量为1-10个,支持修改。

● 意图描述: 支持中文、英文、数字与常见符号, 最大长度50, 非必填项, 支持修改;

### 3.2.1.2设置关联词槽

词槽是满足用户对话意图时的关键信息或限定条件,可以理解为用户需要提供的筛选条件。例如在查询天气时,词槽 是地点和时间。

例如: "换到中央台"中的"中央台"就是一个"电视台词槽", 它会一定程度上影响系统对"换台"这个对话意图的执行。

| <b>设置关联词槽</b> ?  |      |              |          |         |          |           |
|------------------|------|--------------|----------|---------|----------|-----------|
| 添加词槽             |      |              |          |         |          |           |
|                  |      |              | <u> </u> |         | 17K 1-6- |           |
| 词槽名称             | 词們別名 | 词典米源         | 诃們必填     | 澄清诂木    | 澄清…      |           |
| user_time        | 出发时间 | 自定义词典 / 系统词典 | 非必填      | 什么时间出发  | 1        | 上移 下移 ••• |
| user_from        | 出发站点 | 自定义词典 / 系统词典 | 非必填      | 您想从哪出发  | 2        | 上移 下移 ••• |
| user_to          | 到达站点 | 自定义词典 / 系统词典 | 非必填      | 您要去哪    | 3        | 上移 下移 ••• |
| user_trainnumber | 车次   | 自定义词典 / 系统词典 | 非必填      | 请选择您的车次 | 4        | 上移 下移 ••• |

点击"添加词槽"打开新建词槽弹窗,添加词槽有两种方式,分别为新建自定义词槽和复用自定义词槽。这里演示如何 新建自定义词槽:

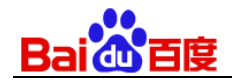

| 新建词槽   |                             | × |
|--------|-----------------------------|---|
| 1.设置添  | 加方式 - 2.选择词典 - 3.设置词槽与意图关联属 | 性 |
| *添加方式: | 新建自定义词槽                     | Ð |
| *词槽名称: | 新建自定义词槽<br>复用自定义词槽          |   |
| *词槽别名: | 词槽的口语化名词,建议使用中文             |   |
|        | + 添加别名 ?                    |   |
|        | 下一步                         |   |

 第一步 设置词槽的添加方式。选择添加方式为"新建自定义词槽",填写词槽名称和词槽别名。词槽名称是词槽的唯 一标识。词槽别名是词槽名称的口语化表述,建议为中文。

| 新建词槽   |                            | ×   |
|--------|----------------------------|-----|
| 1.设置添  | 加方式 - 2.选择词典 - 3.设置词槽与意图关职 | K属性 |
| *添加方式: | 新建自定义词槽 🔹                  | ?   |
| *词槽名称: | user_ time                 |     |
| *词槽别名: | 出发时间                       |     |
|        | + 添加别名 ?                   |     |
|        | 下一步                        |     |

● 词槽名称:支持小写英文、数字与下划线"\_",最大长度15,为必填项,不支持修改,默认以"user\_"开头。

● 意图别名:只支持中文、英文、数字,最大长度20,数量为1-10个,支持修改。

2) 第二步 为词槽选择词典。新建自定义词槽提供两种词典配置方式——自定义词典和复用系统词槽词典。

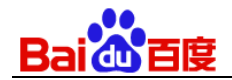

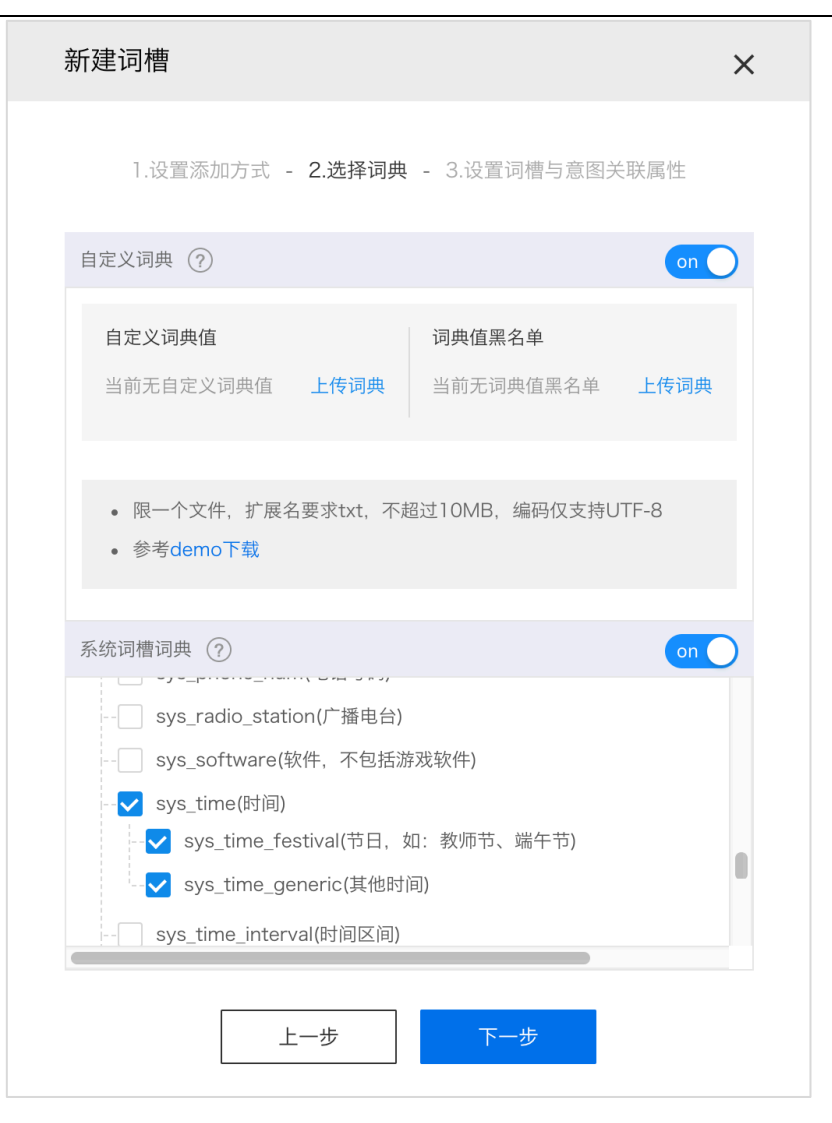

- 自定义词典由"自定义词典值"和"词典值黑名单"两部分组成。
  - 自定义词典值:开发者枚举的词槽可以匹配的值;
  - 词典值黑名单:开发者枚举的词槽匹配时需要屏蔽的值;
- 系统词槽词典:UNIT预置的词典,具有词量丰富、覆盖全面的特点,能有效提高开发效率。

#### 技巧及注意点——选择词典是,如果系统词槽词典能满足您的业务,尽量选它!

我们建议在能选择词典时,尽量选择使用系统词槽词典,因为这能极大提升您的开发效率和技能理解能力!当系统词 槽词典无法满足您的业务需求时可以添加自定义词典。UNIT系统词槽说明: https://ai.baidu.com/forum/topic/show/869949

3) 第三步 设置词槽与意图关联属性。

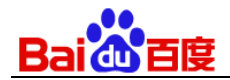

| 新建词槽                               | × |
|------------------------------------|---|
| 1.设置添加方式 - 2.选择词典 - 3.设置词槽与意图关联属性  |   |
| *词槽必填: (?)                         |   |
| ○ 必填 ● 非必填                         |   |
| *澄清话术: (?)                         |   |
| ● 普通澄清话术 ○ 枚举澄清话术 (词典值数量=0或>5时不可选) |   |
| 请告诉我您的出发时间                         |   |
| (+) 添加话术                           |   |
| 澄清 3 ▼ 轮后放弃要求澄清                    |   |
| 上一步                                |   |

- 词槽必填:选择"必填",在用户提问中如果缺少该词槽值,技能会强制用户进行澄清,在澄清成功之前,不会触发其他任何动作,直至成功或超出最大澄清次数(理解失败);且优先级高于『场景技能回应』中的触发规则
- 澄清话术:普通澄清话术:每种澄清话术最多可以设置5条,在技能需要用户澄清词槽的情况下可以随机使用此
   处设置的不同话术来询问用户,让人机交互不那么单调。
- 枚举澄清话术:当词槽词典值数量为1-5个时(选择任一系统词典时词典值数量肯定大于5),技能可自动在对 话中枚举词典值(<enum\_value\_list>)让用户选择来完成词槽值的确认,比如词典值是您上传的一个商品套 餐,共有3中套餐,可由技能自动枚举出来让用户选择澄清。
- **澄清轮数**:设置一个必须澄清的词槽最多澄清多少次,默认是3次。超过最大澄清次数技能将放弃要求澄清。
- 4) 第四步 点击确认成功添加一个词槽。按此步骤依次创建当前意图需要的词槽。创建的词槽会在列表中进行展示。

| 设置关联词槽 🕜         |      |              |      |         |     |                    |
|------------------|------|--------------|------|---------|-----|--------------------|
| 添加词槽             |      |              |      |         |     |                    |
| 词槽名称             | 词槽别名 | 词典来源         | 词槽必填 | 澄清话术    | 澄清… |                    |
| user_time        | 出发时间 | 自定义词典 / 系统词典 | 非必填  | 什么时间出发  | 1   | 上移 下移 •••          |
| user_from        | 出发站点 | 自定义词典 / 系统词典 | 非必填  | 从哪出发    | 2   | 上移 下移 …            |
| user_to          | 到达站点 | 自定义词典 / 系统词典 | 非必填  | 要到哪     | 3   | 上移编辑词典值            |
| user_trainnumber | 车次   | 自定义词典 / 系统词典 | 必填   | 请选择您的车次 | 4   | 编辑别名<br>上移<br>解除关联 |
|                  |      |              |      |         |     |                    |

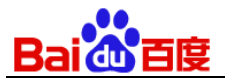

- 词槽列表中可设置词槽上下顺序,当多个词槽需要终端用户填充时,技能会按照列表从上往下的顺序进行对话澄 清,来获取槽值。您可通过点击操作项中的上移或下移调整词槽澄清顺序。
- 在"…"展开菜单中,可以编辑词典值、编辑别名、把把词槽从当前意图中解除关联。解除关联后,对应的词槽会 从当前词槽列表中移除,但不会从技能中删除;

### 3.2.1.3对话回应

技能对话回应支持三种方案: 1.在 UNIT 平台上配置, 2.使用 Taskflow 配置(云端对话流程管理模块,可实现复杂对 话流程的管理 ),3.使用 DM Kit 配置(离线开源对话流程管理模块,可实现复杂对话流程的管理),您可在"技能 设置–高级设置–对话回应设置"中选择使用哪种回应方案。

| < 返回我的技能                     | asr_ambiguous_action       | 识别多个但不确定          | 您说的是 <asr_value_list>[1]还是<asr_value_list>[2] ?</asr_value_list></asr_value_list> | ~ |
|------------------------------|----------------------------|-------------------|-----------------------------------------------------------------------------------|---|
| <b>火车票</b><br>ID 58716<br>测试 | asr_unsure_action          | 识别但不确定            | 您说的是 <asr_value>吗?</asr_value>                                                    | ~ |
| ₽₽ 意图管理                      | 重置回复活术                     |                   |                                                                                   |   |
| ▲ 训练数据 >                     | 清空对话session的条件设置⑦          |                   |                                                                                   |   |
| 36 技能训练                      | 用户切换意图时:不清空 ▼              |                   |                                                                                   |   |
| □ 日志分析 >                     | 用户意图达到满足时: 不清空 ▼           |                   |                                                                                   |   |
| ① 技能发布 >                     | 固定对话次数: 不清空 ▼              |                   |                                                                                   |   |
| ③ 技能设置 🗸                     | 时话回应设置 ⑦                   |                   |                                                                                   |   |
| 高级设置                         | ● 在UNIT平台上配置               |                   |                                                                                   |   |
| Ø DMKit                      | ○ 使用Taskflow配置 ( 云端对话流程管理模 | 块,可实现复杂对话流程的管理 )( | <ol> <li>         查看洋傳         </li> </ol>                                        |   |
| ⑦ 如何优化                       | ○ 使用DMKit配置 ( 离线开源对话流程管理   | 模块,可实现复杂对话流程的管理)  | 查看详博                                                                              |   |

### 3.2.1.3.1 在 UNIT 平台上配置

在UNIT平台上配置对话回应,支持两种动作:答复、引导至对话意图。答复是指让当前意图直接回复用户。引导至对 话意图是指通过对话互动,将用户引导至别的对话意图上,。

两种动作可以任选其一,也可以组合使用。如果组合使用,可配置动作优先级,即同时满足触发规则时,技能优先以 哪种类型的动作回应;默认答复优先。

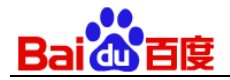

| 回应方式设置                                                    |                   |    | × |
|-----------------------------------------------------------|-------------------|----|---|
| 请选择回应动作的类型:<br>✓ 答复<br>✓ 引导至对话意图                          |                   |    |   |
| 请选择回应动作的优先级<br>1                                          | :<br>⊢務 <b>下務</b> |    |   |
| <ol> <li>日東</li> <li>1. 日東</li> <li>2. 引导至对话意图</li> </ol> | 上移 下移             |    |   |
|                                                           | 确定                | 取消 |   |

### 3.2.1.3.1.1 答复

答复是指让当前意图直接回复用户,可以是固定的文本内容,也可以是一个标识(需要执行的函数名称)。

| 答复 ⑦                  |                     |   |           |   |       |    |   |
|-----------------------|---------------------|---|-----------|---|-------|----|---|
| 文本内容     小     ガ      | ① 文本内容 ( 执行函数       |   |           |   |       |    |   |
| • 为您找到以下车次和座位信息,确认下单吗 |                     |   |           |   |       |    |   |
| 触发规则:                 |                     |   |           |   |       |    |   |
|                       | 范围                  | : | 词槽        |   | 关系/状态 | 内容 |   |
| В                     | 会话过程中               | • | user_time | - | 已填充 ▼ |    | Х |
|                       | 会话过程中               | • | user_from | • | 已填充 ▼ |    | х |
|                       | 会话过程中               | • | user_to   | • | 已填充 ▼ |    | Х |
| + 添<br>+ 添加规则组        | <ul> <li></li></ul> |   |           |   |       |    |   |

- 文本内容:支持中文、英文、数字与常见符号,最大长度50,为必填项,支持修改。
- 执行函数名称: 支持英文、数字与下划线"\_", 最大长度30, 为必填项, 支持修改。

### 3.2.1.3.1.2 引导至对话意图

引导至对话意图是指通过对话互动,将用户引导至别的对话意图上。

| Bai 🙆 🖬            | 吏         |                                |                                 |       |   |
|--------------------|-----------|--------------------------------|---------------------------------|-------|---|
| 引导至对话意图            | (?)       |                                |                                 |       |   |
| 1.* 引导话术:          | 您需要其他的服务吗 |                                |                                 |       |   |
| *目标对话意图:           |           |                                |                                 |       |   |
| 对话意图               |           | 展现文本内容                         |                                 |       |   |
| WEATHER            | T         | 哪里的天气怎么样                       |                                 |       | х |
| BOOK_TICKET        | -         | 我还想再定一张火车票                     |                                 |       | х |
| BOOK_TICKET        | ~         | 再定一张票                          |                                 |       | Х |
| ♣ 添加目标对话意<br>触发规则: | <b>夜</b>  |                                |                                 |       |   |
|                    | 范围        | 词槽                             | 关系/状态                           | 内容    |   |
|                    |           |                                |                                 |       |   |
|                    |           | 您还未设置触发规则,默认根<br><b>马上创建</b> 或 | 表据意图直接触发<br>え <mark>智能生成</mark> | 本条回应! |   |

- 1) 首先配置引导话术,这个话术会反馈给用户,用于引导用户进一步答复。
- 2) 接着配置目标对话意图及其展示文本内容,在引导话术播报给终端用户后,终端用户的答复匹配到展示文本内容 时,会命中对应的意图。
- 3) 单个引导话术支持最多配置3个目标对话意图。但是您可以添加多个引导话术及其触发规则。

#### 3.2.1.3.1.3 触发规则

针对**答复、引导至对话意图**这两类动作,都可以配置触发规则。创建了规则后,在条件满足时,才会触发对应的动 作。未创建触发规则,则在任意条件下都可以触发这个动作。

| 触发规则:          |            |                    |          |   |
|----------------|------------|--------------------|----------|---|
|                | 范围         | 词槽                 | 关系/状态 内容 |   |
|                | 会话过程中    ▼ | user_time 💌        | 巳填充 ▼    | Х |
|                | 会话过程中      | user_from 💌        | 已填充 ▼    | Х |
|                | 会话过程中    ▼ | user_time •        | 已填充 ▼    | Х |
|                | 会话过程中    ▼ | user_trainnumber 🔹 | 已填充 ▼    | Х |
| + 添<br>+ 添加规则组 | 加规则        |                    |          |   |

每条规则由3~4部分组成,包含如下:

• 范围:当前规则应用范围,必选项;

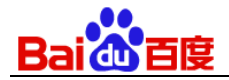

- 会话过程中:终端用户和系统的整个对话过程;若您设置过重置对话状态条件,会话过程范围则截止至最近 一次重置对话状态时。
- 当前用户输入:本次对话用户输入的语句。
- 上轮对话意图:和用户对话过程中用户,用户的上一个意图;您设置的对话状态重置条件会影响当前条件的 判断。
- 词槽:具体对应哪一个词槽,必选项;当"范围"选择的是"上轮对话意图"时,由于规则与"意图"相关,此时"词
   槽"项无需编辑。
- 关系/状态:词槽的关系或状态,必选项;
  - 已填充/未填充:用户输入的语句中,是否含有相关词槽的信息;
  - 包含/未包含:用户输入的语句中,是否含有相关词槽的信息且信息中是否包含某个值;
  - 等于/不等于:用户输入的语句中,是否含有相关词槽的信息且信息是否等于某个值;
- 内容:需要您填写相关内容,支持中文、英文、数字与常用符号,最大长度30。

点击"添加规则"可以增加规则项;点击"添加规则组"可以增加规则组,答复动作的触发规则中可以创建多个规则组, 每个规则组间是"或"的关系,满足任意一组规则组即触发满足动作。

#### 3.2.1.3.2 使用 Taskflow 配置

对话回应设置 🕥

如果平台上默认的对话回应设置无法满足您更加个性化的对话流程控制,您可以选择线上开源的Task flow,对于复 杂对话逻辑需求也可以借助Taskflow的云端编程能力在较低成本下实现。同时Taskflow中还提供资源调用能力,一键 接入领域资源,让对话链路更加完整。需要注意的是,Taskflow只能在「对话技能」中使用,不能在问答技能中使 用。在对话技能中的「技能设置——高级设置」的「对话回应设置」里选择「使用Taskflow」配置。

| ○ 在UNIT平台上配置                                   |
|------------------------------------------------|
| ● 使用Taskflow配置(云端对话流程管理模块,可实现复杂对话流程的管理) ⑦ 查看详情 |
| 上传Taskflow配置文件 下载配置文件Demo及说明                   |
| ○ 使用DMKit配置(离线开源对话流程管理模块,可实现复杂对话流程的管理) 查看详情    |

#### 3.2.1.3.3 使用 DM Kit 配置

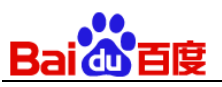

如果平台上默认的对话回应设置无法满足您更加个性化的对话流程控制,您可以选择下载离线开源的 DM Kit,在本 地部署搭建 DM Kit 服务。从云端获取 UNIT 解析结果,在本地的 DM Kit 中对技能的回复及处理流程进行管理控制。 如果在"技能设置–高级设置–对话回应设置"改成**使用 DM Kit 配置**,则不在需要在 UNIT 平台上配置技能回应。

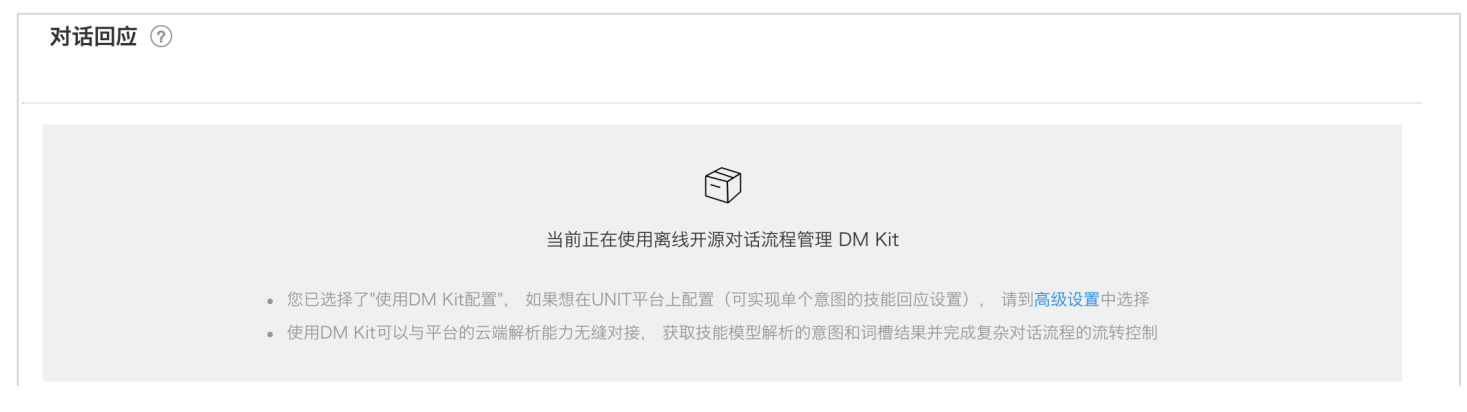

# 3.2.2 训练数据

技能的训练数据包含对话模板、对话样本、词典。

### 3.2.2.1对话模板

对话模板是您给对话系统按具体语法、句式做出的示范,教它在某一个特定语法、句式中,该如何理解对话意图,哪 个词是重要信息,对应的词槽、特征词是什么。

例如:"[D:sys\_loc][D:sys\_time]天气如何",上述标注表示可以将所有满足"[城市]+[时间]+天气如何"这一规则的 query 解析为 WEATHERINFO 对话意图。如"北京今天天气如何?","天津明天天气如何"等。其中"[D:sys\_loc]"表 示所有城市词组成的集合,"[D:sys\_time]"表示所有时间描述组成的集合。

UNIT 中一个对话模板也可以使用多个模板片段组成,实现按片段去匹配用户 query,实现更强的对话意图泛化匹配能力,提高模板对用户 query 的召回率。

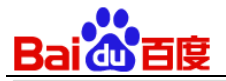

| < 返回我的技能  | ▲ 上移 | 3 🔻 下移 🏾 🖮 🕅 🕅 | 摸板 模板片段内容 ▼ 搜索对话模板                                     |        |        | 口语 | 昏化词管理 |
|-----------|------|----------------|--------------------------------------------------------|--------|--------|----|-------|
| 火车票       |      | 意图 ▼           | 模板内容                                                   | 模板片段顺序 | 必须匹配   |    |       |
| ID 51749  |      |                | 预订                                                     | 0      | 是      |    |       |
| 测 试       |      |                | [D:user_time]                                          | 0      | 否      |    |       |
|           |      |                | Ж                                                      | 1      | 否      |    |       |
|           |      | BOOK_TICKET    | [D:user_from]                                          | 2      | 否      | Ľ  | •••   |
| □□ 意图管理   |      |                | 到                                                      | 3      | 否      |    |       |
|           |      |                | [D:user_to]                                            | 4      | 否      |    |       |
| △ 训练数据 ~  |      |                | 火车票                                                    | 5      | 是      |    |       |
|           |      |                | [D:user_time]                                          | 0      | 否      |    |       |
| 对话模板      |      |                | [D:kw_booking]                                         | 1      | 是      |    |       |
|           |      | BOOK_TICKET    | [D:user_from]                                          | 2      | 否      | Ľ  |       |
| 对话样本集     |      |                | [D:kw_to][D:user_to]                                   | 3      | 否      |    |       |
|           |      |                | [D:kw_ticket]                                          | 4      | 是      |    |       |
| 词槽管理      |      |                | [D:user_time]                                          | 0      | 否      |    |       |
|           |      |                | [D:kw_booking]                                         | 0      | 是      |    |       |
| ஜ 技能训练    |      | BOOK_TICKET    | [D:user_trainnumber]                                   | 0      | 否      | Ľ  | ***   |
| • •       |      |                | [D:kw_ticket]                                          | 0      | 是      |    |       |
|           |      |                | [D:kw_seattype]                                        | 0      | 否      |    |       |
| ✓ 日志分析 >  |      | BOOK_TICKET    | [D:kw_booking][D:user_trainnumber][W:0-1][D:kw_ticket] | 0      | 是      | ß  | ***   |
| 」↑」技能发布 > |      | BOOK_TICKET    | [D:kw_booking][D:user_from][D:kw_to][D:user_to][W:0-1] | 0      | 是      | Ľ  |       |
| 技能设置 >    |      | WEATHER        | 我要<br>[D:kw_weather]                                   | 0<br>0 | 否<br>是 | Ľ  | ***   |

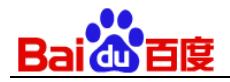

# 3.2.2.1.1 新建对话模板

| 选择意图: | BOOK_TI | CKE |                                            |    |          |
|-------|---------|-----|--------------------------------------------|----|----------|
|       | 必须匹酉    | 5   | 模板片段 ?                                     | 顺序 | ?        |
| 模板片段: | 是       | •   | 预订                                         | 0  | + ×      |
|       | 否       | •   | [D:user_time]                              | 0  | +<br>- × |
|       | 否       | •   | Ж                                          | 1  | + ×      |
|       | 否       | •   | [D:user_from]                              | 2  | + ×      |
|       | 否       | •   | 到                                          | 3  | + ×      |
|       | 否       | •   | [D:user_to]                                | 4  | + ×      |
|       | 是       | •   | 火车票                                        | 5  | +<br>- × |
|       | + 新增一   | 行   |                                            |    |          |
|       | 插入词槽    | u   | ser_from user_time user_to user_trainnumbe | er |          |

1) 选择意图: 当对话模板匹配到用户的语句时, 就会命中为模板选择的意图。

| Q       搜索意图名或意图别名       顺序 ①         模板片段:       BOOK_TICKET       订票       ①       +         WEATHER       查天气       ①       +         SYS_OTHER       SYS_OTHER       ①       +         CMD_UPDATE_USER_FR···· 澄清出发站点       ①       +         CMD_UPDATE_USER_TIME       澄清出发站点       ①       +         CMD_UPDATE_USER_TO       澄清到达站点       ①       +           1       +           3       +            3       +             4       +              4       +               5       +                                                                                                    | 选择意图: | BOOK_TICKET                  |              |
|----------------------------------------------------------------------------------------------------|-------|------------------------------|--------------|
| 模板片段:          BOOK_TICKET       订票       0       +         WEATHER       查天气         SYS_OTHER       SYS_OTHER       0       +         CMD_UPDATE_USER_FR···· 澄清出发站点       1       +         CMD_UPDATE_USER_TIME       澄清出发站点       1       +         CMD_UPDATE_USER_TO       澄清到达站点       2       +         盲冒空意图       3       +         香<       到       3       +          ①       +       -          ①       +       -          ①       +       -          ①       +       -          ①       +       -          ①       +       -          ①       -       -          ①       -       -          ①       -       -          ①       -       -       -          ①       -       -       -          ①       -       -       -          ①       -       -       -          ①       -       -       - <th></th> <th>Q 搜索意图名或意图别名</th> <th>顺序 ⑦</th> |       | Q 搜索意图名或意图别名                 | 顺序 ⑦         |
| WEATHER 查天气<br>SYS_OTHER SYS_OTHER<br>CMD_UPDATE_USER_FR··· 澄清出发站点<br>CMD_UPDATE_USER_TIME 澄清出发时间<br>CMD_UPDATE_USER_TO 澄清到达站点                                                                                                    | 模板片段: | BOOK_TICKET 订票               | 0 + ×        |
| SYS_OTHER       SYS_OTHER       0       +         CMD_UPDATE_USER_FR···· 澄清出发站点       1       +         CMD_UPDATE_USER_TIME       澄清出发站点       1       +         CMD_UPDATE_USER_TO       澄清到达站点       2       +         會 置空意图       3       +         否<                                                                                                    |       | WEATHER 查天气                  | -            |
| CMD_UPDATE_USER_FR···· 澄清出发站点         CMD_UPDATE_USER_TIME 澄清出发时间         CMD_UPDATE_USER_TO 澄清到达站点            窗 置空意图             雷空意图             雷            雷            [D:user_to]             [D:user_to]             [D:user_to]             [D:user_to]                                                                                                    |       | SYS_OTHER SYS_OTHER          | 0 + ×        |
| CMD_UPDATE_USER_TIME                                                                                                    |       | CMD_UPDATE_USER_FR··· 澄清出发站点 |              |
| CMD_UPDATE_USER_TO                                                                                                    |       | CMD_UPDATE_USER_TIME 澄清出发时间  | 1 + ×        |
| ● 置空意图     2     -       否     ●     3     +       ろ     ▼     [D:user_to]     4     +       是     ▼     火车票     5     +                                                                                                    |       | CMD_UPDATE_USER_TO 澄清到达站点    | +            |
| 否     ▼     到     3     +       否     ▼     [D:user_to]     4     +       是     ▼     火车票     5     +                                                                                                    |       | 會 置空意图                       | 2 - ×        |
| 否 ▼       [D:user_to]       4       +         是 ▼       火车票       5       +                                                                                                    |       | 否 ▼ 到                        | 3 + ×        |
| 否 ▼     [D:user_to]     4     +       是 ▼     火车票     5     +                                                                                                    |       |                              |              |
| 是 ▼ 火车票 5 +                                                                                                    |       | 否 ▼ [D:user_to]              | 4 <u>+</u> × |
| 是 ▼ 火车票 5 +                                                                                                    |       |                              |              |
|                                                                                                    |       | 是 ▼ 火车票                      | 5 + ×        |

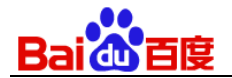

- 自定义的意图:开发者自己创建的意图。
- SYS\_OTHER 意图:因为技能模型具备泛化能力,如果您希望部分语句不要被识别,那么可以把对应的语句标注 到这个意图上。
- 词槽澄清意图(CMD\_UPDATE\_USER\_\$slot.name): 开发者每新建一个词槽,平台就会自动生成一个词槽澄 清意图,提供填充或更新词槽值的识别能力。
- 2) 添加模板片段:符合一定规则的语义片段的抽象表达,如"到","到[目的地]"等。
  - 模板片段的内容:
    - 文本
    - 词槽——[D:user\_xxx]: 一类词的抽象,满足意图的必须条件或关键信息;用户可以新建自定义词槽,复用 系统词典或者自己上传自定义词典,自定义词槽必须以 user\_开头。格式符合
    - 特征词——[D:kw\_xxx]: 由口语化词、辅助表述词、标点符号等对用户输入的文本内容真实理解无影响的词 组成,支持多个,用户可自定义且解析结果中不展示。特征词词典需要用户自己上传或添加。
    - 通配符— [W:x-x]:可以匹配指定长度的任意字符串;例如:"[W:0-10]",表示可匹配总字节数在 0 到10 之间的任意字符串。注意:一个汉字占两个字节,通配符不要过长,尽量不要在模板片段中只写单个通配 符,否则有可能会影响模板的识别效果。
  - 是否必须匹配:query在匹配当前模板时,是否必须存在当前模板片段所描述的局部语义片段
  - 模型片段顺序: query 所需满足的一组模版片段之间的相对顺序,在匹配 query 时,位置小的模版片段在位置
     大的模版片段的左侧,其中位置为 0 表示可匹配 query 中的任意位置。
- 3) 设置阈值: query中可识别部分占总query长度的比例达到多少时,该query可被识别为所标注的意图。其中可识别成 分包括词槽、特征词、口语化词;识别但不计入可识别部分的为通配符匹配的内容。
- 4) 解析是否返回所有词槽设置:默认选"是",解析返回用户query中可以识别的所有词槽。如果选"否",则只解析返回 用户query中当前模板里插入的词槽。对话模板标注说明见: http://ai.baidu.com/forum/topic/show/940955

#### 3.2.2.1.2 编辑对话模板

点击编辑图标在弹框中打开当前模板,操作项与新建相同。

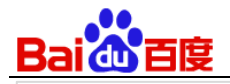

| ▲ 上移 | ▼ 下移        | 模板 <b>模板片段内容 ▼</b> 搜索对话模板 |        |      | 口语化词管理 |
|------|-------------|---------------------------|--------|------|--------|
|      | 意图 ▼        | 模板内容                      | 模板片段顺序 | 必须匹配 |        |
|      |             | 预订                        | 0      | 是    |        |
|      |             | [D:user_time]             | 0      | 否    |        |
|      |             | Ж                         | 1      | 否    |        |
|      | BOOK_TICKET | [D:user_from]             | 2      | 否    | G      |
|      |             | 到                         | 3      | 否    |        |
|      |             | [D:user_to]               | 4      | 否    |        |
|      |             | 火车票                       | 5      | 是    |        |

### 3.2.2.1.3 调整模板优先级

当我们有多个对话模板时,它们之间是有优先级的,在对话模板列表的上面的优先级要高于下面的,可以选中一条对话模板,然后执行上移、下移、置顶、置底的操作来调整优先级。

| ▲ 上移         | 3 ▼ 下移      | <b>模板 模板片段内容 ▼</b> 搜索对话模板                              |        |      |    | 语化词管理 |
|--------------|-------------|--------------------------------------------------------|--------|------|----|-------|
|              | 意图 ▼        | 模板内容                                                   | 模板片段顺序 | 必须匹配 |    |       |
|              |             | 预订                                                     | 0      | 是    |    |       |
|              |             | [D:user_time]                                          | 0      | 否    |    |       |
|              |             | Ж                                                      | 1      | 否    |    |       |
|              | BOOK_TICKET | [D:user_from]                                          | 2      | 否    | Ľ  | 000   |
|              |             | 到                                                      | 3      | 否    |    |       |
|              |             | [D:user_to]                                            | 4      | 否    |    |       |
|              |             | 火车票                                                    | 5      | 是    |    |       |
|              |             | [D:user_time]                                          | 0      | 否    |    |       |
|              |             | [D:kw_booking]                                         | 1      | 1 是  |    |       |
| $\checkmark$ | BOOK_TICKET | [D:user_from]                                          | 2      | 否    | Ľ  |       |
|              |             | [D:kw_to][D:user_to]                                   | 3      | 否    |    | 一番面   |
|              |             | [D:kw_ticket]                                          | 4      | 是    |    | 则则    |
|              |             | [D:user_time]                                          | 0      | 否    |    | 置底    |
|              |             | [D:kw_booking]                                         | 0      | 是    |    | 删除    |
|              | BOOK_TICKET | [D:user_trainnumber]                                   | 0      | 否    | G  |       |
|              |             | [D:kw_ticket]                                          | 0      | 是    |    |       |
|              |             | [D:kw_seattype]                                        | 0      | 否    |    |       |
|              | BOOK_TICKET | [D:kw_booking][D:user_trainnumber][W:0-1][D:kw_ticket] | 0      | 是    | Ľ  | 000   |
|              | BOOK_TICKET | [D:kw_booking][D:user_from][D:kw_to][D:user_to][W:0-1] | 0      | 是    | G  |       |
|              |             | 我要                                                     | 0      | 否    | ٢/ |       |
|              | WEATHER     | [D:kw_weather]                                         | 0      | 是    | Ľ  | 000   |
|              |             |                                                        |        |      |    |       |

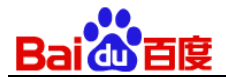

#### 3.2.2.1.4 导入/导出对话模板

您可以导入本地文件,文件中的模板将覆盖线上当前技能中全部对话模板;也可以导出当前技能中全部对话模板;

| 对话模板    |             | ② 配置说明            |        |      |     |        |
|---------|-------------|-------------------|--------|------|-----|--------|
| (十) 添加对 | 话模板         |                   |        |      | K Ę | 科 🖸 导出 |
| ▲ 上移    | ▼ 下移        | 板 模板片段内容 ▼ 搜索对话模板 |        |      | 口说  | 吾化词管理  |
|         | 意图 ▼        | 模板内容              | 模板片段顺序 | 必须匹配 |     |        |
|         |             | 预订                | 0      | 是    |     |        |
|         |             | [D:user_time]     | 0      | 否    |     |        |
|         |             | Ж                 | 1      | 否    |     |        |
|         | BOOK_TICKET | [D:user_from]     | 2      | 否    | Ľ   |        |
|         |             | 到                 | 3      | 否    |     |        |
|         |             | [D:user_to]       | 4      | 否    |     |        |
|         |             | 火车票               | 5      | 是    |     |        |

【离线文件导入格式】

 ROUTE
 0.8
 [D:user\_start]#@##1#@##0#@@##[D:kw\_to]#@##2#@##1#@@##[D:user\_end]#@##3#@##1
 1

 WEATHERINF0
 0.8
 [D:sys\_loc#@##0#@##1#@@##1#@@##[D:sys\_time]#@##0#@##1#@@##天气#@##0#@##1
 0

【示例第一行格式解读】

其中上例中ROUTE表示当前模板意图,0.8表示阈值,使用#@@##分割模板中的多个模板片段,#@##分割每个模板 及其属性,最后的"1/0"表示"是/否"在解析结果中返回所有词槽

则上例中, 第一行模板有三个模板片段:

[D:user\_start]为第一个模板片段,1表示顺序,0表示非必填

[D:kw\_to]为第二个模板片段,2表示顺序,1表示必填

[D:user\_end]为第三个模板片段,3表示顺序,1表示必填

【格式说明】

1、每行编辑一个对话模板,上传模板时需上传模板对应意图及阈值约束,置于行首,模板中模板片段间用#@@##分 割,每个模板片段有顺序、是否必填属性,这两种属性与模板片段间用#@##分割。

2、tab键用于分割意图、阈值、模板片段组和是否返回所有词槽,切勿使用空格分割。

3、模板间排列顺序会影响优先级,首行模板优先级最高,编写时请注意模板排序。

4、是否返回所有词槽,如果不写,导入时会默认填写

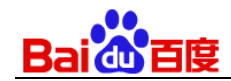

#### 3.2.2.1.5 新建/编辑特征词

1) 新建特征词,需要填写特征词名称、描述、词典值。

| 新建特征词 × |                              |  |  |  |  |  |
|---------|------------------------------|--|--|--|--|--|
| *名称:    | <b>kw_</b> 权支持小写英文、数字与下划线"_" |  |  |  |  |  |
| 描述:     | 请输入特征词描述,方便用时识别              |  |  |  |  |  |
| *词典值:   | 请输入词典值,一行一个                  |  |  |  |  |  |
|         | 您可在新建特征词后追加导入词典值文件<br>确定 取消  |  |  |  |  |  |

- 特征词名称: 支持限小写英文、数字与下划线"\_", 最大长度20, 为必填项, 不可修改, 须以"kw\_"开头;
- 特征词描述:支持中文、英文、数字与常用符号,最大长度50,为非必填项,可修改;
- 词典值:一行一个,第一次新建时在弹框中最多支持创建200个词典值,可以在创建后继续追加词典值。
- 在创建特征词后从特征词列表中点击某个特征词进入词典值管理页面,支持导入/导出自定义词典值、导入/导出词典 值黑名单,黑名单为自定义词典屏蔽词词典,用于屏蔽某个词典;优先级高于自定义词典值;

| _   |                        |      |         |
|-----|------------------------|------|---------|
| प्र | 讨话模板 > 特征词 kw_seattype | 🗹 导入 | [2] 导出  |
|     | 搜索全部词典                 |      | Q 搜索    |
| 1   | 词典值(4词)                |      | @ 清空词典值 |
|     | 点击Enter添加自定义词典值        |      |         |
|     | 词典值                    |      |         |
|     | 无座                     |      | 圓       |
|     | 硬座                     |      | Ē       |
|     | 硬卧                     |      | 圓       |
|     | 软卧                     |      | 圓       |
|     |                        | 1    | 共1页 4条  |
| 1   | 词典黑名单(0词)              | 圃    | 清空词典黑名单 |
|     | 点击Enter添加词典值黑名单        |      |         |

### 3.2.2.1.6 口语化词管理

口语化词将在语义解析时会被自动忽略掉,以此来提高解析的精准率。比如通用场景下: 嗯我看一下明天的天气吧 – -> 明天天气,这里把"嗯、我、看一下、的、吧"等口语化词都去掉了。又比如特定场景里: 预定如家酒店 –-> 预订 如家,在定酒店的场景里省略了"酒店",可以将"酒店"配置为口语化的词。

| 对话模板    | 初表          |                         |        |      |     | ⑦ 配置  |
|---------|-------------|-------------------------|--------|------|-----|-------|
| +) 添加对· | 话模板         |                         |        |      | K Ę | 孙区    |
| ▲ 上移    | ▼ 下移        | 模板 <b>片段内容 ▼</b> 搜索对话模板 |        |      |     | 吾化词管理 |
|         | 意图 ▼        | 模板内容                    | 模板片段顺序 | 必须匹配 |     |       |
|         |             | 预订                      | 0      | 是    |     |       |
|         |             | [D:user_time]           | 0      | 否    |     |       |
|         |             | Ж                       | 1      | 否    |     |       |
|         | BOOK_TICKET | [D:user_from]           | 2      | 否    | G   |       |
|         |             | 到                       | 3      | 否    |     |       |
|         |             | [D:user_to]             | 4      | 否    |     |       |
|         |             |                         | _      | _    |     |       |

平台预置了200多个口语化词,开发者可以进行增删改。调整后也可以"恢复系统默认值"

| ai du 百度                   |                   |
|----------------------------|-------------------|
| 对话模板 > 口语化词 ⑦              | 氏 舎ケ に 舎田         |
| 搜索全部词典                     | Q 搜索              |
| 词典值(217词)                  | 逾 清空词典值 ♀ 恢复系统默认值 |
| 点击Enter添加词典值,单个词典值不能超过6个字符 |                   |
| 词典值                        |                   |
| 啦                          | 圇                 |
|                            | 圇                 |
| !                          | <b>逾</b>          |
| ?                          | 節                 |
| ٥                          | 節                 |
| ,                          | 圙                 |
| I合                         | 圇                 |
| 曖                          | 節                 |

### 3.2.2.2 对话样本

对话样本就是真实对话场景下用户表达目的的句子,需要您给对话系统做示范,教它在用户说的具体句子里,该如何 理解对话意图,哪个词是重要信息,对应的词槽是什么。

例如:通过对话样本标注告诉机器人"三亚明天会不会下雨"与"三亚明日会下雨吗"都是询问天气的语句,其中"三亚" 是对应城市 city 这个词槽,"明日"和"明天"都是 time 词槽。

这样的训练越多,机器人的理解能力便越强,这与在学习语言中的人类孩童的学习方式也是十分相似的。

| < 返回我的技能<br>火车票 | 新建对话样本集 | ▲<br>合并样本集 推荐对话样本 | NEU)  |       |              |
|-----------------|---------|-------------------|-------|-------|--------------|
| ID 51749<br>测试  | ID      | 名称                | 样本集来源 | 标注进度  | 操作           |
|                 | 1049    | 查天气               | 自建    | 0 / 0 | 导入 导出 …      |
| □□ 意图管理         | 1048    | 订票                | 自建    | 0 / 0 | 导入 导出 …      |
| 〔▲〕训练数据  ~      |         |                   |       |       | ( 1 ) 共1页 2条 |
| 对话模板            |         |                   |       |       |              |
| 对话样本集           |         |                   |       |       |              |

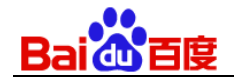

### 3.2.2.2.1 新建对话样本集

1) 对话样本集:点击"新建对话样本集"在弹出的窗口中填写对话样本集名称。支持中文、英文、数字与下划线,最大长 度30

|         | NEW      |   |         |
|---------|----------|---|---------|
| 新建对话样本集 | 新建对话样本集  | × |         |
| ID      | 请输入样本集名称 |   | 操作      |
| 1049    |          |   | 导入 导出 … |
| 1048    | 确认 取消    |   | 寺入 导出 … |
|         |          |   | <       |

### 3.2.2.2.2标注对话样本

1) 进入一个对话样本集后,对话样本列表中展示意图、对话样本及其标注的词槽,标注状态。

| 对话样本集 > 订票    |                                                                      |             | 년 투入 [2] 투i |
|---------------|----------------------------------------------------------------------|-------------|-------------|
| 输入对话样本后按回车键添加 |                                                                      |             |             |
| 筛选: 未标注 已标注   | 待确认                                                                  | 共2条, 已标注2条, | 未标注0条, 待确认0 |
| 已选择0条样本 🛛 修改意 | 图 茴 删除样本 🖸 批量确认                                                      | Q 搜索对话样本    |             |
| 意图 ▼          | 对话样本                                                                 | 标注状态        |             |
| BOOK_TICKET   | 订 [D:user_from:北京] 到 [D:user_to:上海] 的 高铁 票 ,<br>[D:user_time:明天上午] 的 | 已标注         | ***         |
| BOOK_TICKET   | [D:user_from:北京] 到 [D:user_to:上海] [D:user_time:周五晚上] 的               | 票 已标注       |             |

2) 添加一条样本

| Bai de 百度      |                                                                      |             |              |
|----------------|----------------------------------------------------------------------|-------------|--------------|
| 对话样本集 > 订票     |                                                                      |             | 区 导入 「ビ 导出   |
| 帮我订明早的火车票      |                                                                      |             |              |
| 筛选: 未标注 已标注 待研 | 角认                                                                   | 共2条, 已标注2条, | 未标注0条, 待确认0条 |
| 已选择0条样本 📝 修改意图 | 団 删除样本 ☑ 批量确认                                                        | Q 搜索对话样本    |              |
| 意图 ▼           | 对话样本                                                                 | 标注状态        |              |
| BOOK_TICKET    | 订 [D:user_from:北京] 到 [D:user_to:上海] 的 高铁 票 ,<br>[D:user_time:明天上午] 的 | 已标注         | •••          |
| BOOK_TICKET    | [D:user_from:北京] 到 [D:user_to:上海] [D:user_time:周五晚上] 的 票             | 已标注         | 000          |

### 3) 为其标注意图

| 已选择0条样本 |                        |           |                                 | Q 搜索对话样本 |          |  |
|---------|------------------------|-----------|---------------------------------|----------|----------|--|
|         | 意图 ▼                   | 对话样本      |                                 | 标注状态     |          |  |
|         | 请标注意图                  | 帮我订明早的火车票 |                                 | 未标注      | ***      |  |
|         | Q 搜索意图名或意图别名           |           | user_to:上海] 的 高铁 票 ,            | 已标注      | 000      |  |
|         | BOOK_TICKET            | 订票        |                                 |          |          |  |
|         | WEATHER                | 查天气       | ·_to:上海] [D:user_time:周五晚上] 的 票 | 已标注      | •••      |  |
|         | SYS_OTHER              | SYS_OTHER |                                 |          |          |  |
|         | CMD_UPDATE_USER_FR···· | 澄清出发站点    |                                 | 15 - ( 1 | → 共1页 3条 |  |
|         | CMD_UPDATE_USER_TIME   | 澄清出发时间    |                                 |          |          |  |
|         | CMD_UPDATE_USER_TO     | 澄清到达站点    |                                 |          |          |  |

### 4) 为其标注词槽

| 已选择 | 已选择1条样本 🗹 修改意图 🖻 删除样本 🔽 批量确认 |                           |                  |                     |    | Q 搜索对话样本 |          |
|-----|------------------------------|---------------------------|------------------|---------------------|----|----------|----------|
|     | 意图 ▼                         | 对话样本                      |                  |                     |    | 标注状态     |          |
| ~   | BOOK_TICKET                  | 帮我订                       | [明早]的火车票         |                     |    | 待确认 确认   |          |
|     | BOOK_TICKET                  | ì⊺ [D:user<br>[D:user_tim | 词槽名<br>user_from | <b>词槽别名</b><br>出发站点 |    | 已标注      |          |
|     | BOOK_TICKET                  | [D:user_fro               | user_to          | 到达站点                |    | 已标注      | 000      |
|     |                              |                           | user_trainnumber | 车次                  |    |          |          |
|     |                              |                           | user_time        | 出发时间                |    | 15 - ( 1 | > 共1页 3条 |
|     |                              |                           | 🕉 切词             |                     | 关闭 |          |          |

5) 确认标注状态
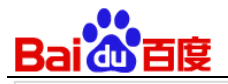

| 已选择 | 科条样本 26 修改意图 | ❺ 删除样本 □ 比量确认                                                        | Q 搜索对话样本         |
|-----|--------------|----------------------------------------------------------------------|------------------|
|     | 意图 ▼         | 对话样本                                                                 | 标注状态             |
| ~   | BOOK_TICKET  | 帮 我 订 [D:user_time:明早] 的 火车 票                                        | 待确认 确认 …         |
|     | BOOK_TICKET  | 订 [D:user_from:北京] 到 [D:user_to:上海] 的 高铁 票 ,<br>[D:user_time:明天上午] 的 | 已标注              |
|     | BOOK_TICKET  | [D:user_from:北京] 到 [D:user_to:上海] [D:user_time:周五晚上] 的 票             | 已标注              |
|     |              |                                                                      | 15▼ 〈 1 〉 共1页 3条 |

### 3.2.2.2.3合并样本集

合并样本集操作将吧指定的样本及其数据合并为同一个样本。

| 新建对计 | 舌样本集 | 合并样本集 | <mark>⋈=</mark><br>推荐对话样本 |       |       |       |     |
|------|------|-------|---------------------------|-------|-------|-------|-----|
|      | ID   | 名称    |                           | 样本集来源 | 标注进度  | 操作    |     |
| ~    | 1049 | 查天气   |                           | 自建    | 0 / 0 | 导入 导出 |     |
| ~    | 1048 | 订票    |                           | 自建    | 3/3   | 导入 导出 | 000 |

#### 3.2.2.2.4推荐对话样本

基于已有的对话样本,利用百度大数据挖掘对话样本,标注后快速提升技能模型的理解能力。

| 新建对词 | 话样本集 | 合并样本集 推荐对话样本 |       |        |              |
|------|------|--------------|-------|--------|--------------|
| ~    | ID   | 名称           | 样本集来源 | 标注进度   | 操作           |
| ~    | 1049 | 查天气          | 自建    | 0 / 51 | 导入 导出 ***    |
| ~    | 1048 | 订票           | 自建    | 3/3    | 导入 导出 …      |
|      |      |              |       |        | ( 1 ) 共1页 25 |

为了保证挖掘出质量更高的数据,需要参与勾选的对话样本集至少包含 50 条对话样本。

你可以调节推荐策略及参数:

- 策略 A-基于百度大数据挖掘:从百度搜索大数据中挖掘相似的用户 query。
- 策略 B-基于同义的推荐:基于同义词,生成同义 query。

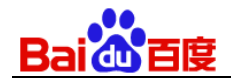

| 推荐对话样本                                        | × |
|-----------------------------------------------|---|
| 请输入样本集名称                                      |   |
| 推荐策略及参数:<br>✔ 策略A-基于百度大数据挖掘 ⑦ ✔ 策略B-基于同义的推荐 ⑦ |   |
| 推荐样本数量上限: 1000                                | ? |
| 策略A与策略B样本比例 80% : 20%                         |   |
| 开始推荐                                          |   |

#### 3.2.2.2.5导入导出样本集

支持为单个对话样本集导入对话样本。也支持从单个对话样本集中导出所有的对话样本。

| ID   | 名称  | 样本集来源 | 标注进度   | 操作      |
|------|-----|-------|--------|---------|
| 1049 | 查天气 | 自建    | 0 / 51 | 导入 导出 … |
| 1048 | 订票  | 自建    | 3/3    | 导入 导出 … |

【离线文件导入导出格式】

北京明天天气如何?

明天上海天气怎样? SYS\_WEATHER

广州明天是什么天气? SYS\_WEATHER

杭州明天是什么天气? SYS\_WEATHER sys\_loc:杭州 sys\_time:明天

成都后天是什么天气? SYS\_WEATHER sys\_loc:成都 sys\_time:后天

南京后天是什么天气? SYS\_WEATHER sys\_loc:成都 sys\_time:后天 cfmd【格式说明】

1、每行编辑一条对话样本,最大长度125。

2、上传对话样本时可以仅上传对话样本,也可以在上传对话样本的同时上传相应的标注结果和标注状态;标注结果 包含意图和词槽,没有词槽时只标注意图即可(未标注意图只标注词槽或标注的词槽不属于意图的视为无效标注结 果,无效标注结果上传时会移除,但不影响对话样本内容上传)。

3、标注没有词槽的对话样本只需对话样本后直接添加意图即可。

4、标注对话样本词槽请按 XXX:YYY 格式上传, XXX 代表词槽名称, YYY 代表取词范围。

5、tab 键用于分隔对话样本、对话样本意图与对话样本词槽。

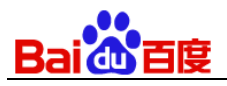

6、如果在导入之前对包含意图、词槽的样本进行了人工确认,确认无误的可以在样本后面加上 cfmd 标识,导入 UNIT 后就直接是"已标注"状态,没有带 cfmd 标识的导入后有意图、词槽的样本信息是"待确认"状态。只有"已标注" 状态的样本才能用于深度学习训练。

### 3.2.2.3 词槽管理

| < 返回我的技能<br><b>火车票</b> | 新建词槽             |      |             |                                     |      |          |
|------------------------|------------------|------|-------------|-------------------------------------|------|----------|
| ID 51749               | 词槽名称             | 词槽别名 | 词典来源        | 关联意图                                | 操作   |          |
| VAA EXC                | user_from        | 出发站点 | 自定义词典 / 系统… | CMD_UPDATE_USER_FROM ; BOOK_TICKET  | 编辑别名 | 删除       |
| □□ 意图管理                | user_to          | 到达站点 | 自定义词典 / 系统… | CMD_UPDATE_USER_TO ; BOOK_TICKET    | 编辑别名 | 删除       |
| ④ 训练数据 ~               | user_time        | 出发时间 | 自定义词典 / 系统… | CMD_UPDATE_USER_TIME ; BOOK_TICKET  | 编辑别名 | 删除       |
| 对话模板                   | user_trainnumber | 车次   | 自定义词典 / 系统… | CMD_UPDATE_USER_TRAINNUMBER ; BO··· | 编辑别名 | 删除       |
|                        |                  |      |             |                                     | ۲ (  | > 共1页 4条 |
| 对话样本集                  |                  |      |             |                                     |      |          |
| 词槽管理                   |                  |      |             |                                     |      |          |

词槽管理列表中包含了当前技能所有的词槽,您可以在这里重新配置词槽的别名个和词典。点击单行词槽,进入词槽 的词典配置页面。

| < 返回我的技能      | 词槽列表 > 词槽 user_from(出发站点)                                                                                | ビ 导入 「ビ 导出 |
|---------------|----------------------------------------------------------------------------------------------------|------------|
| <b>火车票</b>    |                                                                                                    |            |
| 测试            | 搜索全部词典                                                                                                   | Q 搜索       |
| □□ 意图管理       | 系统词典 on O                                                                                                |            |
| [▲] 训练数据 ~    | sys_loc_country       sys_loc_province       sys_loc_city       sys_loc_county       sys_loc_train_state | ation 修改   |
| 对话模板          | 自定义词典 on ⑦                                                                                               |            |
| 对话样本集         | 点击Enter添加自定义词典值                                                                                          |            |
| 词槽管理          |                                                                                                    | 俞 清空自定义词典值 |
| <b>ஜ</b> 技能训练 | 自定义词典值(0词)                                                                                               | -          |
| 回日主分析         |                                                                                                    |            |

自定义词典由"自定义词典值"和"词典值黑名单"两部分组成。

■ 自定义词典值:开发者枚举的词槽可以匹配的值;

- 词典值黑名单:开发者枚举的词槽匹配时需要屏蔽的值;
- 系统词槽词典: UNIT预置的词典,具有词量丰富、覆盖全面的特点,能有效提高开发效率。

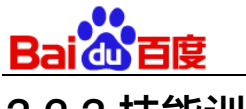

# 3.2.3 技能训练

### 3.2.3.1训练并生效新模型

当您的技能已经定义了自定义技能里的意图,并在训练数据中加入了对话模板或对话样本(并进行了标注)等,就可 以训练技能了。

| 火车票     模型版本:       ID 51749     更新时间: 2019-04-28                          |    |
|----------------------------------------------------------------------------|----|
|                                                                            |    |
| 测试 状态:运行中 ⑦ 请选择训练数据:                                                       |    |
| □□ 意图管理<br>□ 模型列表 ⑦                                                        | 模型 |
| 〇 训练数据     >     〇 川东数据     ●     ○ 元天((尼标注0条, 未标注0条))     操作              |    |
| ☆ 订票(已标注2条,未标注0条)                  ☆ 使用系统负例样本 ⑦                            |    |
| <ul> <li>✓ 闲聊 5000条 ▼</li> <li>✓ 日志分析 &gt;</li> <li>→ 日志分析 &gt;</li> </ul> |    |
| ▲ 技能发布 >                                                                   |    |
| ◎ 技能设置 > 训练策略: ● 快速生效 ⑦ ○ 深度训练 ⑦                                           |    |
| Image: DM Kit         训练描述:         本次训练做了哪些调整                             |    |
| ⑦ 如何优化       训练模型并生效到沙盒     取 消                                            |    |

- 训练数据包含对话模板、对话样本集:
  - 对话模板: 默认生效全部模板, 训练时引用技能中最新模板信息;
  - 对话样本集:包含自建样本和系统负例样本:
- 训练策略包含快速生效、深度训练。
  - 快速生效:对上面所选数据使用更快速的训练方式,能够保证效果的快速迭代
  - 深度训练:使用深度学习模型,对上面所选数据进行深度学习,能够保证学习到更精细的区分模型,但效率 较低。
- 描述:记录本次模型训练做了哪些调整和设置,支持中文、英文、数字与常用符号,最大长度50,选填项;

**技巧及注意点**——我们升级了训练策略,把机器学习与对话模板的规则技术进行了融合,在调用 api 时选择设置不同 的参数将可以获取不同的解析效果和结果,

详见: https://ai.baidu.com/forum/topic/show/868426

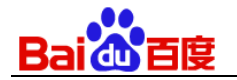

#### 3.2.3.2 模型管理

| < 返回我的技能 | <b>》</b> 盒环境( | Ð                 |                     |              |                                 |          |
|----------|---------------|-------------------|---------------------|--------------|---------------------------------|----------|
| 火车票      | 模型版本: v3      |                   |                     |              |                                 |          |
| ID 51749 | 更新时间:20       | 19-05-07 14:01:12 |                     |              |                                 |          |
| 测 试      | 状态:运行中        | ?                 |                     |              |                                 |          |
| □□ 音图管理  |               |                   |                     |              |                                 |          |
|          | 模型列表(         | $\mathcal{D}$     |                     |              |                                 | 训练并生效新模型 |
| ④ 训练数据 > | 版木            | 描述                | 训练时间                | 训练进度 ②       | <b></b> <sup><sup>4</sup></sup> |          |
| ∾ ##?₩#  | nix 4*        | 通知                | אינכונא אינכונא     | WISKALLE (T) | 37K I F                         |          |
| 战略训练     | v3            |                   | 2019-05-07 14:00:53 | ● 训练完成       | 运行中                             | 删除       |
| □ 日志分析 > | v2            |                   | 2019-05-07 14:00:26 | ● 训练完成       | 生效到沙盒                           | 删除       |
|          | v1            |                   | 2019-05-07 14:00:02 | ● 训练完成       | 生效到沙盒                           | 删除       |
|          | *1            |                   |                     |              |                                 |          |

模型管理页面显示了当前技能的沙盒环境状态(包含沙盒中当前技能模型的版本、更新时间、状态)和模型列表。

#### 1) 沙盒环境信息:

- 模型版本:沙盒中当前技能模型的版本;
- 更新时间:沙盒环境最近一次更新的时间;
- 状态:该技能沙盒环境的状态,分为"启用中"、"运行中"、"模型生效中"、"模型生效失败"和"已停用":
  - 启用中:沙盒环境处在正在启动过程中,在这个状态时不能训练新模型。
  - 运行中:沙盒环境已经启动完成,处于运行状态时可以训练模型或把已有模型生效到沙盒,当运行中沙 盒里有技能模型时还可以与技能对话(可以在unit平台上的对话窗口对话,也可以使用对话api接口);
  - 模型生效中:目前生效一个模型大概需要30秒左右。如果训练一个新模型,训练完成后会自动把最新的 模型生效到沙盒,沙盒中原有的模型会被替换。也可以单独把不在沙盒中的模型生效到沙盒;
  - 模型生效失败:模型生效异常,此时可以重试,但多次重试都还失败时可加入 UNIT 百度 Hi 群:
     1617262 或 QQ 群: 805312106 联系值班客服协助解决;
  - 已停用:沙盒环境因长时间未使用处于停止状态,需重启使用;

沙盒环境的状态在技能列表页也会展示,点击技能列表中沙盒状态为"已停用"旁边的"启动",也可启动沙盒环 境。

沙盒状态变成流程:

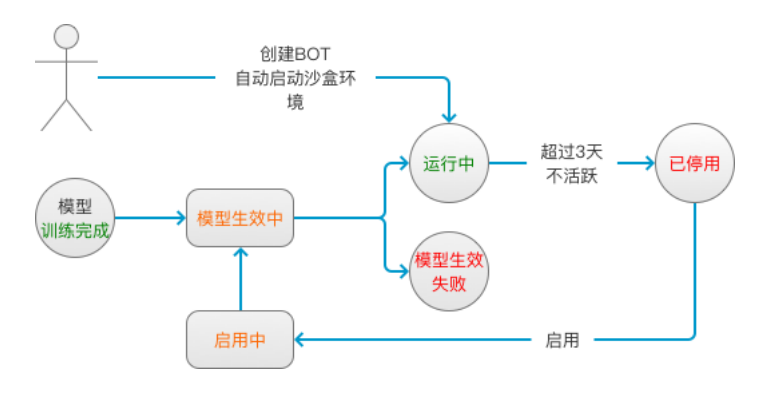

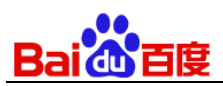

当技能超过5天没有任何操作(平台网站没有任何操作,对话API也没有调用),UNIT系统会自动停用当前不活跃技能 的沙盒环境,收回相关资源供需要的技能使用,如需继续使用被停用的技能沙盒环境,可手动启用。 模型列表展示 有版本、描述、训练时间、进度信息,可操作生效至沙盒和删除。

- 版本: 每次训练都会生成一个新版本的模型。
- 描述:模型在训练时您填写的模型信息,可以记录本次训练做了哪些调整,方便后续回顾对比;
- 训练时间:模型被训练的开始时间;
- 训练进度:模型当前进度,包含初始化、训练中、训练完成、训练失败4种状态:
  - 初始化:此时不可进行生效到沙盒或删除操作;
  - 训练中:此时不可进行生效到沙盒或删除操作;
  - 训练完成:执行『训练并生效新模型』并训练完成后会立即执行模型生效的操作,此时也不可进行任何 操作;
  - 训练失败:模型训练失败,只可删除,不可生效到沙盒;
- 操作:
  - 生效至沙盒:模型列表中不在沙盒环境中的模型当训练状态为训练完成时,可以单独『生效到沙盒』替 换沙盒中已有的模型。
- 删除:删除该模型;

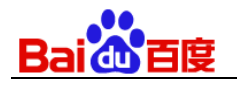

# 3.2.4 测试

| ₹UIIT<br>ŢUIIT<br>ŢUIIT         | ➤ - 修改后, 您可以用这些错误柔例 里新训练 我,让我从错误屮字<br>习、变得越来越聪明;   |
|---------------------------------|----------------------------------------------------|
| 技能ID<br>51749<br><sub>V</sub> 9 | 订北京到上海的高铁票,明天上午的                                   |
| VJ                              | 请选择您的车次                                            |
|                                 | 动作: book_ticket_user_trainnumber_clarify           |
|                                 | 意图: BOOK_TICKET                                    |
|                                 | 词槽: user_from 北京                                   |
|                                 | user_time 明天上午                                     |
|                                 | user_to 上海                                         |
|                                 | 添加词槽                                               |
|                                 | 查有JSUN                                             |
|                                 | 香業対任 対任にに知る。 (広報 = (2))                            |
|                                 | ▲ 工具内内 对话及问频率. 低频 ◆ (7) 请填写对话内容,按回车键发送,按上下键可查看历史消息 |
|                                 |                                                    |
| [2] 分享                          |                                                    |

- 对话记录区:展示您和技能对话内容,左侧为技能"说"的内容,右侧为您输入的内容;技能解析结果中会含 有答复、动作、意图、词槽信息和查看JSON按键:
  - 答复: 技能答复给您或终端用户的内容;
  - 动作:技能当前答复对应的动作名称;
  - 意图: 技能对当前对话样本解析出的意图;
  - 词槽:技能对当前对话样本解析出的词槽;
  - 查看JSON:点击后,可以查看技能解析的详细信息,包括当前意图和词槽是用哪个策略识别的,如果 是对话模板识别的,还会包含具体是哪条模板识别的(如果当前意图和词槽识别错了,可以据此找到对 应的对话模板进行修改调整);
- 重置对话状态:会清空技能记录的所有历史对话信息(例如之前技能识别的意图、词槽信息);

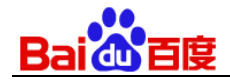

操作区下方式一个文本框,您可直接再次输入对话样本信息去验证技能的实例,按enter发送消息。在消息输入框中按键盘的向上键可以掉出历史消息快速发送。

**技巧及注意点说明**——UNIT平台上的测试对话窗口只是供你「测试体验」对话理解效果的,实际你把技能在集成 到自己的产品中,可以根据UNIT平台解析的意图词槽进行一系列的处理给出用户多种形态的反馈,比如给用户播 放一首歌、一段视频、一个候选文字链list,一个图文消息等等。

### 3.2.5 日志分析

### 3.2.5.1交互学习日志

UNIT 新增了在对话过程中 用户可以人工干预技能解析结果,让对话更加灵活。

| 1 这回我的狡能      |                                                                                        |                                                |
|---------------|----------------------------------------------------------------------------------------|------------------------------------------------|
| 火车票           | 时间范围: ① 2019-05-03 23:24:16 至 2019-05-09 23:24:16                                      |                                                |
| D 51749<br>测试 | 已选择0条记录                                                                                | Q 搜索被反馈对话                                      |
|               | 反馈时间 被反馈对话 ◆ 反馈人 ▼ ⑦ 反馈来源 ▼ 模型识别意图 ▼ 反馈后意图 ▼                                           | 加入训练数据 🗸 🕜 🦷 操作 🕜                              |
| □□ 意图管理       | 05-09 23:··· 我要北京西站西广场 UNIT_DEV··· web测试 BOOK_TICKET TAXI<br>user_to:北京西站 user_to:北京西站 | ● 未加入   加入 <b>查看JSON</b>   清除<br><del>西站</del> |
| [△] 训练数据 >    |                                                                                        |                                                |
| <b>没</b> 技能训练 |                                                                                        |                                                |
| ✓ 日志分析 ✓      |                                                                                        |                                                |
| 交互学习日志        |                                                                                        |                                                |

下面举例说明:

1) 这是模型对"我要北京西站西广场"解析的结果,认为是"订火车票"。

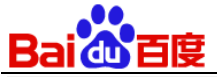

|     | 我要北京西                                | 站西广场 |
|-----|--------------------------------------|------|
| 请选择 | 择您的车次                                |      |
| 动作: | book_ticket_user_trainnumber_clarify |      |
| 意图: | BOOK_TICKET                          |      |
| 词槽: | user_to 北京西站                         |      |
|     | 添加词槽                                 |      |
|     | 查看JSON                               |      |
|     |                                      |      |

2) 用户开始通过对话表达自己的真实想法,是想要"打车"。

|     |              | 我不要订票, | 我说的是打车 |  |
|-----|--------------|--------|--------|--|
| 好的正 | 在为你打车        |        |        |  |
| 动作: | taxi_satisfy |        |        |  |
| 意图: | TAXI         |        |        |  |
| 词槽: | 无            |        |        |  |
|     | 添加词槽         |        |        |  |
|     | 查看JSON       |        |        |  |

3) 交互学习后,对应用户再次说出同样的语句,模型会解析为"打车"而不是"订火车票"。

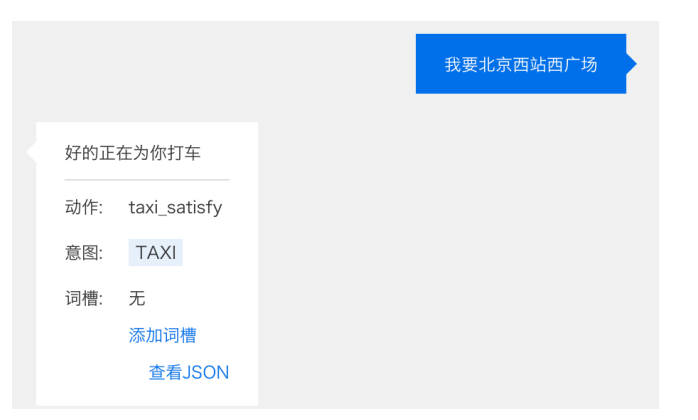

上图中展示了通过对话人工干预模型解析结果的过程。并会产生一条交互学习日志

| Bai du 百度    | Į                   |               |         |                              |                                  |            |             |
|--------------|---------------------|---------------|---------|------------------------------|----------------------------------|------------|-------------|
| 时间范围: ① 20   | 19-05-03 23:24:16 至 | 2019-05-09 23 | 3:24:16 |                              |                                  |            |             |
| 已选择0条记录      |                     |               |         |                              |                                  | Q 搜索被反馈对证  | ŧ           |
| 反馈时间         | 被反馈对话 🗢             | 反馈人 🔻 🥎       | 反馈来源 🔻  | 模型识别意图 ▼                     | 反馈后意图 🔻                          | 加入训练数据 🔻 🥐 | 操作 🥥        |
| 05-09 23:··· | 我要北京西站西广场           | UNIT_DEV····  | web测试   | BOOK_TICKET<br>user_to: 北京西站 | TAXI<br><del>user_to: 北京西站</del> | ● 未加入   加入 | 查看JSON   清除 |

如果把这条交互学习记录 「加入」训练数据,那在下次训练新的模型时,对应的反馈记录会参加训练。这样的反馈 记录多了以后,训练出来的模型会越来越聪明。

### 3.2.5.2 日志分析

| < 返回我的技能        | 来源: 沙盒环境(      | ?) 注:最新只能查看2小时前的                      | り日志             |         | [         | 🔉 转成对话样 | 本 [ | 了 导出日志明细 | ⑦ 日志分析说明    |
|-----------------|----------------|---------------------------------------|-----------------|---------|-----------|---------|-----|----------|-------------|
| 火车票<br>ID 51749 | © 2019-05-0    | 13 19:50:03 至 2019-05-09 <sup>-</sup> | 17:50:03 更多筛选 🗸 |         |           | 对话内容 🔻  | 搜索  | 对话内容     |             |
| 测 试             | 对话时间           | 用户问                                   | 模型答             | 模型动作    | 识别意图      | 置       | 信度  | 识别槽位     | user/log id |
| ── 意图管理         | 05-09 16:12:00 | 我要订机票                                 | 您还想查天气吗?        | guide   | BOOK_TICK | ET 10   | 00  | 未识别词槽    |             |
|                 | 05-09 16:12:03 | 是                                     | 正在为您查询天气        | satisfy | WEATHER   | 10      | 00  | 未识别词槽    |             |
| └──」 训练数据 >     | 05-09 16:12:05 | 我要订机票                                 | 您还想查天气吗?        | guide   | BOOK_TICK | ET 10   | 00  | 未识别词槽    | ***         |
| 😪 技能训练          | 05-09 16:12:07 | 不                                     | 您还想查天气吗?        | guide   | BOOK_TICK | ET 10   | 00  | 未识别词槽    | 000         |
|                 | 05-09 16:12:10 | 不                                     | 您还想查天气吗?        | guide   | BOOK_TICK | ET 10   | 00  | 未识别词槽    | •••         |
| ▶ 日志分析 ∨        | 05-09 16:10:42 | 我要订机票                                 | 请选择您的车次         | clarify | BOOK_TICK | ET 10   | 00  | 未识别词槽    | ***         |
| 交互学习日志          | 05-09 16:10:43 | 1                                     | 请选择您的车次         | clarify | BOOK_TICK | ET 10   | 00  | 未识别词槽    | ***         |
| 对话日志            | 05-09 16:10:50 | 我要订机票                                 | 请选择您的车次         | clarify | BOOK_TICK | ET 10   | 00  | 未识别词槽    |             |
| _↑」技能发布 >       | 05-09 16:10:56 | 213                                   | 对不起,我没有理解澄清…    | failure | BOOK_TICK | ET 10   | 00  | 未识别词槽    | ***         |
|                 | 05-09 16:11:01 | 23                                    | 我不知道该怎么答复您。     | failure | 未识别意图     | 0       |     | 未识别词槽    |             |
| ى 次能该直 >        | 05-09 16:09:58 | 我要订机票                                 | 请选择您的车次         | clarify | BOOK_TICK | ET 10   | 00  | 未识别词槽    | ***         |

日志分析 在 UNIT 中是你优化技能对话理解效果 必不可少的重要工作。

它不仅可以帮你发现技能识别错误的用户需求(意图),还可帮你发现当前技能没有覆盖的一些核心用户需求,以及 技能已定义意图的使用频率。

定期分析用户对话日志,从中找出未识别意图与识别错误的意图,然后做进一步分析,并做出相应的优化,可以让你的技能对话理解效果越来越好。总详细介绍: https://ai.baidu.com/forum/topic/show/865317

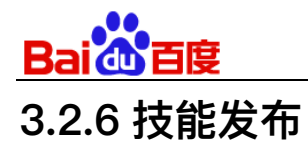

### 3.2.6.1沙盒/生产环境

| < 返回我的技能                     | 发布至沙盒环境                                                                                                    |
|------------------------------|----------------------------------------------------------------------------------------------------|
| <b>火车票</b><br>ID 51749<br>测试 | 沙盒环境是为开发者训练、测试技能的开发测试环境,可通过 测试窗口 、 对话API接口 进行对话测试;<br>技能训练后会自动把训练的最新模型发布、生效到沙盒环境;<br>沙盒环境默认限制每秒最多调用3次,每天不限次调用。 |
| □□ 意图管理                      | 发布至生产环境                                                                                                    |
| ④ 训练数据 >                     | 当沙盒环境中的对话模型达到一定的效果,可集成到自己的产品中服务终端用户时,可申请把模型发布到生产环境。                                                            |
| ✤ 技能训练                       | 生产环境的QPS、调用限制与沙盒环境相同,但更稳定,不会受到沙盒测试的影响,只能通过 对话API接口 调用。<br>生产环境部署已对外开放,具体操作方式 点 <mark>此查看</mark>                |
| ✓ 日志分析 >                     |                                                                                                    |
| ↑ 技能发布 ~                     | 沙盒环境和生产环境的对话接口地址及相关参数说明请查看 UNIT对话API文档                                                                         |
| 沙盒/生产环境                      | API Key / Secret Key 请前往百度云"应用列表"中创建、查看,沙盒环境和生产环境使用相同的API Key / Secret Key                                     |
| 发布到DuerOS                    | 获取API Key/Secret Key                                                                                           |
| 接入微信                         |                                                                                                    |

如果您需要在自己的 app、pc、web 端调用你的技能对话服务,需要先获取 API key/Secret Key,随后点击"获取 API key/Secret Key"按钮,进入百度云控制台:

#### 3.2.6.1.1 创建应用并关联技能

点击页面左侧导航中的"应用列表",进入应用管理页。

1) 点击页面中的"创建应用"进入创建应用页新建应用;未创建过应用时,也可以点击"马上创建"完成操作。

| Bai <b>d</b> 百度                         |                  |                    |        |         |            |           |            |   |   |     |     |
|-----------------------------------------|------------------|--------------------|--------|---------|------------|-----------|------------|---|---|-----|-----|
| ¢                                       | ♀ 全局 ∨           |                    |        |         | Q          | <b>::</b> | <b>(5)</b> | 0 | 品 | ۲   | P ~ |
|                                         | 理解与交互技术UNIT      | 产品服务 / 理解与交互技术UNIT | - 应用列表 |         |            |           |            |   |   |     |     |
| ,                                       | →概問              | 应用列表               |        |         |            |           |            |   |   |     |     |
| đ                                       | 应用列表             | + 创建应用             |        |         |            |           |            |   |   |     |     |
| E                                       | ] 我的BOT(UNIT2.0) | 应用名称               | AppID  | API Key | Secret Key |           | 创建时间       |   |   | 操作  | 有奖  |
| ļ.                                      | ] 场景管理(UNIT1.0)  |                    |        |         |            |           |            |   |   |     | 调研  |
| 日日日日日日日日日日日日日日日日日日日日日日日日日日日日日日日日日日日日日日日 | 监控报表             |                    |        |         |            |           |            |   |   |     |     |
| 1 H                                     | 技术文档             |                    |        |         | 您还没有创建任何应用 | ∄!        |            |   |   |     |     |
| 6                                       | 5                |                    |        |         | 马上创建>      |           |            |   |   |     |     |
|                                         | 1                |                    |        |         |            |           |            |   |   |     |     |
|                                         | ]                |                    |        |         |            |           |            |   |   |     | -   |
|                                         |                  |                    |        |         |            |           |            |   |   | - 1 | ጭ   |
|                                         |                  |                    |        |         |            |           |            |   |   |     |     |
| ≣                                       |                  |                    |        |         |            |           |            |   |   |     |     |

2) 在创建应用页,先填写应用名称、并选择应用类型。

....

| Û          | ♥ 全局 ~         |                               |                                            |             |              | Q   | ≣ | ø | ? | A | ۲ | P~ |
|------------|----------------|-------------------------------|--------------------------------------------|-------------|--------------|-----|---|---|---|---|---|----|
|            | 理解与交互技术UNIT    | 产品服务 / 理解与家                   | 这互技术UNIT - 应用                              | 列表 / 创建应用   |              |     |   |   |   |   |   |    |
| >          | 概览             | 创建新应用                         |                                            |             |              |     |   |   |   |   |   |    |
| đ          | 应用列表           | *应用名称:                        |                                            |             |              |     |   |   |   |   |   |    |
| e          | 我的BOT(UNIT2.0) | • 中田米田 •                      |                                            |             |              |     |   | - |   |   |   | 有奖 |
| ģ          | 场暴管理(UNIT1.0)  | · <u>M</u> H <del>X</del> 2 : | 游戏娱乐                                       |             |              |     |   | ~ |   |   |   | 调研 |
|            | 监控报表           | *接口选择:                        | 您可以为应用勾送                                   | 多个接口权限, 使此应 | 如用可以请求已勾选的接[ | □服务 |   |   |   |   |   |    |
| 쁆          | 技术文档           |                               | <ul> <li>➡ 百度语音</li> </ul>                 |             |              |     |   |   |   |   |   |    |
| 6          |                |                               | <ul> <li>文字识别</li> </ul>                   |             |              |     |   |   |   |   |   |    |
| <b>•</b> 1 |                |                               | <ul> <li>大应识别</li> <li>自然语言处理</li> </ul>   |             |              |     |   |   |   |   |   |    |
| Þ          |                |                               | + 内容审核                                     |             |              |     |   |   |   |   |   |    |
|            |                |                               | <ul> <li>+ 知识图谱</li> <li>+ 图像识别</li> </ul> |             |              |     |   |   |   |   |   | ቆ  |
|            |                |                               | <ul> <li>智能呼叫中心</li> </ul>                 |             |              |     |   |   |   |   |   |    |
| Ð          |                |                               | <ul> <li>• 图像搜索</li> <li>• 人体分析</li> </ul> |             |              |     |   |   |   |   |   |    |

3) 接着选择需要授权的接口,默认选中"UNIT"分类并勾选UNIT 2.0和UNIT 1.0的接口;除了"UNIT 技能"类以 外,还可以选择其他方向接口,便于应用调用。

| Baid的百度   |                |        |                                              |                |        |          |   |   |   |            |
|-----------|----------------|--------|----------------------------------------------|----------------|--------|----------|---|---|---|------------|
| Ŷ         | ♥ 全局 ~         |        |                                              | Q              |        | ø        | ? | 品 | ۲ | <b>P</b> ~ |
|           | 理解与交互技术UNIT    | *应用类型: | 物化偏乐                                         |                |        | <u>_</u> |   |   |   |            |
| >         | 概览             |        |                                              |                |        |          |   |   |   |            |
| -Fa       | 应用列表           | *接口选择: | 您可以为应用勾选多个接口权限,使此应用可以请求已勾选的接口。               | 服务             |        |          |   |   |   |            |
|           | 1227137 5484   |        | UNIT 1. UNIT 2.0 UNIT 1.0                    |                |        |          |   |   |   |            |
| E         | 我的BOT(UNIT2.0) |        | ➡ 百度语音                                       |                |        |          |   |   |   | 有发         |
| 間         | 场县管理(UNIT10)   |        | ➡ 文字识别                                       |                |        |          |   |   |   | 调研         |
|           | ·/////         |        | ➡ 人脸识别                                       |                |        |          |   |   |   |            |
|           | 监控报表           |        | + 自然语言处理                                     |                |        |          |   |   |   |            |
| 11 H      | 技术文档           |        | + 内容审核                                       |                |        |          |   |   |   |            |
|           |                |        | + 知识图谱                                       |                |        |          |   |   |   |            |
| 6         |                |        | ₹ 图像识别                                       |                |        |          |   |   |   |            |
| <b></b> 1 |                |        | 智能呼叫中心                                       |                |        |          |   |   |   |            |
|           |                |        | .                                            |                |        |          |   |   |   |            |
|           |                |        | ➡ 人体分析                                       |                |        |          |   |   |   |            |
|           |                | *应用描述: | 简单描述一下您使用人工智能服务的应用场景,如开发一款美额<br>点,请控制在500字以内 | <b>旧机,需要</b> 样 | 金测人脸关键 |          |   |   |   | ቆ          |
| ₽         |                |        |                                              |                |        |          |   |   |   |            |

#### 4) 然后按照实际情况填写应用描述信息。

| Û  | ♥ 全局 ~         |        |                                                   | Q       | ≣     | € | ? | 品 | ۲ | P ~ |
|----|----------------|--------|---------------------------------------------------|---------|-------|---|---|---|---|-----|
|    | 理解与交互技术UNIT    |        | <ul> <li>土 自度语首</li> <li>土 文字识别</li> </ul>        |         |       |   |   |   |   |     |
| >  | 概览             |        | ● 人脸识别                                            |         |       |   |   |   |   |     |
| Ē  | 应用列表           |        | <ul> <li>▶ 内容审核</li> </ul>                        |         |       |   |   |   |   |     |
| e  | 我的BOT(UNIT2.0) |        | ▶ 知识图谱                                            |         |       |   |   |   |   | 有岁  |
| þ  | 场景管理(UNIT1.0)  |        | <ul> <li>               ● 智能呼叫中心      </li> </ul> |         |       |   |   |   |   | 调研  |
|    | 监控报表           |        | → 图像搜索                                            |         |       |   |   |   |   |     |
| Ħ  | 技术文档           |        | ● 人体分析                                            |         |       |   |   |   |   |     |
| 6  |                | *应用描述: | 简单描述一下您使用人工智能服务的应用场景,如开发一款<br>点,请控制在500字以内        | 美颜相机,需要 | 检测人脸关 | 鏈 |   |   |   |     |
| e٦ |                |        |                                                   |         |       |   |   |   |   |     |
| Þ  |                |        |                                                   |         |       |   |   |   |   |     |
|    |                |        |                                                   |         |       |   |   |   |   | ቆ   |
|    |                |        | 立即创建取消                                            |         |       |   |   |   |   |     |
| ∍  |                |        |                                                   |         |       |   |   |   |   |     |

5) 编辑完成后,点击"立即创建"保存,完成应用创建。

### 3.2.6.1.2 获取 API Key 和 Secret Key

- 1) 点击页面左侧导航中的"应用列表",进入应用列表页,即可拷贝API Key和Secret Key。
- 2) 在右侧列表中找到要修改的应用,点击"管理"进入应用详情页。

| Bai de 百度          |                       |       |                  |          |                              |            |   |          |            |   |      |      |
|--------------------|-----------------------|-------|------------------|----------|------------------------------|------------|---|----------|------------|---|------|------|
| $\hat{\mathbf{v}}$ | ♥ 全局 ~                |       |                  |          |                              | Q          | ≣ | €        | 0          | 品 | ۲    | P ~  |
|                    | 理解与交互技术UNIT           | 产品服务( | 理解与交互技术UNIT - 应用 | 挒表       |                              |            |   |          |            |   |      |      |
| <b>``</b>          | 概览                    | 应用列   | 制表               |          |                              |            |   |          |            |   |      |      |
| Ē                  | 应用列表                  | + el  | 建应用              |          |                              |            |   |          |            |   |      |      |
| E                  | 我的BOT(UNIT2.0)        |       | 应用名称             | AppID    | API Key                      | Secret Key |   | 创建时间     |            |   | 操作   | 有奖调研 |
|                    | 场景管理(UNIT1.0)<br>监控报表 | 1     | 我的应用             | 11527508 | CIR1060pX8jpgtpw<br>GX3zIBfl | ******* 显示 |   | 2018-07- | 12 15:30:0 | 6 | 报表管理 |      |
| H                  | 技术文档                  |       |                  |          |                              |            |   |          |            |   | < 1  | >    |
| ¢\$                |                       |       |                  |          |                              |            |   |          |            |   |      |      |
|                    |                       |       |                  |          |                              |            |   |          |            |   |      | Ֆ    |
| ₽                  |                       |       |                  |          |                              |            |   |          |            |   |      |      |

### 3) 在应用详情页面点击"编辑",打开修改应用信息页。

| Û  | ♀ 全局 ~         |                  |                  |                                            | Q            | ⊞         | ø       | ?    | 몲       | ۲ | P ~ |
|----|----------------|------------------|------------------|--------------------------------------------|--------------|-----------|---------|------|---------|---|-----|
|    | 理解与交互技术UNIT    | 产品服务 / 理解与交互技术UN | IT - 应用列表 / 应用详情 |                                            |              |           |         |      |         |   |     |
| >  | 概览             | 应用详情             |                  |                                            |              |           |         |      |         |   |     |
| ⊕  | 应用列表           | 编辑查看文档           | 查看教学视频           |                                            |              |           |         |      |         |   |     |
| E  | 我的BOT(UNIT2.0) | 应用名称             | AppID            |                                            | API Key      |           |         | Sec  | ret Key |   | 有奖  |
| þ  | 场景管理(UNIT1.0)  | 我的应用             | 11527508         |                                            | CIR1060p     | X8jpgtpwG | K3zIBfl | **** | *** 显示  |   | 调研  |
| 88 | 监控报表           |                  |                  |                                            |              |           |         |      |         |   |     |
| Ħ  | 技术文档           | API列表:           |                  |                                            |              |           |         |      |         |   |     |
| 6  |                | API              | 状态               | 请求地址                                       |              | 调用量限      | 制       |      | QPS限制   |   |     |
| 21 |                | UNIT 2.0         | ●免费使用            | http://aip.badiubc<br>/rpc/2.0/unit/bot/cl | e.com<br>hat | 无限制       |         |      | 40      |   |     |
| Þ  |                |                  |                  | https://aip.baidub                         | ce.com       |           |         |      |         |   |     |
|    |                | UNIT 1.0         | ● 免费使用           | /rpc/2.0/solution<br>/v1/unit_utterance    | •            | 无限制       |         |      | 40      |   | ቆ   |
|    |                | 应用描述:            |                  |                                            |              |           |         |      |         |   |     |
| ₽  |                | UNIT应用           |                  |                                            |              |           |         |      |         |   |     |

4) 在修改应用信息页,修改关联接口和应用信息。

| Bai de 百度 |                |           |                                            |          |            |    |   |           |     |   |   |          |   |
|-----------|----------------|-----------|--------------------------------------------|----------|------------|----|---|-----------|-----|---|---|----------|---|
| Ŷ         | ♥ 全局 ∨         |           |                                            |          |            | Q  |   | <b>()</b> | (?) | 品 | ۲ | P~       |   |
|           | 理解与交互技术UNIT    | 产品服务/理解与文 | と互技术UNIT - 应用列表 / 編                        | 编辑应用     |            |    |   |           |     |   |   |          |   |
| >         | 概览             | 修改应用信息    |                                            |          |            |    |   |           |     |   |   |          |   |
| dīb.      | 应用列表           | * 应用名称:   | 我的应用                                       |          |            |    |   |           |     |   |   |          | - |
| E         | 我的BOT(UNIT2.0) |           | LI CERCHAR                                 |          |            |    |   |           |     |   |   | 有奖       |   |
| ļ.        | 场景管理(UNIT1.0)  | *应用类型:    | 游戏娱乐                                       |          |            |    | ~ |           |     |   |   | 调研       |   |
| 88        | 监控报表           | *接囗选择:    | 您可以为应用勾选多个接口                               | ]权限,使此应用 | 河以请求已勾选的接口 | 服务 |   |           |     |   |   |          |   |
| H         | 技术文档           |           | <ul> <li>■ ONIT</li> <li>■ 百度语音</li> </ul> | NIT 2.0  |            |    |   |           |     |   |   |          |   |
| ¢\$       |                |           | ➡ 文字识别                                     |          |            |    |   |           |     |   |   |          |   |
|           |                |           | ▶ 人脸识别                                     |          |            |    |   |           |     |   |   |          |   |
| Ы         |                |           |                                            |          |            |    |   |           |     |   |   |          |   |
|           |                |           |                                            |          |            |    |   |           |     |   |   |          |   |
|           |                |           | <ul> <li>         • 图像识别     </li> </ul>   |          |            |    |   |           |     |   |   | <u> </u> |   |
|           |                |           | <ul> <li>智能呼叫中心</li> </ul>                 |          |            |    |   |           |     |   |   |          |   |
|           |                |           | + 图像搜索                                     |          |            |    |   |           |     |   |   |          |   |
|           |                |           | ➡ 人体分析                                     |          |            |    |   |           |     |   |   |          |   |

# 3.2.6.2 发布到 DuerOS

详细操作按指引流程完成即可。

| < 返回我的技能<br><b>火车票</b><br>ID 51749<br>测试 |                                             |
|------------------------------------------|---------------------------------------------|
| ि 训练数据 →                                 | UNIT 对话平台 DUER @S 技能商店                      |
| <b>光</b> 技能训练                            |                                             |
| ~ 日志分析 >                                 | 你可以将UNII半台中训练的技能快速提交全DuerOS的技能升放半台,         |
| ↑ 技能发布 ~ 沙盒/生产环境                         | 在技能平台中发布上线 后,即可向DuerOS的智能设备用户开放<br>了解DuerOS |
| 发布到DuerOS                                |                                             |
| 接入微信                                     | 发布技能                                        |
| (2) 技能设置 >                               |                                             |

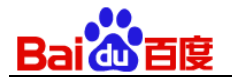

### 3.2.6.3 接入微信

不仅仅是聪明的24h免费客服,会订酒店、机票的语音助理、风趣幽默的点餐小助手、旅行途中的解说专家、新手妈妈的百科全书、……都可以在UNIT平台上快速搭建后与你的微信公众对接,让你的微信公众号智能有趣起来。

| < 返回我的技能               | 接入微信后能做什么                                          | 接入前准备                                                      |
|------------------------|----------------------------------------------------|------------------------------------------------------------|
| <b>火车票</b><br>ID 51749 | 接入微信后你可在公众号上使用UNIT接收与回复用户咨询                        | 接入前您需要认证微信号并迁移自动回复                                         |
| 测 试                    | ••••• 수태분을 약 응석 AM 100%. 🚥                         |                                                            |
| □□ 意图管理                | 《订阅号 公众号名称 ▲ ● ● ● ● ● ● ● ● ● ● ● ● ● ● ● ● ● ● ● | 你的公众号必须是 <b>认证过的微信订阅号或服务号</b> ,<br>1 否则无法正常回复顾客对话          |
| ④ 训练数据 >               | 第个城市呢?                                             | 授权后,公众号之前配置的自动回复可能和通过UNIT配置的回复冲突,                          |
| ⋧ 技能训练                 | 市         北京今天晴, 23度           都上海皖         新上海皖   | 2 建议您 <b>将自动回复迁移至百度UNIT</b>                                |
| ✓ 日志分析 >               | □ 上海今天小雨, 17度                                      | 3 如果您使用外部资源,您需填写资源API地址,地址可以修改                             |
| ↑」技能发布 🗸               | 技术                                                 | 4 一个微信公众号最多只能绑定一个技能模型,绑定第2个技能模型时之前<br>4 加定为计计计进制公式 产品的原因的定 |
| 沙盒/生产环境                |                                                    | · · · · · · · · · · · · · · · · · · ·                      |
| 发布到DuerOS              |                                                    |                                                            |
| 按八兩店<br>(Q) 技能设置 >     | 授权征                                                | 改信公众号                                                      |

# 3.2.7 技能设置

### 3.2.7.1高级设置

技能高级设置,设置项包括技能识别异常答复话术设置、清空对话session的条件设置等。

| Bai do 百度              |                      |          |                                                                                  |   |
|------------------------|----------------------|----------|----------------------------------------------------------------------------------|---|
| < 返回我的技能               | 技能模型识别异常答复话术设置       |          |                                                                                  |   |
| <b>火车票</b><br>ID 51749 | 语音识别异常 意图识别异常        |          |                                                                                  |   |
| 测 试                    | 动作名                  | 动作描述     | 回复话术 ⑦                                                                           |   |
| □□ 意图管理                | asr_fail_action      | 完全未听清    | 我没听清你说的话,您能再说一遍吗?                                                                | ~ |
| ④ 训练数据 >               | asr_ambiguous_action | 识别多个但不确定 | 您说的是 <asr_value_list>[1]还是<asr_value_list>[2]?</asr_value_list></asr_value_list> | ~ |
| ஜ 技能训练                 | asr_unsure_action    | 识别但不确定   | 您说的是 <asr_value>吗?</asr_value>                                                   | ~ |
| ☞ 日志分析 >               | 重置回复话术               |          |                                                                                  |   |
| ↑ 技能发布 >               |                      |          |                                                                                  |   |
| 技能设置                   | 清空对话session的条件设置     | 0        |                                                                                  |   |
| 高级设置                   | 用户切换意图时: 不清空         | ~        |                                                                                  |   |
| 🐼 DM Kit               | 用户意图达到满足时: 不清空       | •        |                                                                                  |   |
| ② 如何优化                 | 固定对话次数: 不清空          | •        |                                                                                  |   |

 技能识别异常答复话术设置,包括语音识别异常、意图识别异常、词槽识别异常 三种异常的回复话术设置,系 统默认的话术可以修改,但话术中的"<abc.....>"结构的内容为变量,建议不要去掉,它可以动态获取对话中的 意图、词槽的别名或值。修改系统默认话术后可以重置恢复默认话术。

| 技能模型识别异常答复话术设置       |          |                                                                                  |   |
|----------------------|----------|----------------------------------------------------------------------------------|---|
| 语音识别异常 意图识别异常        | 词槽识别异常   |                                                                                  |   |
| 动作名                  | 动作描述     | 回复话术 ⑦                                                                           |   |
| asr_fail_action      | 完全未听清    | 我没听清你说的话,您能再说一遍吗?                                                                | ~ |
| asr_ambiguous_action | 识别多个但不确定 | 您说的是 <asr_value_list>[1]还是<asr_value_list>[2]?</asr_value_list></asr_value_list> | ~ |
| asr_unsure_action    | 识别但不确定   | 您说的是 <asr_value>吗?</asr_value>                                                   | ~ |

- Unit平台支持切换意图清空session(历史词槽解析结果将被清空)、用户意图达到满足时清空、固定轮数清空3 种方式。
  - 用户切换意图清空: 技能对终端用户输入内容解析出的意图与之前不一致时, 清空重置对话session;
  - 用户意图达到满足时清空:命中意图并完成词槽必填澄清后,就认为满足意图;
  - 固定轮数清空:设置固定数值,清空N轮前的SESSION信息;

| Bai du 百度   |        |    |
|-------------|--------|----|
| 重置回复话术      |        |    |
| 清空对话session | 的条件设置( | ?) |
| 用户切换意图时:    | 不清空    | •  |
| 用户意图达到满足时:  | 不清空    | •  |
| 固定对话次数:     | 不清空    | •  |

3) 对话回应设置:

在UNIT平台上配置对话回应,支持两种动作:**答复、引导到对话意图。答复**是指让当前意图直接回复用户。引导至对话意图是指通过对话互动,将用户引导至别的对话意图上,。

对话回应设置 疗

● 在UNIT平台上配置

○ 使用DM Kit配置(离线开源对话流程管理模块,可实现复杂对话流程的管理) 查看详情

4) 技能训练--快速生效设置高级设置

| 快速生效高级设置       |          |
|----------------|----------|
| 基于样本实例策略的召回阈值: | 0.70 + ? |

● 阈值越高,模型基于已标注样本可泛化识别出的新说法更准确,但可泛化识别的说法种类会偏少;

● 阈值越低,模型基于已标注样本可泛化识别的新说法更多,但识别出来的样本的准确率会偏低

5) 技能训练-深度生效设置高级设置

| ┃ 深度训练高级设置   |             |
|--------------|-------------|
| 意图槽位一体化深度训练: | ○ 启用 ● 停用 ? |

该策略训练耗时较长,5万样本训练预计耗时2.5小时,10万样本预计5小时。当您拥有大于5万的高质量对话样本标注数据时才建议启用该策略,启用后可在原有的深度训练模型上进一步提升整体对话理解效果。

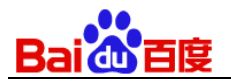

# 3.2.8 技能测试如何优化

通过图示告诉开发者如何闭环优化技能模型。

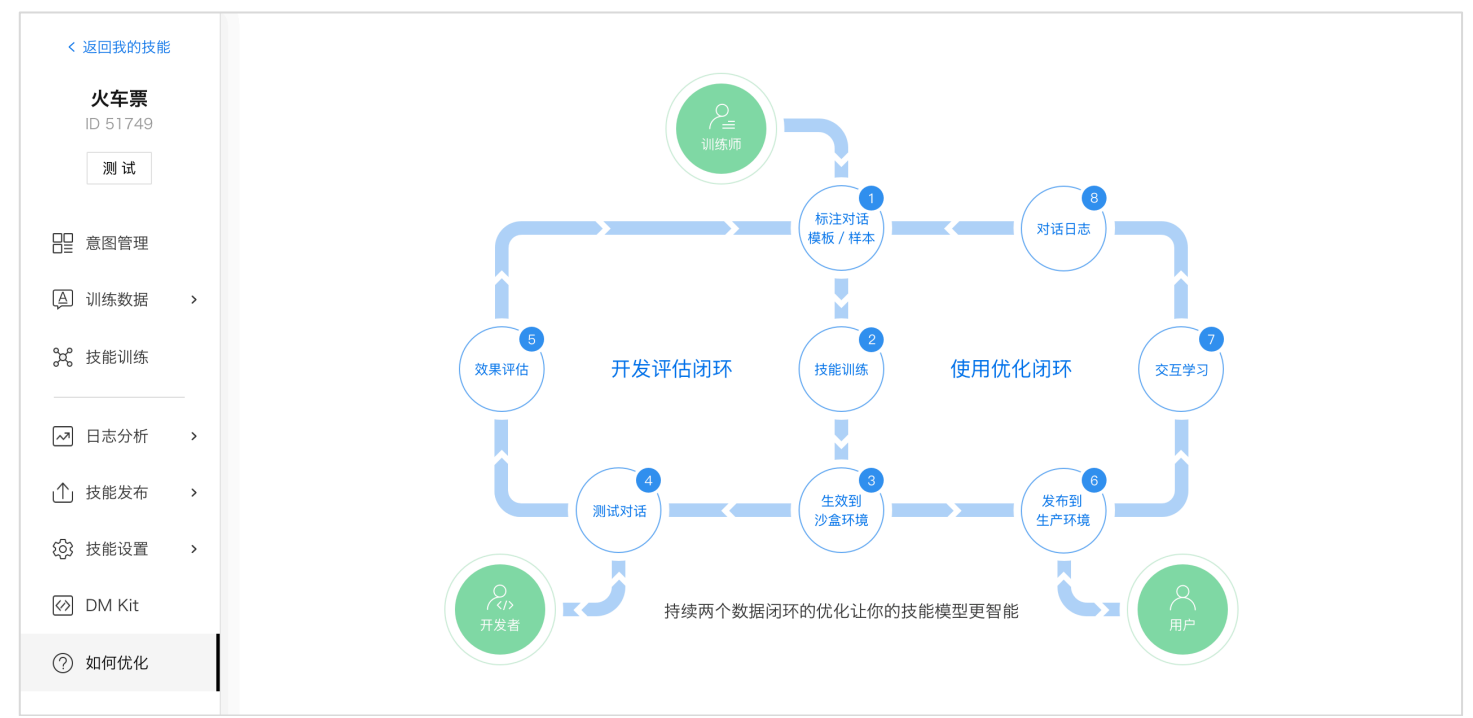

# 3.3 自定义--问答技能

问答技能适用于问题问法多样,但答案相对固定的对话场景,不需要根据用户对话话语中的关键信息来设定不同的答 复内容。比如针对各种规则制度、政策法规等信息的问答技能。

| < 返回我的技能                                                                                                    | ₩ Q +                                                                                                    | 全部问答/ 3条       |       | 년 寻入 (2) 寻出      |
|----------------------------------------------------------------------------------------------------|----------------------------------------------------------------------------------------------------|----------------|-------|------------------|
| 旅客须知                                                                                                    | □ 尢标签                                                                                                    |                |       |                  |
| ID 50707                                                                                                    | ● 订票 :                                                                                                    | 洗hn闪体zt        |       | 你可对第一个问题进行搜索 0   |
| D 50767       - 订票       ::         測试       - 追票       ::         - 追票       ::         - 优惠       ::         - 代惠       ::         - 代惠       ::         - 「问题       · 向答対D         - 写人       ::         - 以童       :         - 以童       :         - 「算要加收多少费用       146285         - 算人可以享受多大的优惠       3551 | אגאננובאפיין אנאינייעא 🕶                                                                                                    |                |       |                  |
| ∾ 问筌等理                                                                                                    | ● 优惠 :                                                                                                    | 问题             | 问答对ID | 标签               |
| %     问答管理     回题       単本         週票要加收多少费用                                                                                                    | 146285                                                                                                    | 退票             |       |                  |
| ▲ 技能训练                                                                                                    | ● 退票       ::       添加向答対       第       第       第       第       第       第       第       第       第       1       1       1       1       1       1       1       1       1       1       1       1       1       1       1       1       1       1       1       1       1       1       1       1       1       1       1       1       1       1       1       1       1       1       1       1       1       1       1       1       1       1       1       1       1       1       1       1       1       1       1       1       1       1       1       1       1       1       1       1       1       1       1       1       1       1       1       1       1       1       1       1       1       1       1       1       1       1       1       1       1       1       1       1       1       1       1       1       1       1       1       1       1       1       1       1       1       1       1       1       1       1       1       1       1       1 <td< th=""></td<> |                |       |                  |
| ② 技能设置                                                                                                    |                                                                                                    | 军人可以享受多大的优惠    | 3551  | 优惠 军人            |
|                                                                                                    |                                                                                                    | 多高的孩子乘坐火车可以半价票 | 2780  | 订票 优惠 儿童         |
|                                                                                                    |                                                                                                    |                |       | 15▼ ( 1 ) 共1页 3条 |

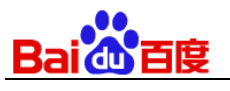

# 3.3.1问答管理

### 3.3.1.1 问答对

| 问答集 > 编 | 辑问答对            |               |
|---------|-----------------|---------------|
| 标签      |                 |               |
| 订票 × 优  | 惠 × 儿童 × +      |               |
| 问题      |                 |               |
| 普通问题    | 问题模板            |               |
| * 标准问题: | 多高的孩子乘坐火车可以半价票  |               |
| 相似问题:   | 点击Enter键添加相似问题  | 最多可添加999个相似问题 |
|         |                 |               |
| 答案      |                 |               |
| * 答案1:  | 身高1.2米以下的孩子可以购买 |               |
|         |                 |               |
| 新博答室    |                 |               |
| 保存      | 取消              |               |

- 问答对包含问题和答案,当终端用户的问题匹配到某一个问答对的问题时,就会随机返回对应的一个答案。
- 其中问题又划分为了普通问题和问题模板,用户语句与问题匹配时优先级为普通问题原句匹配>问题模板匹配>语 义相似度匹配。
- 一个问答技能支持最多设定 100 万条问答对。

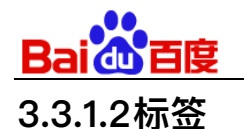

| < 返回我的技能<br>旅客须知 | ₩ Q +                                            | 全部问答/ 3条       |        | 民 會火 区 會用     |
|------------------|--------------------------------------------------|----------------|--------|---------------|
| iD 50767<br>测试   | <ul> <li>&gt; 订票 :</li> <li>&gt; 退票 :</li> </ul> | 添加问答对          |        | 您可对第一个问题进行搜索Q |
| 。26、问答管理         | ● 优惠 :                                           | 问题             | 问答对ID  | 标签            |
| ▲〕技能训练           | <ul> <li>→ 八重</li> <li>二</li> </ul>              | 退票要加收多少费用      | 146285 | 退票            |
| (3) 技能设置         | ·                                                | 军人可以享受多大的优惠    | 3551   | 优惠 军人         |
|                  |                                                  | 多高的孩子乘坐火车可以半价票 | 2780   | 订票 优惠 儿童      |

- 标签可用于高效管理大量的问答对,每个问答对可打上 0-10 个标签,可以按标签快速灵活筛选问答对。
- 可以在调用 API 时,在请求参数中传入标签,将把识别范围圈定为含有传入标签的问答对集合。您可以在测试对 话框中体验这个功能。
- 一个问答技能支持最多设定 1000 个标签。

### 3.3.2 技能训练

| < 返回我的技能                      | ▶ 沙盒环境 ⑦                             |                |                     |        |       |          |
|-------------------------------|--------------------------------------|----------------|---------------------|--------|-------|----------|
| <b>旅客须知</b><br>ID 50767<br>测试 | 模型版本: v3<br>更新时间: 2019-<br>状态: 运行中 ⑦ | 05-07 15:07:05 |                     |        |       |          |
| X 问答管理                        | 模型列表 ⑦                               |                |                     |        |       | 训练并生效新模型 |
| 🔊 技能训练                        | 版本                                   | 描述             | 训练时间                | 训练进度 ⑦ | 操作    |          |
| () 技能设置                       | v3                                   |                | 2019-05-07 15:06:54 | ● 训练完成 | 运行中   | 删除       |
|                               | v2                                   |                | 2019-05-07 15:01:41 | ● 训练完成 | 生效到沙盒 | 删除       |

模型列表展示有版本、描述、训练时间、进度信息,可操作生效至沙盒和删除。

- 版本: 每次训练都会生成一个新版本的模型。
- 描述:模型在训练时您填写的模型信息,可以记录本次训练做了哪些调整,方便后续回顾对比;
- 训练时间:模型被训练的开始时间;
- 训练进度:模型当前进度,包含初始化、训练中、训练完成、训练失败4种状态:
  - 初始化:此时不可进行生效到沙盒或删除操作;
  - 训练中:此时不可进行生效到沙盒或删除操作;

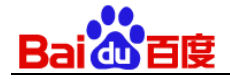

- 训练完成:执行『训练并生效新模型』并训练完成后会立即执行模型生效的操作,此时也不可进行任何 操作;
- 训练失败:模型训练失败,只可删除,不可生效到沙盒;
- 操作: 生效至沙盒: 模型列表中不在沙盒环境中的模型当训练状态为训练完成时,可以单独『生效到沙盒』
   替换沙盒中已有的模型;
- 删除:删除该模型。

# 3.3.3 测试

你可以在平台对技能进行测试

|                     | 识别范围:全部问答 🖸                                                                                                 | × |
|---------------------|----------------------------------------------------------------------------------------------------|---|
| 技能ID<br>50767<br>v4 | HI,我是您亲手训练的技能模型,现在您可以跟我对话了~<br>- 您可以在测试时设置识别范围,筛选哪些标签下标记问答对是可以被识<br>别的;<br>- 也可以在接口调用技能时,于请求参数中传入标签,应用以上功能; |   |
|                     | 多高的孩子乘坐火车可以半价票                                                                                              |   |
|                     | 身高1.2米以下的孩子可以购买<br>查看JSON                                                                                   |   |
|                     |                                                                                                    |   |
| (?) 帮助              | 请填写问题,按回车键发送,按上下键可查看历史消息                                                                                    |   |
| [/] 分享              |                                                                                                    |   |

- 对话记录区:展示您和技能对话内容,左侧为技能"说"的内容,右侧为您输入的内容;技能解析结果中会含 有答复、查看JSON按键:
  - 答复: 技能答复给您或终端用户的内容;
  - 查看JSON:点击后,可以查看技能解析的详细信息,如果当前意图和词槽识别错了,可以据此找到对应的对话模板进行修改调整

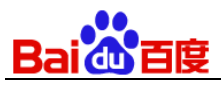

● 操作区下方式一个文本框,您可直接再次输入对话样本信息去验证技能的实例,按enter发送消息。

**技巧及注意点说明**——UNIT 平台上的测试对话窗口只是供你「测试体验」对话理解效果的,实际你把技能在集成到 自己的产品中,可以根据 UNIT 平台解析的意图词槽进行一系列的处理给出用户多种形态的反馈,比如给用户播放一 首歌、一段视频、一个候选文字链 list,一个图文消息等等。

### 3.3.4 技能设置

可以在技能设置中调节问答阈值,修改技能设置后,需要重新训练方可生效。

| 旅客须知<br>ID 50767 | 问答阈值设置                |                                                         |
|------------------|-----------------------|---------------------------------------------------------|
| 测 试              | 40<br>1               | 说明:假设query与问答集内问题的最高置信度为s1:                             |
| 铃 问答管理           | top1阈值                | 若s1落在此区间,系统返回 最相似的一个问答                                  |
| <b>ふ</b> 技能训练    | 召回阈值 0 -              | 若s1落在此区间,系统返回 多个相似问题,问题个数最多为 3 ▼                        |
| 技能设置             | 20 + -                | 一若s1落在此区间,系统返回 空                                        |
|                  | ł                     | 您可以通过拖动滑块来设置区间范围,问答意图的置信度区间为0-40 (若命中问答原话,置信度为99.99999) |
|                  | 0                     |                                                         |
|                  | 提示:修改技能设置后,需要重新训练方可生效 |                                                         |

# 3.4 自定义--对话式文档问答技能

### 3.4.1 文档上传

目前该技术仅支持 txt、word 格式的文档。

1) 在技能列表里点击新建技能的卡片,可进入技能训练的主页面:

| Bai de 百度          |                                                                                      |  |
|--------------------|--------------------------------------------------------------------------------------|--|
| < 返回对话式文档问答        |                                                                                      |  |
| 航空托运行李<br>ID 52110 | <b>训练</b> • 未训练 ⑦                                                                    |  |
| 测 试                |                                                                                      |  |
| 梁 文档训练             | <ul> <li> <b>上传文档</b> </li> <li>         格式: txt 大小&lt;10M 编码: utf-8     </li> </ul> |  |
| ✓ 日志分析 >           |                                                                                      |  |
| ② 技能设置             |                                                                                      |  |

2) 点击"上传文档", 会弹出以下界面, 上传符合格式的文档; 也可以直接下载示例文档进行体验。

| 上传文档                                                                          | × |
|-------------------------------------------------------------------------------|---|
|                                                                               |   |
| ● 当前版本可支持.txt、.docx格式的文档上传                                                    |   |
| <ul> <li>建议给文档以恰当的名字命名,以能简明代表文档内容,这对于模型训练很重要,比如《海淀公园景区介绍》,而不是《文档1》</li> </ul> |   |
| ● 每篇文档的大小上限是10M                                                               |   |
| <ul> <li>每个技能下文档数量的上限是99篇, 文档的整体大小上限是10M</li> </ul>                           |   |
| • 文档示例下载                                                                      |   |
| 上传文件                                                                          |   |
| 确定取消                                                                          |   |

完成文档类型选择,并点击"上传文档"后,进入以下界面,如果您需要调整要上传的文档,可以点击 文档名右侧的"删除"icon;

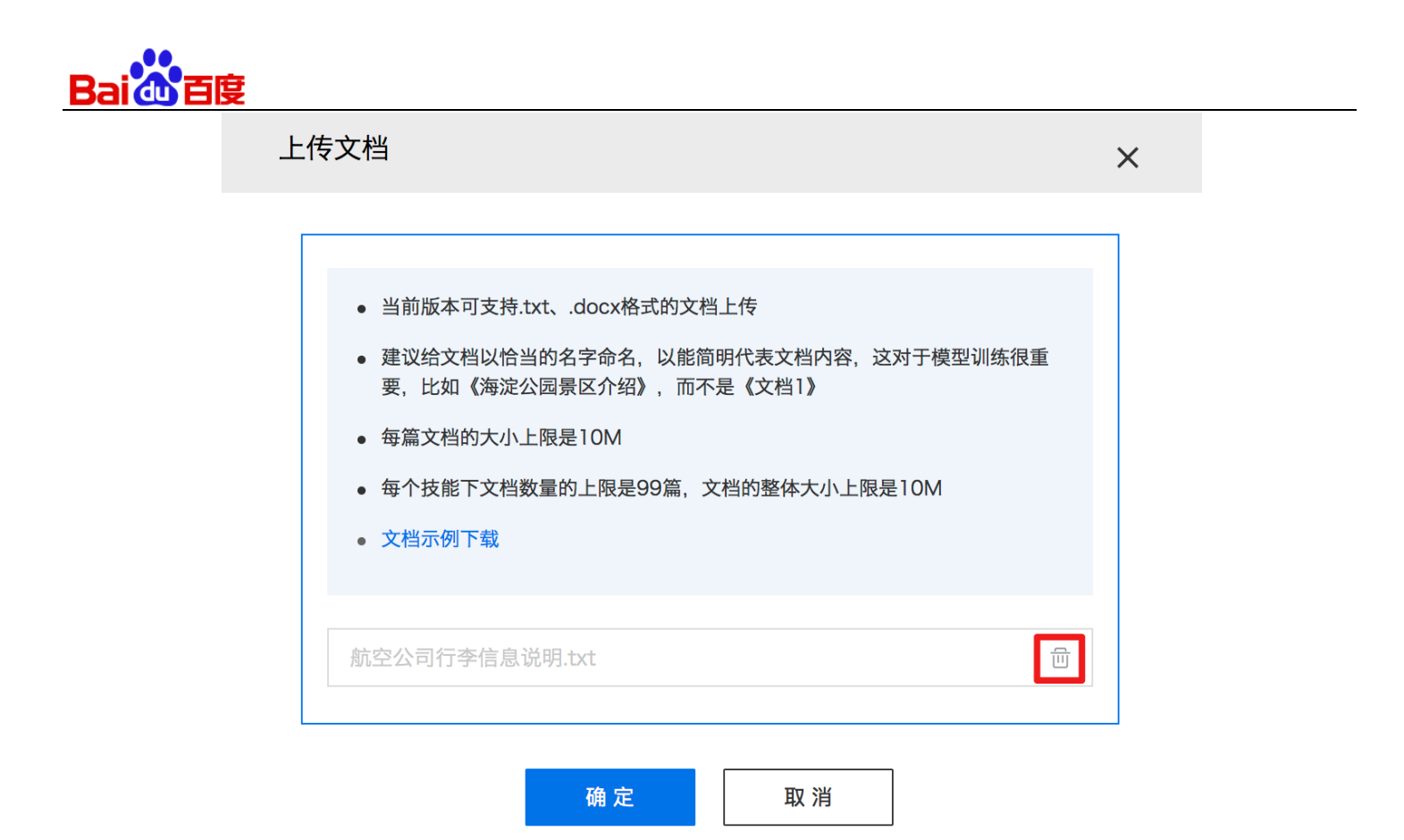

- 3) 点击"确定"后,完成上传文档;
- 4) 文档上传完成后,进入以下界面,可点击"设置"中的"删除"删除当前文档,删除时会弹出二次确认的窗口;点击"下载"下载当前文档;

| < 返回对话式文档问答               |                                           |                                   |
|---------------------------|-------------------------------------------|-----------------------------------|
| <b>行李信息说明</b><br>ID 51622 | 重新训练 ● 训练已完成 ⑦                            |                                   |
| 测 试                       |                                           | 航穴公司行本信自道明 +v+                    |
| ⋧ 文档训练                    | <b>□ 上传文档</b><br>格式: txt 大小<10M 编码: utf-8 | 随身携带物品一般规定: 1. 随身携带物品(<br>每位旅客以10 |
| ~ 日志分析 >                  |                                           | 大小                                |
| (2) 技能设置                  |                                           |                                   |

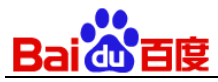

| 是否删除该文档?     | × |
|--------------|---|
| 文档不可复原,请谨慎操作 |   |
| 确定 取消        |   |

### 3.4.2 技能训练

 文档上传完成后进入以下界面,点击"训练"按钮,开始模型训练,训练过程中不可对文档进行任何 编辑;

| < 返回对话式文档问答               |                                           |                                      |
|---------------------------|-------------------------------------------|--------------------------------------|
| <b>行李信息说明</b><br>ID 51622 | <b>训练</b> ● 未训练 ⑦                         |                                      |
| ), juli tat               |                                           | 航空公司行李信息说明.txt                       |
| <b>梁</b> 文档训练             | <b>□ 上传文档</b><br>格式: txt 大小<10M 编码: utf-8 | 随身携带物品一般规定: 1. 随身携带物品的重量,<br>每位旅客以10 |
| ✓ 日志分析 >                  |                                           | 大小: 7KB                              |
| (2) 技能设置                  |                                           |                                      |
|                           |                                           |                                      |
| 2) 训练完成后,界面如              | 下,"训练"按钮变成"重新训练",点                        | 话"测试"进入测试界面。                         |

| Bai du 百度                 |                                         |                                                               |
|---------------------------|-----------------------------------------|---------------------------------------------------------------|
| < 返回对话式文档问答               |                                         |                                                               |
| <b>行李信息说明</b><br>ID 51622 | 重新训练 ● 训练已完成 ⑦                          |                                                               |
| 测 试                       |                                         | 社内八司仁大住自兴四天士                                                  |
| ♀ 文档训练                    | <b>〕 上传文档</b><br>格式:txt 大小<10M 编码:utf-8 | <b>航空公司行学信息说明.TXT</b><br>随身携带物品一般规定: 1. 随身携带物品的重量,<br>每位旅客以10 |
| ~ 日志分析 >                  |                                         | 大小: 7KB                                                       |
| (2) 技能设置                  |                                         |                                                               |
|                           |                                         |                                                               |

### 3.4.3 测试与调优

- × 测试模式 调优模式 🕜 Hi, 我是新技术训练出来的对话机器人, 快来和我对话, 体验一下效果吧 技能ID 51622 商务舱可以携带几件行李 根据《航空公司行李信息说明.txt》:持公务舱或头等舱客票的旅客,每人可 随身携带 两件 物品; 2.持经济舱客票的旅客, 每人只能随身携带一件物 品。 查看JSON 重置对话 请填写对话内容,按回车键发送,按上下键可查看历史消息
- 1) 点击"测试"进入以下界面,可以体验对话;对话有两种形态:一种是直接对话,如下图:

2) 一种是回复中提供选项,用户可以进行选择,或者直接输入更多信息

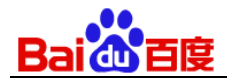

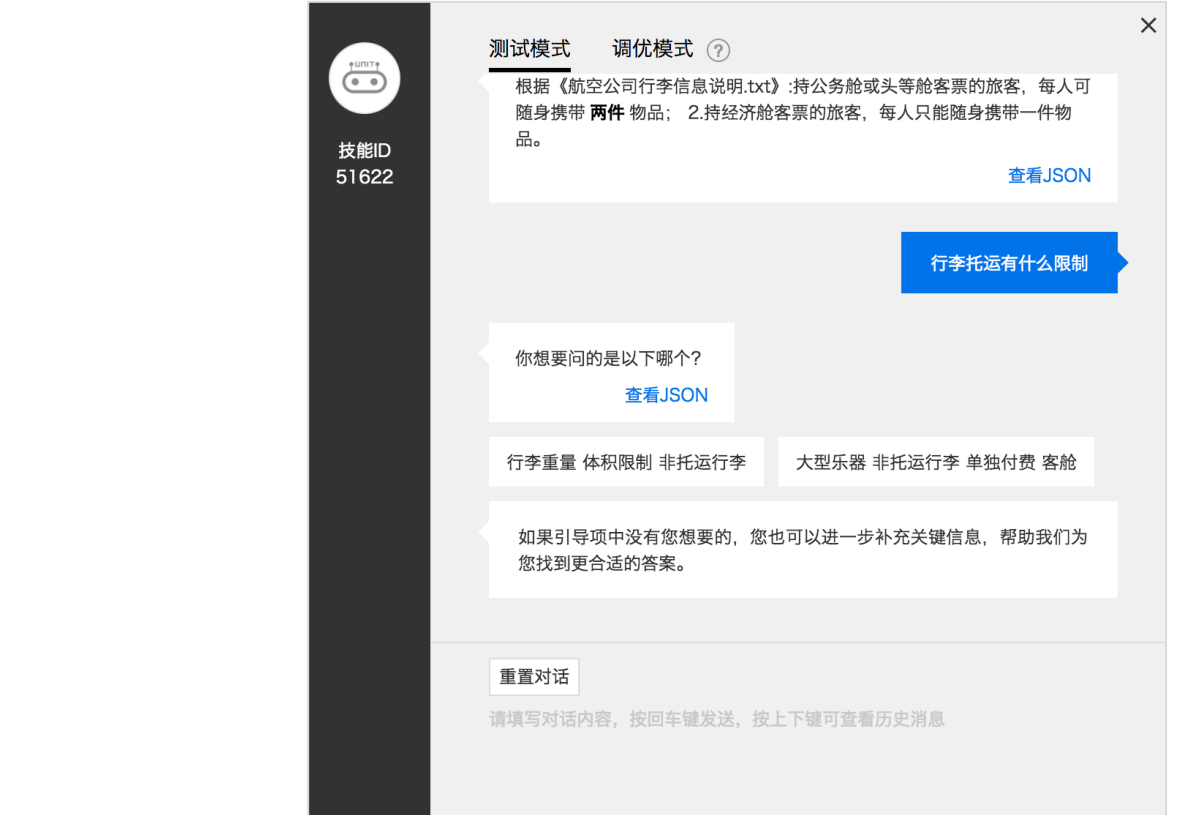

3) 如果对对话体验不满意,可以点击"调优模式"进入调优;

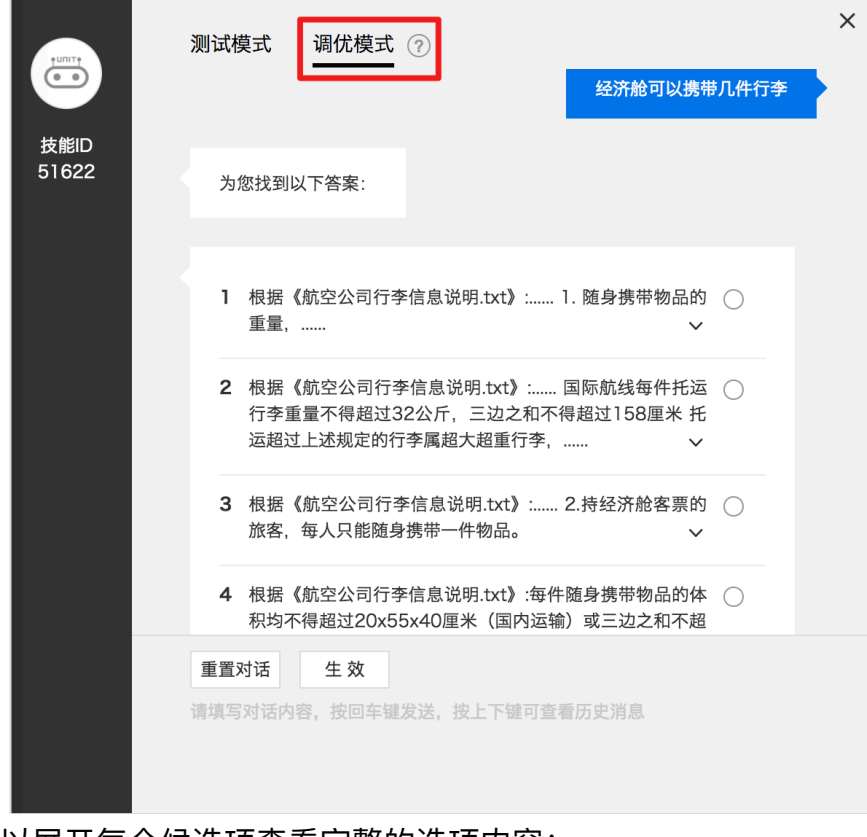

4) 调优模式下,可以展开每个候选项查看完整的选项内容:

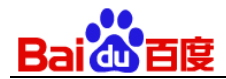

| TIULL | 测试模式 调优模式 ⑦                                                                                                    |
|-------|----------------------------------------------------------------------------------------------------|
| 技能ID  | 经济舱可以携带几件行李                                                                                                    |
| 51622 | 为您找到以下答案:                                                                                                    |
|       |                                                                                                    |
|       | <ol> <li>随身携带物品一般规定: 1. 随身携带物品的重量,每位旅客</li> <li>以10公斤为限。</li> </ol>                                                                                |
|       | 2 托运行李一般规定:航空公司规定国内航线每件托运行李重<br>量上限不得超过50公斤、长宽高限制为100×60×40厘<br>米; 国际航线每件托运行李重量不得超过32公斤,三边之<br>和不得超过158厘米 托运超过上述规定的行李属超大超重<br>行李,须事先征得航空公司的同意方可承运。 |
|       | 3 根据《航空公司行李信息说明.txt》: 2.持经济舱客票的 ○ 旅客,每人只能随身携带一件物品。 ✓                                                                                               |
|       | 重置对话 生效                                                                                                    |
|       | 请填写对话内容,按回车键发送,按上下键可查看历史消息                                                                                                    |

5) 查看并确定正确选项后,,点击单选按钮进行选择,并点击确认,提交并保存答案

| 测试 | 莫式 调优模式 🕜                                                                  | ~              |
|----|----------------------------------------------------------------------------|----------------|
|    | 行学里重个停超过32公斤,二边之和个停超过158厘米封运超过上述规定的行李属超大超重行李,                              | rt<br>✓        |
| 3  | 持公务舱或头等舱客票的旅客,每人可随身携带两件物品。<br>2.持经济舱客票的旅客,每人只能随身携带一件物品。                    |                |
| 4  | 根据《航空公司行李信息说明.txt》:每件随身携带物品的作积均不得超过20x55x40厘米(国内运输)或三边之和不起过115CM(国际运输)。    | 体 ()<br>超<br>~ |
| 5  | 根据《航空公司行李信息说明.txt》:3.旅客应将携带的液;<br>物品(液体、气溶胶)盛放在容积不超过 100 毫;<br>(ml)的容器内携带。 | 态 ()<br>升<br>~ |
| 全  | 部(5个)                                                                      | €看JSON         |
|    | 确定                                                                         |                |
| 重置 | 对话 生效 对话内容,按回车键发送,按上下键可查看历史消息                                              |                |

6) 点击"确定"后, 会呈现针对这个问题完整的答案, 如下图:

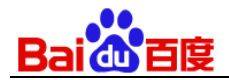

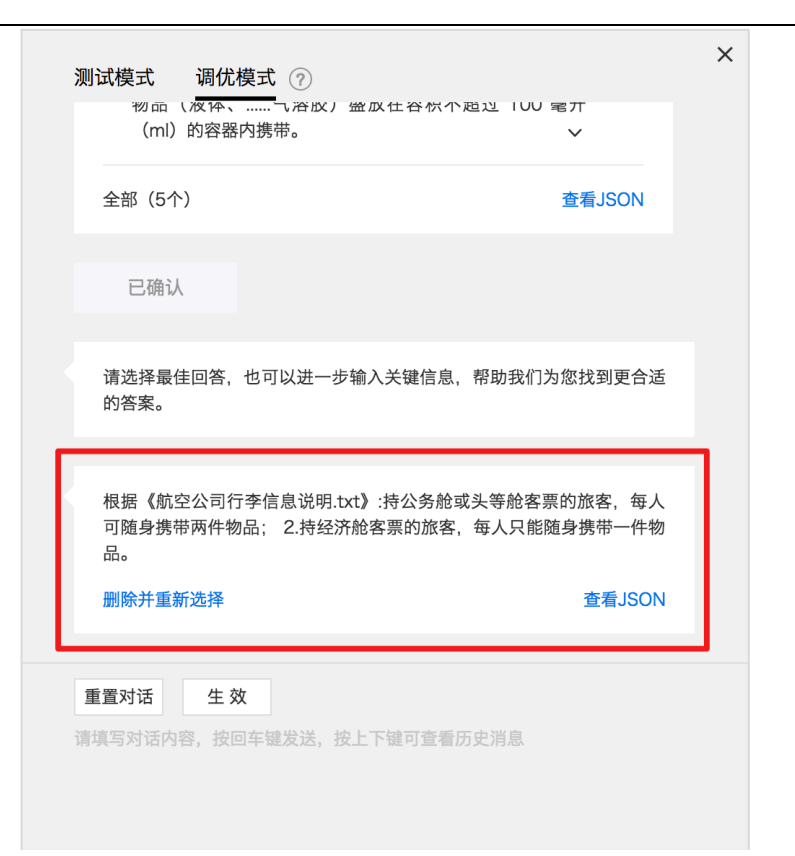

7) 如果对之前选择的答案不满意,可以点击"删除并重新选择"按钮,进行重新选择

| ∞ □ (夜钟、<br>(ml)的容器内携                     | 「一谷政ノ 盗 政 仕 谷 穴 个<br>帯。         | 超过 IUU 電开<br>✔                        |
|-------------------------------------------|---------------------------------|---------------------------------------|
| 全部(5个)                                    |                                 | 查看JSON                                |
| 已确认                                       |                                 |                                       |
| 请选择最佳回答,也可<br>的答案。                        | 可以进一步输入关键信息,                    | 帮助我们为您找到更合适                           |
| 根据《航空公司行李信<br>可随身携带两件物品;<br>品。<br>删除并重新选择 | 言息说明.txt》:持公务舱弯<br>2.持经济舱客票的旅客, | 或头等舱客票的旅客,每人<br>每人只能随身携带一件物<br>查看JSON |
| 重置对话 生效                                   |                                 |                                       |
| <b>调</b> 导与对话内容,按四年1                      | 难 <b>反达,按上</b> 下礎可宣有/           | 刀丈用忌                                  |

8) 点击"删除并重新选择"按钮后,会呈现选择前的选项状态;

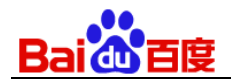

| 测试模式 调优模式 ⑦                                                                     | × |
|---------------------------------------------------------------------------------|---|
| 删除并重新选择查看JSON                                                                   |   |
| 为您找到以下答案:                                                                       |   |
| <ol> <li>根据《航空公司行李信息说明.txt》: 2.持经济舱客票的 ○<br/>旅客,每人只能随身携带一件物品。 </li> </ol>       |   |
| 2 根据《航空公司行李信息说明.txt》:3.旅客应将携带的液态 ○ 物品(液体、气溶胶)盛放在容积不超过 100 毫升 (ml)的容器内携带。 ∨      |   |
| 3 根据《航空公司行李信息说明.txt》:每件随身携带物品的体 ○ 积均不得超过20x55x40厘米(国内运输)或三边之和不超 过115CM(国际运输)。 ✓ |   |
| <b>重置对话</b> 生效<br>请填写对话内容,按回车键发送,按上下键可查看历史消息                                    |   |

 9) 调优完成后,点击"生效"按钮,调优结果会在模型中生效;之后即可在"测试模式"下体验调优后的 对话效果了;

| 测试模式                                                                                                    | 调优模式 疗                               |                                |                      | ×    |
|----------------------------------------------------------------------------------------------------|--------------------------------------|--------------------------------|----------------------|------|
| <sup>品。</sup><br>删除并重新                                                                                              | 选择                                   |                                | 查看                   | JSON |
|                                                                                                    |                                      |                                |                      |      |
| 为您找到以一                                                                                                    | 下答案:                                 |                                |                      |      |
| 1 相据 / 約                                                                                                    | 办公司行本信自                              | <sup>送明 +↓+</sup> ↓ 0 持经这      | 齡友一一 (               |      |
| 旅客,每                                                                                                    | 1.空公司1]字信息<br>F人只能随身携带-              | - 优呐.txt》 Z.持经所<br>一件物品。       | №各示的 (<br>∨          | )    |
| 2 根据《卿<br>物品(》<br>(ml)的                                                                                             | أ空公司行李信息<br>友体、气溶胶<br>为容器内携带。        | 说明.txt》:3.旅客应将携<br>)盛放在容积不超过 ] | 带的液态 〇<br>00 毫升<br>~ | )    |
| 3 根据《<br>約<br>初<br>7<br>3<br>3<br>3<br>3<br>3<br>5<br>5<br>3<br>3<br>5<br>5<br>5<br>3<br>3<br>5<br>5<br>5<br>5<br>5 | 范空公司行李信息<br>建超过20x55x40/<br>M(国际运输)。 | 说明.txt》:每件随身携带<br>厘米(国内运输)或三边  | 物品的体<br>之和不超<br>~    | )    |
| 重置对话                                                                                                    | <b>生效</b><br>,按回车键发送,                | 按上下键可查看历史消息                    | Į.                   |      |

10) 如果调优后没有点击"生效"就要离开调优界面, 会弹出二次确认, 点击"生效"后, 调优结果就生效

| Bai de 百度 |                            |   |  |
|-----------|----------------------------|---|--|
| 到模型中了;    |                            |   |  |
|           | 中断调优模式                     | × |  |
|           | 是否立即生效调优模式的数据<br>调优结果已自动保存 |   |  |
|           | 生效利后再说                     |   |  |
|           |                            |   |  |

# 3.4.4 日志分析

### 3.4.4.1 交互学习日志

调优过程中产生的对话日志可在"交互学习日志"中实时查看;

| < 返回对话式文档问答<br>行李信息说明 | 时间范 | 范围: ① 2019-05- | 03 19:11:22 至 201: | 9-05-09 19:11:22                                                       |                                                                                    |                                                          |        |    |
|-----------------------|-----|----------------|--------------------|------------------------------------------------------------------------|------------------------------------------------------------------------------------|----------------------------------------------------------|--------|----|
|                       | 已选  | 择0条记录 👘        | Q 搜索被反馈对话          |                                                                        |                                                                                    |                                                          |        |    |
|                       |     | 反馈时间           | 被反馈对话              | 反馈前答案                                                                  | 反馈后答案                                                                              |                                                          | 操作     |    |
| 26 文档训练               |     |                |                    |                                                                        | 根据《航空公<br>明.txt》:<br>客,每人只能                                                        | ≳司行李信息说<br>2.持经济舱客票的旅<br>3随身携带一件物品。~                     |        |    |
| 交互学习日志                |     |                |                    | 根据《航空公司行李信息说                                                           | 根据《航空公司行李信息说<br>明.txt》:3.旅客应将携带的液态物<br>品(液体、气溶胶)盛放在容积<br>不超过100毫升(ml)的容器内<br>携带。 ~ |                                                          |        |    |
| ♀ 技能设置                |     | 05-09 19:00:06 | 重新选择               | 明.txt》:持公务舱或头等舱客票的<br>旅客,每人可随身携带两件物品;<br>2.持经济舱客票的旅客,每人只能<br>随身携带一件物品。 | 根据《航空公<br>明.txt》:每件<br>均不得超过20<br>运输)或三达<br>115CM(国                                | 同行李信息说<br>随身携带物品的体积<br>0x55x40厘米(国内<br>1之和不超过<br>际运输)。 ~ | 查看JSON | 删除 |
|                       |     |                |                    |                                                                        | 根据《航空公<br>明.txt》:<br>量,<br>根据《航空公                                                  | □行李信息说<br>1. 随身携带物品的重<br>↓<br>□行李信息说                     |        |    |

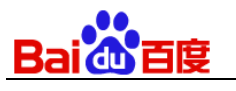

### 3.4.4.2 对话日志

# 测试过程中产生的日志和正常对话过程中产生的日志可在"对话日志"中查看;对话日志只能查看两小时之前的日志。

| < 返回对话式文档问答        | 来源: 沙盒环境     | 注:最新只能查看2小时前            | 的日志             |                      |              | [] 导出日志明约      |  |
|--------------------|--------------|-------------------------|-----------------|----------------------|--------------|----------------|--|
| 行李信息说明<br>ID 51622 | () 2019-05-0 | 3 19:16:20 至 2019-05-09 | 17:16:20 更多筛选 ~ | 更多筛选 → 对话内容 ▼ 搜索对话内容 |              |                |  |
| 测 试                | 对话时间         | 用户问                     | 模型答             | 模型动作                 | user id      | log id         |  |
| <b>2</b> 文档训练      | 05-09 16:5…  | 经济仓可以携带几件…              | 根据《航空公司行李…      | satisfy              | 1149547170_1 | cb48b0c9-cb9a  |  |
|                    | 05-09 16:5…  | 商务仓可以携带几件…              | 根据《航空公司行李…      | satisfy              | 1149547170_1 | 23e90502-047d… |  |
| ▶ 日志分析 >           | 05-09 16:5…  | 经济舱可以携带几件…              | 根据《航空公司行李…      | satisfy              | 1149547170_1 | c67372d9-794e… |  |
| 交互学习日志             | 05-09 16:5…  | 那些行李不可托运                | 如果引导项中没有您…      | satisfy              | 1149547170_1 | 009bd69d-ca9c… |  |
| 对话日志               | 05-09 16:5…  | 哪些行李不可托运                | 根据《航空公司行李…      | satisfy              | 1149547170_1 | 0f3cdc08-8d4d  |  |
| (2) 技能设置           | 05-09 14:5…  | 经济舱可以带几件行李              | 根据《航空公司行李…      | satisfy              | 1149547170_1 | c4d9b845-779c… |  |
|                    | 05-08 20:2…  | 哪些行李不可以托运               | 根据《航空公司行李…      | satisfy              | 1149547170_1 | 7be73ea8-cc05  |  |
|                    | 05-08 20:2…  | 刀具可以带上飞机吗?              | 如果引导项中没有您…      | satisfy              | 1149547170_1 | 973ef861-58c9  |  |
|                    | 05-06 17:3…  | 服务犬能上飞机吗                | 如果引导项中没有您…      | satisfy              | 1149547170_1 | 99f3279f-9569  |  |
|                    | 05-06 17:3…  | 活体动物 符合规定的 …            | 根据《航空公司行李···    | satisfy              | 1149547170_1 | aa7b8b5b-515d… |  |

### 3.4.5 技能发布

### 3.4.5.1 调用对话 API

如果您需要在自己的 app、pc、web 端调用你的技能对话服务,需要先获取 API key/Secret Key,点 击下面的按钮后会打开百度云页面,进入百度云控制台。

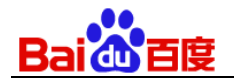

| Bai認大脑   UNIT                       | 我的机器人                      | 我的技能                             | 我的知识                      | 创新技术                    | 帮助中心                                        | 前往1.0版  | 论坛 | ۴ | B ~ |
|-------------------------------------|----------------------------|----------------------------------|---------------------------|-------------------------|---------------------------------------------|---------|----|---|-----|
| < 返回我的技能                            | 接口API Key /                | Secret Key                       |                           |                         |                                             |         |    |   |     |
| <b>文档问答_有调优</b><br>ID 1011289<br>测试 | 您可以使用 UNIT对<br>使用对话API需要获I | ·话API 与部署在技I<br>取API Key / Secre | 能研发环境和技能生<br>at Key,请前往百度 | 产环境中的模型进行<br>云"应用列表"中创桑 | 7对话<br>1、查看,技能研发环境和技能生产环境使用相同的API Key / Sec | ret Key |    |   |     |
| ぷ 文档管理                              | 获取API Key,                 | /Secret Key                      |                           |                         |                                             |         |    |   |     |
| ▲ 技能训练                              |                            |                                  |                           |                         |                                             |         |    |   |     |
| 日志分析 >                              |                            |                                  |                           |                         |                                             |         |    |   |     |
| 技能发布 ~                              |                            |                                  |                           |                         |                                             |         |    |   |     |
| 调用对话API                             |                            |                                  |                           |                         |                                             |         |    |   |     |
| 接入微信                                |                            |                                  |                           |                         |                                             |         |    |   |     |
| (2) 技能设置                            |                            |                                  |                           |                         |                                             |         |    |   |     |

# 3.4.5.2 接入微信

如果您想基于业务文档快速搭建智能助手,可以在 UNIT 平台上快速搭建后与你的微信公众对接,让你 的微信公众号智能有趣起来。

| Bai @大脑   UNIT                | 我的机器人 | 我的技能     | 我的知识                      | 创新技术                                   | 帮助中心   |     | 前往1.0版 冶坛                                            | ** | В ~ |
|-------------------------------|-------|----------|---------------------------|----------------------------------------|--------|-----|------------------------------------------------------|----|-----|
| < 返回我的技能                      |       |          |                           |                                        |        |     |                                                      |    |     |
| <b>文档问答_有调优</b><br>ID 1011289 | 授材    | 又微信公众号   | 能做什么                      |                                        |        | 使用  | 月须知                                                  |    |     |
| 测试                            | 授权    | 微信公众号后你可 | 使用UNIT自动回复                | 夏公众号用户的咨询                              |        | 授权很 | 微信公众号需要注意以下三点                                        |    |     |
| ☆ 文档管理                        |       |          | ······+(1880 ▼<br>【订阅号 22 | 141.44 1005 <b>年</b><br>2.写名称 <b>上</b> |        |     |                                                      |    |     |
| (2) 技能训练 (2) 日志分析 >           |       |          | - #14767                  | 9779<br>977782487                      |        | 1   | 您的公众号必须是认证的微信订阅号或服务号                                 |    |     |
| ☆ 技能发布 ~                      |       |          | ā ±≈9天₩.                  | 23夜<br>85上海砚 - 警室                      |        | 2   | 需要使用微信公众号的管理员个人微信进行扫码,并授权由UNIT自动回复                   |    |     |
| 接入微信                          |       | UNIT     | 上海今天小雨                    | . 178                                  |        | 3   | 一个微信公众号只能绑定一个对象(可以是技能或者机器人),绑定第二<br>个对象时之前绑定的对象会自动解绑 |    |     |
| (③) 技能设置                      |       | 技术       | <b>≡</b> ④ ₩₩             |                                        |        |     |                                                      |    |     |
|                               |       |          |                           |                                        |        |     |                                                      |    |     |
|                               |       |          |                           |                                        | 授权微信公众 | :号  |                                                      |    |     |
|                               |       |          |                           |                                        |        |     |                                                      |    |     |

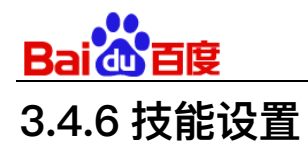

技能设置,设置项包括文档问答的阈值以及文档来源提示等。

| Bai 选大脑丨UNT                                                    | 我的机器人 我的技能 🗄          | 我的知识 创新技术 帮助中心                                                                                     | 前往1.0版 📔 论坛 🜻 🕒 🗸 |
|----------------------------------------------------------------|-----------------------|----------------------------------------------------------------------------------------------------|-------------------|
| < 返回我的技能<br><b>文档问答_有调优</b><br>ID 1011289                      | <b>材话式文档问答阈值设置</b>    |                                                                                                    |                   |
| 測试 《 大档管理                                                      | top1阈值<br>90 +        | 说明: 假说query与文档中模选答案还配的最高重信度为s1:<br>若s1落在此区间,系统返回 <b>是匹配的一个答案</b><br>若s1落在此区间,系统返回 <b>多个匹配的换送答案</b> |                   |
| <ul> <li>▲ 技能训练</li> <li>▲ 日志分析 →</li> <li>▲ 共能学校 →</li> </ul> |                       | 若51落在此区间,系统返回 空<br>您可以通过拖动港块来设置区间范围,对话式文档问答的置信度区间为0-100                                            | 3                 |
| <ol> <li>过 技能发布 &gt;</li> <li>② 技能设置</li> </ol>                | ┃ 文档来源提示              |                                                                                                    |                   |
|                                                                | 提示:條改技做设置后,需要重新训练方可生效 | :                                                                                                  |                   |
|                                                                | 保存                    |                                                                                                    |                   |

# 3.5 预置技能

目前 UNIT 平台预置了 20 多个技能,大家可以根据需要直接调用,不必进行重复的技能定义、训练,减少工作量:

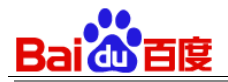

| 我的技能                            |                                                                                                    |   |  |
|---------------------------------|----------------------------------------------------------------------------------------------------|---|--|
| <b>自定义技能</b> 新建技能               | 请选择要添加的预置技能:                                                                                           | × |  |
| 旅客须知 间答                         | 成语问答<br>解析出问题中的成语,从而对成…<br>我:                                                                          |   |  |
| 无<br>技能ID: 50767                | 屏幕控制 可定制         什么是高山流水           解析用户控制屏幕划动、列表页···         什么是欣欣向荣           什么是龙马精神         什么是龙马精神 |   |  |
|                                 | 发短信         可定制           短信的查看、发送等意图识别。                                                               |   |  |
| 预置技能获取技能                        | 发微信         可定制           解析用户操作微信、发送微信的…                                                              |   |  |
| <b>屏幕控制</b> 预置<br>解析用户控制屏幕划动、列表 | 提醒         可定制           解析用户设置、查询及删除提醒···         重置对话                                                | _ |  |
| 技能ID: 44171                     | 智能对联     在此开始体验预置技能,按Enter可直接发送     基于用户输入的文字,自动生成…                                                    |   |  |
|                                 | 通讯录 可定制         技能详情         获取该技能                                                                     |   |  |

闲聊、问候、成语问答、智能对联、智能写诗、名词解释、智能问答———这 7 个预置技能同时预置了对话答复的资源,开发者朋友测试后效果满意的话可直接集成到自己的产品中使用。

屏幕控制、发短信、发微信、提醒、通讯录、闹钟、机器人控制、打电话———这 8 个预置技能只有用户意图、词槽 理解的能力,可以集成在手机 app、智能音箱、机器人等智能硬件中,欢迎试用。

故事、音乐、电视剧、订咖啡、电影、天气、火车票、机票、外卖––––这9个预置技能也只有用户意图、词槽的理 解能力,在这些技能的对话场景中还需要开发者根据这些技能的理解的意图、词槽信息查询相应的资源来满足用户。

您可以在"我的技能"模块直接添加已有的预置技能:
| 的技能                               |                                   |  |
|-----------------------------------|-----------------------------------|--|
| 1定义技能 新建技能                        |                                   |  |
| <b>旅客须知 同答</b><br>无<br>技能D: 50767 | <b>火车票</b> 対话<br>无<br>技能ID: 49630 |  |
|                                   |                                   |  |
| 置技能 获取技能                          |                                   |  |

其中『机票,打电话,订咖啡,音乐,故事,闹钟,通讯录,提醒,发微信,发短信,屏幕控制』11个预置技能,平 台还开放了添加词槽自定义词典值的功能,来满足开发者自己场景中个性化词槽的识别问题,详细介绍见: https://ai.baidu.com/forum/topic/show/942709。

| <b>山</b> 百度                                     |                                   |                                                                                                    |
|-------------------------------------------------|-----------------------------------|----------------------------------------------------------------------------------------------------|
| 友能 > 机票                                         |                                   |                                                                                                    |
| 机票                                              |                                   |                                                                                                    |
| 开发者:UNIT官方技能  版本号:1.0                           | .1 使用方式:技能调用                      |                                                                                                    |
| 技能测试 调用说明                                       | 技能需要单独调用或添加到机器。                   | 人中使用,点击[调用说明]获取具体调用方式                                                                                                    |
| ┃ 技能简介<br>机票预定、查询及退票等指令的解析技能。<br>┃ <b>意图及词槽</b> |                                   |                                                                                                    |
| 意图名                                             | 问法                                | 词槽(可自定义添加词典)                                                                                                    |
| DING_PIAO/订票                                    | 帮我订张机票<br>购买北京去香港的机票<br>帮我订张国航的机票 | user_dep出发地点<br>user_arr到达地点<br>user_time出发时间<br>user_company航空公司<br>user_carbin机舱等级<br>user_carbin机舱等级<br>user_carbin机舱等级<br>user_carbin机舱等级<br>user_carbin机舱等级<br>user_carbin机 |

user\_airtype飞机型号 []

| 请选择要添加的预置技能:                            |                                         | ×  |
|-----------------------------------------|-----------------------------------------|----|
| 打电话 可定制<br>解析用户通过语音控制电话呼入…              | 你好<br>小笨蛋<br>你好聪明呀                      |    |
| 电影<br>解析理解用户点播电影、搜索电…                   |                                         | 你好 |
| 天气<br>满足用户查询天气、天气指数、…                   | 你好啊~<br>动作: built fag bello satisfy     |    |
| ₩ 可定制<br>机票预定、查询及退票等指令的…                | 意图: BUILT_FAQ_HELLO 词槽: faq_question 你好 |    |
| ○ 问候<br>常用问候用语和日常对话中打招…                 | 重置对话                                    |    |
| <b>闲聊</b><br>闲聊机器人,此预置技能将赋予…            | 在此开始体验预置技能,按Enter可直接发送                  |    |
| 更多技能正在路上,敬请期待~<br>没有找到你想要的?反馈我们,我们会尽快建设 | 技能详情获取该技能                               | 臣  |

# 3.6技能对话 API 调用

主要针对 API 开发者,描述百度理解与交互技术技能对话接口服务的相关内容。 UNIT 平台技能对话 API: <u>http://ai.baidu.com/docs#/UNIT-v2-API/top</u>

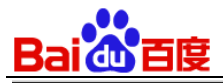

| Bai認大脑   AI开放平台 | 产品服务 解决方案 合作伙伴 开发资源 Al加速器 Al市场                                          | 资讯 社区            | 控制台       |
|-----------------|-------------------------------------------------------------------------|------------------|-----------|
| 文档目录     ▲      | 文档中心 > 自然语言 > 理解与交互技术UNIT > 技能对话API文档 请输入您想                             | 员了解的关键词          | Q         |
| 日反応百 、          |                                                                         |                  |           |
| 视觉技术            | UNIT对话API文档                                                             | 本文目录             |           |
| 自然语言      ^     |                                                                         | UNIT对话AP         | l文档       |
| 语言处理基础技术 🛛 🗸 🗸  |                                                                         | 简介               |           |
| 语言处理应用技术        | 简介                                                                      | 又相约定<br>对话接口描述   | <u>×</u>  |
| 理解与交互技术UNIT ^   | Hi. 您好. 欢迎使用百度理解与交互技术(UNIT)对话API服务。                                     | 请求说明             |           |
| 快速开始            | 本文档主要针对API开发者,描述百度理解与交互技术对话接口服务的相关内容。如果您对文档内容有任何疑                       | 请求参数说明<br>请求参数详细 | 」<br>BI说明 |
| 概念介绍            | 问,可以通过以下几种方式联系我们:                                                       | 响应参数说明           | 3         |
| 实用范例            | 1. 在百度云控制台内提交工单,工单类型请选择人工智能理解与交互技术UNIT服务;                               | 响应参数详细<br>请求示例代码 | 1说明<br>3  |
| 相关下载            | 2. 进入UNIT开发者论坛发帖交流;<br>3. 当前文档仅用于对话API。管理API请移步相关下载查阅《UNIT技能管理API说明文档》; | 错误信息             | ,         |
| 机器人对话API文档      |                                                                         |                  |           |
| 技能对话API文档       | 文档约定                                                                    |                  |           |
| 资源API说明         |                                                                         |                  | G         |
| 常见问题            | 参数结构约定                                                                  |                  | F         |

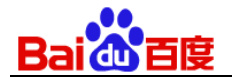

# 4 我的机器人

机器人是指在一个完整对话场景下的对话能力。通常按行业垂类划分(例如:小度智能音箱中的对话场景就是一个机器人)。

| Bai認大脑   UNIT 我的机器人 | 我的技能 我的知识 创新技术       | 帮助中心                 | ※坛 🌲 (1) 🗸           |
|---------------------|----------------------|----------------------|----------------------|
| 我的机器人               |                      |                      |                      |
|                     |                      |                      |                      |
|                     | 智能客服2号<br>ID: S17842 | 车载机器人<br>ID: \$17841 | 智能客服1号<br>ID: S17840 |
|                     |                      |                      |                      |
|                     |                      |                      |                      |
|                     |                      |                      |                      |
|                     |                      |                      |                      |
|                     |                      |                      |                      |

# 4.1 新建机器人

新建机器人需要填写机器人名称和机器人描述。一个账号可以创建 50 个机器人。

| 新建机器人    | ×                  |  |
|----------|--------------------|--|
| * 机器人名称: | 仅支持中文、英文、数字与下划线"_" |  |
| 机器人描述:   | 机器人的功能和使用场景说明      |  |
|          |                    |  |
|          | 创建机器人              |  |
|          |                    |  |

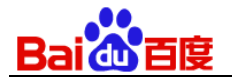

- 机器人名称:支持中文、英文、数字和下划线,最大长度30,为必填项,可修改。
- 机器人描述:支持中文、英文、数字、常用符号,最大长度50,为非必填项,可修改。

# 4.2添加技能

创建好机器人后,可以为其添加5个技能。"对话技能"、"问答技能"、"预置技能"、"对话式文档问答技能"都可以 被添加到机器人中。

| < 返回我的机器人                 |                                               | 我的技能库<br>您可以去技能管理页添加自定义技能或预置技能         | ×                                   |
|---------------------------|-----------------------------------------------|----------------------------------------|-------------------------------------|
| 智能客服1号<br>ID S17840<br>对话 |                                               | <b>发微信 预置</b><br>解析用户操作微信、发送微信的需求。     | <b>机票 预置</b><br>机票预定、查询及退票等指令的解析技能。 |
| <b>没</b> 技能管理             |                                               | 旅客须知 回答                                | <b>火车票</b> 团运                       |
| <u>个</u> 」发布上线            |                                               | 元                                      | $\pi$                               |
| ∅ US Kit                  | <b>该机</b> ;<br>每个机器人由不同独立的技能(如问天 <sup>4</sup> | <b>屏幕控制 预置</b><br>解析用户控制屏幕划动、列表页查询及翻页… |                                     |
|                           |                                               |                                        |                                     |
|                           |                                               | 已选择2个技能,                               | 添加至机器人                              |

与此同时,还提供了技能间拖动排序的能力,告诉机器人哪个技能的优先级最高。

| 技能排序                  | × |
|-----------------------|---|
| 请拖动技能排序,机器人会优先命中靠前的技能 |   |
| 火车票                   |   |
| 旅客须知                  |   |
| 机票                    |   |
| 保存修改                  |   |

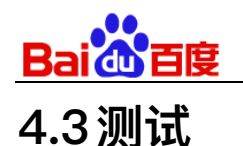

|                 |                                                                 | × |
|-----------------|-----------------------------------------------------------------|---|
|                 | HI,我是您亲手配置的机器人,现在您可以和我对话了。<br>- 目前的我只能进行对话体验效果,但请相信我的能力会越来越强大的。 |   |
| 机器人ID<br>S17840 | 我要订票                                                            |   |
|                 | 请问您的目的地是哪                                                       |   |
|                 | 动作: booking_user_to_clarify                                     |   |
|                 | 技能: ID:49630 火车票                                                |   |
|                 | 意图: BOOKING                                                     |   |
|                 | 词槽: 无                                                           |   |
|                 | 查看JSON                                                          |   |
|                 |                                                                 |   |
|                 | 重置对话                                                            |   |
|                 | 请填写对话内容,按回车键发送,按上下键可查看历史消息                                      |   |
| [∕] 分享          |                                                                 |   |

你可以在平台对机器人进行测试

- 对话记录区:展示您和技能对话内容,左侧为技能"说"的内容,右侧为您输入的内容;技能解析结果中会含 有答复、动作、意图、词槽信息和查看JSON按键:
  - 答复:技能答复给您或终端用户的内容;
  - 动作: 技能当前答复对应的动作名称;
  - 技能:包含技能ID和技能名称;
  - 意图: 技能对当前对话样本解析出的意图;
  - 词槽:技能对当前对话样本解析出的词槽;
  - 查看JSON:点击后,可以查看技能解析的详细信息,包括当前意图和词槽是用哪个策略识别的,如果 是对话模板识别的,还会包含具体是哪条模板识别的(如果当前意图和词槽识别错了,可以据此找到对 应的对话模板进行修改调整);
- 重置对话状态:会清空技能记录的所有历史对话信息(例如之前技能识别的技能、意图、词槽信息);

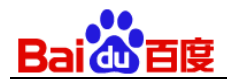

操作区下方式一个文本框,您可直接再次输入对话样本信息去验证技能的实例,按enter发送消息。在消息输入框中按键盘的向上键可以掉出历史消息快速发送。

**技巧及注意点说明**——UNIT平台上的测试对话窗口只是供你「测试体验」对话理解效果的,实际你把机器人在集成到自己的产品中,可以根据UNIT平台解析的意图词槽进行一系列的处理给出用户多种形态的反馈,比如给用户播放一首歌、一段视频、一个候选文字链list,一个图文消息等等。

# 4.4 机器人对话 API 调用

主要针对 API 开发者,描述百度理解与交互技术机器人对话接口服务的相关内容。 UNIT 平台机器人对话 API: https://ai.baidu.com/docs#/UNIT-v2-service-API/top

| Bai公大脑 AI开放平台           | 产品服务 解决方案 合作伙伴 开发资源 AI加速器 AI市场                                                                                    | 资讯 社区 控制台                                                                    |
|-------------------------|----------------------------------------------------------------------------------------------------|------------------------------------------------------------------------------|
| 文档目录    ▲               | 文档中心 > 自然语言 > 理解与交互技术UNIT > 机器人对话API文档 请输入您想                                                                      | 見了解的关键词 Q                                                                    |
| 理解与交互技术UNIT へ<br>快速开始   | UNIT机器人对话API文档                                                                                                    | 本文目录                                                                         |
| 概念介绍<br>实用范例<br>相关下载    | 简介                                                                                                    | UNIT机器人对话API文档<br>简介<br>文档约定                                                 |
| 机器人对话API文档<br>技能对话API文档 | Hi,您好,欢迎使用百度理解与交互技术(UNIT)机器人对话API服务。<br>本文档主要针对API开发者,描述百度理解与交互技术机器人对话接口服务的相关内容。如果您对文档内容有<br>任何疑问。可以通过以下几种方式联系我们: | <ul> <li>内はなし11世紀</li> <li>请求说明</li> <li>请求参数说明</li> <li>请求参数详细说明</li> </ul> |
| 资源API说明<br>常见问题         | 1. 在百度云控制台内提交工单,工单类型请选择人工智能–理解与交互技术UNIT服务;<br>2. 进入UNIT开发者论坛发帖交流;                                                 | 响应参数说明<br>响应参数详细说明<br>请求示例代码<br>44.92/c 自                                    |

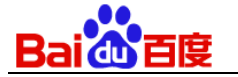

# 5 我的知识

# 5.1 功能概述

UNIT 对话系统的核心能力包含语言理解、对话流程管理、知识建设。"我的知识–图谱/问答知识库"是知识建设能力 的重要组成部分,为开发者提供了知识挖掘与管理工具。这些积累的知识可用于提高模型理解能力、完善对话流程的 控制与答复。

我的知识由图谱知识库和问答知识库共同组成。

- 1. 您可以通过图谱知识库完成:
  - a) 构建自己的知识图谱,从数据源文档中挖掘实体、属性、属性值。
  - b) 导出图谱知识库里的各种属性值作为对话技能的词槽词典值;
  - c) 在对话技能的对话流程管理中,进行数据查询,利用查询结果来判断对话流程或作为答复内容。
- 2. 您可以通过问答知识库完成:
  - a) 上传数据源文档,高效、低成本的挖掘问题及其答案。
  - b) 导出问答知识库的问答对作为问答技能的训练数据。

# 5.2图谱知识库

### 5.2.1图谱知识库的作用

- 1. 构建自己的知识图谱,从数据源文档中挖掘实体、属性、属性值。
- 2. 导出图谱知识库里的各种属性值作为对话技能的词槽词典值;
- 3. 在对话技能的对话流程管理中,进行数据查询,利用查询结果来判断对话流程或作为答复内容。

### 5.2.2 图谱知识库的使用流程

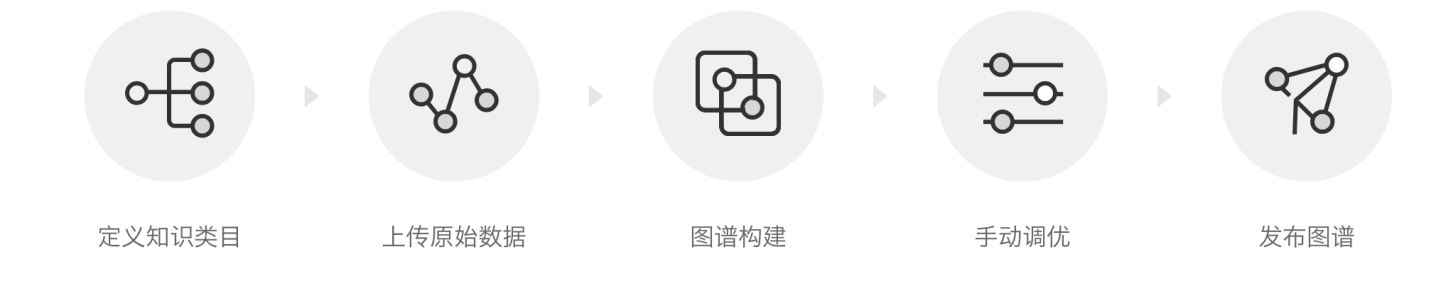

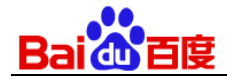

#### 5.2.3 定义知识类目及属性

#### 5.2.3.1为什么要做"知识定义"?

"知识定义",也称数据描述规范(Schema),是知识图谱数据生产所必需的一套规范。"知识定义"用于描述规范化 数据的结构。拥有一套完善的数据描述规范,也是计算机理解知识的必要条件。

建立"知识定义"是创建知识图谱的首要步骤。知识图谱的所有构建策略全部依赖于知识定义进行。知识定义的是否准确与全面将直接影响知识图谱的构建效果,为了保证图谱知识的丰富与全面,定义的知识类目及属性(Schema)应 尽量全面的覆盖到知识文档中数据的类别和属性。

#### 5.2.3.2 如何定义知识类目及属性?

定义知识类目及属性有三种方式,分别为:手动新建、导入预置类目、导入类目文件。这里我们选择手动新建的方式 来构建一个有关"城市"的简单 Schema。

【源文件示例】

杭州<mark>城市</mark>介绍↩

如理位置:位于中国东南沿海,浙江省北部,钱塘江下游北岸,京杭大运河南端。↩

<mark>面积</mark>:16596 平方公里↔

<mark>政区划</mark>:辖上城、下城、拱墅、江干、西湖、滨江、萧山、余杭 8 个区 , 富阳、建德、临

安3个县级市,桐庐、淳安2个县。↔

#### 基于以上数据,我们根据需要,定义知识类目:

| 类目   ▲ | 属性   | 属性说明 📃 🗾 | 属性别名( 隔开) 靴 | 属性值类型 | 単多值靴 |
|--------|------|----------|-------------|-------|------|
| 城市     | 地理位置 | 城市地理位置   | 位置          | 文本    | 单    |
| 城市     | 面积   | 城市面积     | 地域面积        | 文本    | 单    |
| 城市     | 行政区划 | 城市行政区划   | 行政区划分区划     | 文本    | 单    |

您需注意:知识定义与图谱构建紧密相关,请不要频繁修改,一旦修改则需要重新进行图谱构建。

【具体操作】

1) 新建一个类目,类目名称输入"城市",父类目默认为"事物"("事物"类目为一切其他概念的基类,无法更改)。

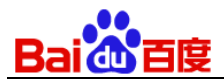

| Bai 🏷大脑   UNIT                         | 我的机器人                            | 我的技能                                   | 我的知识                                  | 创新技术 帮                                | 助中心                  |        |       | 论坛       | 百、        |
|----------------------------------------|----------------------------------|----------------------------------------|---------------------------------------|---------------------------------------|----------------------|--------|-------|----------|-----------|
| < 返回我的知识<br>旅游城市<br>ID: K1998          | <b>定义知识3</b><br><sub>在定义知识</sub> | <b>华目及属性(s</b><br>R类目前,您需要明确           | chema)<br><sup>角本次构建图谱知识图</sup>       | <sup>乍</sup> 需要产出的知识的分类》              | 及对应属性。               |        | 民 音义  | 区 导出 ⑦ 損 | e作指引<br>× |
| ●長 知识定义                                | 示例:在金<br>针对不同行<br>知识定义与          | ≧融领域,类目可以♬<br>テ业及用户需求,您帮<br>ラ图谱构建紧密相关, | E义为金融、信用卡、<br>需要定义对应的知识约<br>请不要频繁修改,一 | 储蓄卡等。用户比较关》<br><日及属性。<br>一旦修改则需要重新进行图 | 主的属性有年费、卡种、<br>副谱构建。 | 发行区域等。 |       |          |           |
| y。- ALUSAN                             | 类目                               | + 新建类目                                 | 事物                                    |                                       |                      |        |       |          |           |
| 24 我的知识<br>                            | 事物                               |                                        | <b>】类目描述</b><br>一切事物的基类               |                                       |                      |        |       |          |           |
|                                        |                                  |                                        | ■ 自有属性<br>属性名称                        | 属性别名                                  | 数据类型                 | 单/多值   | 描述    | 操作       |           |
|                                        |                                  |                                        | name                                  | 名称                                    | 文本                   | 多值     | 事物的名称 |          |           |
| 定义知识类目及属                               | 性(sche                           | ma)<br>新建类目                            |                                       |                                       |                      | ×      | r i   | 导入 🖸 导出  | ⑦ 操作指引    |
| 在定义知识类目前,您<br>示例:在金融领域,类<br>针对不同行业及用户需 | 8需要明确2<br>約目可以定り<br>19求,您需到      | * 类目名称:                                | 城市                                    |                                       |                      |        |       |          | ×         |
| 知识定义与图谱构建紧                             | 餐密相关, ì                          | 父类目:                                   | 事物                                    |                                       |                      | ~      |       |          |           |
| <b>类目</b> + 新建类                        | 自                                | 类目描述:                                  | 可填写该                                  | 类目的功能和使用地                             | 汤景说明                 | 1      |       |          |           |
| 事物                                     | ■一切事                             | 物的基类                                   | ស                                     | 角定 耳                                  | 又消                   |        |       |          |           |
|                                        | ┃自有                              | 属性                                     |                                       |                                       |                      |        |       |          |           |

 接着为这个类目添加属性:在属性名称中输入"地理位置"、数据类型选择"文本"、单多值选择单值、属性别名输入 "位置"、属性描述为非必填项,可按需填写。

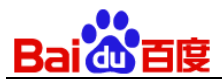

3)

| 回我的知识                                                                                                    |                                                                       |                                                                                                    |                                                                                         |                                                                            |                                                            |                        |                        |              |             |        |                                      |          |
|----------------------------------------------------------------------------------------------------|-----------------------------------------------------------------------|----------------------------------------------------------------------------------------------------|-----------------------------------------------------------------------------------------|----------------------------------------------------------------------------|------------------------------------------------------------|------------------------|------------------------|--------------|-------------|--------|--------------------------------------|----------|
| 游城市                                                                                                    | 定义知识类目                                                                | <b>∃</b> 及属性(s                                                                                                    | schema)                                                                                 |                                                                            |                                                            |                        |                        |              | ビ 导入        | [2] 导出 | ⑦ 操作指                                | i31      |
| : K1998                                                                                                    | 在定义知识类                                                                | 目前,您需要明                                                                                                    | 确本次构建图谱知识                                                                               | R库需要产出的知识的                                                                 | ]分类及对应属性。                                                  |                        |                        |              |             |        | ×                                    | <        |
| 印识定义                                                                                                    | 示例:在金融                                                                | 领域,类目可以                                                                                                    | 定义为金融、信用卡                                                                               | 、储蓄卡等。用户出                                                                  | ;较关注的属性有年费                                                 | 1、卡种、发行                | 区域等。                   |              |             |        |                                      |          |
| 2 M ***                                                                                                    | 针对不同行业,<br>知识定义与图:                                                    | 及用户需求, 您<br>谱构建紧密相关:                                                                                                    | 需要定又对应的知识<br>请不要频繁修改,                                                                   | (尖曰及属性。<br>一旦修改则需要重新                                                       | i进行图谱构建。                                                   |                        |                        |              |             |        |                                      |          |
| 9.00 A C 1 A C 1 A |                                                                       |                                                                                                    |                                                                                         |                                                                            |                                                            |                        |                        |              |             |        |                                      |          |
|                                                                                                    | 类目                                                                    | + 新建类目                                                                                                    | 城市                                                                                      |                                                                            |                                                            |                        |                        |              |             |        |                                      |          |
|                                                                                                    | → 事物                                                                  |                                                                                                    | <b>人</b> 类目描述                                                                           |                                                                            |                                                            |                        |                        |              |             |        |                                      |          |
| 反本发布                                                                                                    | 城市                                                                    | + 💬                                                                                                    | 暂无                                                                                      |                                                                            |                                                            |                        |                        |              |             |        |                                      |          |
|                                                                                                    |                                                                       | [                                                                                                    | 自有属性                                                                                    |                                                                            |                                                            |                        |                        |              |             |        |                                      | ٦        |
|                                                                                                    |                                                                       |                                                                                                    | *属性名称:                                                                                  | 属性的名称                                                                      |                                                            |                        | 属性别名:                  | 属性的别名,       | 英文逗号分隔      |        |                                      |          |
|                                                                                                    |                                                                       |                                                                                                    |                                                                                         |                                                                            |                                                            | /++-                   | P.4.41.4               | VERA NUELE   |             |        |                                      |          |
|                                                                                                    |                                                                       |                                                                                                    | * 数据尖型:                                                                                 |                                                                            | × 3                                                        | ·值 ~                   | 庽忹抽述:                  |              |             |        |                                      |          |
|                                                                                                    |                                                                       |                                                                                                    |                                                                                         |                                                                            |                                                            |                        |                        |              |             | 添加至    | 属性列表                                 |          |
| ai合大脑 UNIT                                                                                                    | 我的机器人                                                                 | 我的技能                                                                                                    | 我的知识                                                                                    | 创新技术                                                                       | 帮助中心                                                       |                        |                        |              |             |        | 论坛                                   |          |
| 同我的知识                                                                                                    |                                                                       |                                                                                                    |                                                                                         |                                                                            |                                                            |                        |                        |              |             |        |                                      |          |
|                                                                                                    |                                                                       |                                                                                                    |                                                                                         |                                                                            |                                                            |                        |                        |              |             |        |                                      |          |
| 游城市                                                                                                    | 定义知识类目                                                                | 自及禹性(9                                                                                                    | schema)                                                                                 |                                                                            |                                                            |                        |                        |              | 🗹 导入        | [2] 导出 | ⑦ 操作指                                | 131      |
| <b>游城市</b><br>: K1998                                                                                                    | 定义知识类目                                                                | <b>3 次 禹 1 王 ( 5</b><br>目前,您需要明                                                                                                    | <b>schema)</b><br>确本次构建图谱知识                                                             | 限库需要产出的知识的                                                                 | )分类及对应属性。                                                  |                        |                        |              | 🗹 导入        | [2] 导出 | ⑦ 操作指                                | 3<br>〈   |
| X游城市<br>: K1998<br>町识定义                                                                                                    | 定义知识类目<br>在定义知识类 <br>示例:在金融:                                          | <b>日                                    </b>                                                                                                    | Schema) 第二十二十二十二十二十二十二十二十二十二十二十二十二十二十二十二十二十二十二十                                         | □库需要产出的知识的<br>〒、储蓄卡等。用户出<br>□米日及属性                                         | /分类及对应属性。<br>·较关注的属性有年费                                    | 1、卡种、发行                | 区域等。                   |              | 民 音义        | ☑ 导出   | ⑦ 操作指                                | (3)<br>< |
| <ul> <li>※游城市</li> <li>: K1998</li> <li>□识定义</li> <li>2的数据</li> </ul>                                                                                                    | 定义知识类目<br>在定义知识类目<br>示例:在金融:<br>针对不同行业;<br>知识定义与图                     | 目 <b>次属性(</b> 5<br>目前,您需要明<br>领域,类目可以;<br>及用户需求,您(<br>谱构建紧密相关,                                                                                                    | Schema) 第二十二十二十二十二十二十二十二十二十二十二十二十二十二十二十二十二十二十二十                                         | 四库需要产出的知识的<br>5、储蓄卡等。用户出<br>关目及属性。<br>一旦修改则需要重新                            | 分类及对应属性。<br>较关注的属性有年费<br>进行图谱构建。                           | ₹、卡种、发行                | 区域等。                   |              | 区 导入        | [] 骨出  | <ul> <li>⑦ 操作指</li> <li>×</li> </ul> | i3I<br>< |
| <ul> <li>3游城市</li> <li>: K1998</li> <li>미识定义</li> <li>X的数据</li> <li>Bib 約388</li> </ul>                                                                                                    | 定义知识类目<br>在定义知识类<br>示例:在金融<br>针对不同行业。<br>知识定义与图                       | 目 <b>及、属性(S</b><br>目前,您需要明<br>领域,类目可以:<br>及用户需求,您<br>着构建紧密相关,                                                                                                    | achema)<br>确本次构建图谱知订<br>定义为金融、信用卡<br>需要定义对应的知订<br>请不要频繁修改,                              | □库需要产出的知识的<br>示、储蓄卡等。用户比<br>□类目及属性。<br>一旦修改则需要重新                           | 分类及对应属性。<br>较关注的属性有年费<br>进行图谱构建。                           | ,卡种、发行                 | 区域等。                   |              | <b>④</b> 导入 | (2) 登田 | <ul><li>⑦ 操作指</li><li>×</li></ul>    | <        |
| <ul> <li>         游城市         <ul> <li></li></ul></li></ul>                                                                                                    | 定义知识类目<br>在定义知识类<br>示例:在金融<br>针对不同行业;<br>知识定义与图:<br><b>类目</b>         | 自及属性(\$                                                                                                    | schema)<br><sup>漁本次构建图谱知识</sup><br><sup>主义为金融、信用卡</sup><br>需要定义对应的知识<br>请不要频繁修改、<br>城市  | 四库需要产出的知识的<br>、储蓄卡等。用户出<br>"类目及属性。<br>一旦修改则需要重新                            | 分类及对应属性。<br>·较关注的属性有年费<br>进行图谱构建。                          | 1、卡种、发行                | 区域等。                   |              | € 导入        | C      | <ul> <li>⑦ 操作指</li> <li>×</li> </ul> | <        |
| <ul> <li>訪坊城市</li> <li>: K1998</li> <li>ロ识定义</li> <li>2的数据</li> <li>日谱物建</li> <li>2的知识</li> </ul>                                                                                                    | 定义知识类目<br>在定义知识类<br>示例:在金融<br>针对不同行业/<br>知识定义与图1<br><b>类目</b><br>• 事物 | 目前,您需要明<br>前,您需要明<br>领域,类目可以:<br>及用户需求,您们<br>當构建紧密相关,                                                                                                    | schema) 命本次构建图谱知识<br>定义为金融、信用卡<br>需要定义对应的知识<br>请不要频繁修改, 城市 【类目描述                        | 峰需需要产出的知识的<br>、储蓄卡等。用户比<br>兴美目及属性。<br>一旦修改则需要重新                            | /分类及对应属性。<br>较关注的属性有年费<br>进行图谱构建。                          | 7、卡种、发行                | 区域等。                   |              | € 导入        | び      | <ol> <li>操作指</li> <li>×</li> </ol>   | <<br><   |
| <ul> <li>3游城市</li> <li>: K1998</li> <li>미识定义</li> <li>站的数据</li> <li>日谱构建</li> <li>战的如识</li> <li>反本发布</li> </ul>                                                                                                    | 定义知识类<br>在定义知识类<br>示例:在金融<br>针对不同行业;<br>知识定义与图                        | ■及属性(\$ 目前,您需要明试频域,类目可以; 员用户需求,您们 借构建紧密相关, +新建类目                                                                                                    | schema) 為本次均建图遺知び<br>定义为金融、信用+ 需要定义对应的知び 请不要频繁修改、 城市 【类目描述 暂无                           | 8库需要产出的知识的<br>5、储蓄卡等。用户比<br>1类目及属性。<br>一旦修改则需要重新                           | 分类及对应属性。<br>较关注的属性有年费<br>进行图谱构建。                           | 、卡种、发行                 | 区域等。                   |              | € 景入        | ○ 号出   | <ol> <li>操作指</li> <li>×</li> </ol>   | <<br><   |
| <ul> <li>         游城市         <ul> <li></li></ul></li></ul>                                                                                                    | 定义知识类<br>在定义知识类<br>示例:在金融<br>针对不同行业;<br>知识定义与图                        | <ol> <li>人属性(\$</li> <li>目前,您需要明试》, ※目可以以</li> <li>及用户需求,您</li> <li>: 资格     </li> <li>: # 新建类目     </li> </ol>                                                                                                    | schema) 為本次构建国遺知び<br>定义为金融、信用キ<br>需要定义对应的知び<br>请不要频繁修改、 城市 【学目描述 智无 【自有属性               | 峰需要产出的知识的<br>5、储蓄卡等。用户比<br>2类目及属性。<br>一旦修改则需要重新                            | 分类及对应属性。<br>·较关注的属性有年费<br>进行图谱构建。                          | え、卡种、发行                | 区域等。                   |              | ○ 导入        | C 导出   | <ol> <li>操作指</li> <li>×</li> </ol>   | <<br><   |
| <ul> <li>         游城市         <ul> <li></li></ul></li></ul>                                                                                                    | 定义知识类目<br>在定义知识类<br>示例:在金融<br>针对不同行业:<br>知识定义与图                       | <ul> <li> <b>1 及属性</b>(\$         <ul> <li> <li> </li> <li> </li> <li></li></li></ul></li></ul> | schema) a本次构建图谱知证 定义为金融、信用+ 需要定义对应的知证 请不要频繁修改、 城市 【共日描述 暂无 【自有属性 。属性名称:                 | □库需要产出的知识的<br>○、储蓄卡等。用户出<br>○类目及属性。<br>一旦修改则需要重新<br>一旦修改则需要重新<br>地理位置      | 分类及对应属性。<br>·较关注的属性有年费<br>进行图谱构建。                          | 1、卡种、发行                | 区域等。<br>属性别名:          | 位置           | ≌ 导入        |        | <ol> <li>操作指</li> <li>×</li> </ol>   | <        |
| 游城市<br>: K1998 如识定义 始的数据 留谱构建 能的知识 反本发布                                                                                                    | 定义知识类目<br>在定义知识类 <br>示例:在金融:<br>针对不同行业:<br>知识定义与图<br>→<br>事物<br>域市    | <ul> <li> <b>1</b> 人属性(\$         <ul> <li> <li> <ul> <li></li></ul></li></li></ul></li></ul>                                                                                                    | schema) a本次构建图谱知识 定义为金融、信用非 需要定义对应的知识 请不要频繁修改、 城市 【学目描述 暂无 【自有属性 。属性名称: …属性名称:          | □库需要产出的知识的<br>一旦修改则需要重新<br>一旦修改则需要重新<br>地理位置<br>→本                         | 分类及对应属性。<br>2较关注的属性有年费<br>进行图谱构建。                          | ₹、卡种、发行                | 区域等。<br>属性别名:<br>属性共祥  | 位置           |             |        | <ol> <li>操作指</li> <li>×</li> </ol>   | <<br><   |
| 游城市<br>: K1998 如识定义 始的数据 铅谱构建 般的知识 页本发布                                                                                                    | 定义知识类<br>在定义知识类<br>示例:在金融<br>针对不同行业;<br>知识定义与图<br>本                   | <ul> <li> <b>1</b> 人属性(\$         <ul> <li> <li> </li> <li> </li> <li></li></li></ul></li></ul> | schema) 為本次均建图遺知び<br>定义为金融、信用+ 需要定义对应的知び 请不要频繁修改、 城市 【 类目描述 暂无 【 自有属性 * 属性名称: 。 》 数据类型: | □库需要产出的知识的<br>法、储蓄卡等。用户比<br>送目及属性。<br>一旦修改则需要重新<br>一旦修改则需要重新<br>业理位置<br>文本 | 分类及对应属性。<br>-<br>-<br>-<br>-<br>-<br>-<br>-<br>-<br>-<br>- | 【、卡种、发行<br>1<br>值 ── > | 区域等。<br>属性别名:<br>属性描述: | 位置<br>城市地理位打 | 公 导入        |        | <ol> <li>操作指</li> <li>×</li> </ol>   | <<br><   |

84

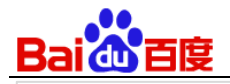

| 属性名称 | 属性别名     | 数据类型 | 单/多值 | 描述     | 操作    |
|------|----------|------|------|--------|-------|
| 行政区划 | 行政区划分,区划 | 文本   | 单值   | 城市行政区划 | 编辑 删除 |
| 面积   | 地域面积     | 文本   | 单值   | 城市面积   | 编辑 删除 |
| 地理位置 | 位置       | 文本   | 单值   | 城市地理位置 | 编辑 删除 |

在添加属性的过程中您需要注意:

- 属性类型除了可以填写常用的文本、日期、数值,还可选择已创建的其他类目来建立边关系,详情请查看建 边流程及说明。
- 属性别名是指当前属性名称的相似表达,填写多个属性别名有利于在图谱构建时更好的抽取数据。
- 单多值是指属性值是单个答案还是多个答案,多个答案即多值。
- 一个类目所具有的属性,既包括该类目的自有属性,也包括继承自其父类的所有属性。

#### 5.2.3.3 建边规则说明

建立边关系能实现更灵活的知识查询。下面举例说明:

有类目"学生"及其一个属性"就读学校"(下图表格标黄部分);有类目"学校"及其一个属性"地址"。

当把"就读学校"的属性值类型选为另外一个类目"学校"后,可以完成类似"小明的就读学习的地址是什么"这种更灵活 的知识查询,这里小明代表类目"学生"下的一个实体。

| 类目   ■ | 「属性 📃 👱 | 属性说明 🔤 🗾 | 属性别名靴 | 属性值类型 👱 | 単多值 🔼 |
|--------|---------|----------|-------|---------|-------|
| 学校     | 所属地区    | 学校所属地区   |       | 文本      | 单     |
| 学校     | 创办时间    | 学校创办时间   |       | 文本      | 单     |
| 学校     | 地址      | 学校地址     |       | 文本      | 多     |
| 学校     | 类别      | 学校类别     |       | 文本      | 单     |
| 学生     | 年龄      | 学生年龄     |       | 文本      | 单     |
| 学生     | 性别      | 学生性别     |       | 文本      | 单     |
| 学生     | 就读学校    | 学生就读学校   |       | 文本      | 单 ,   |

"学生"类目与"学校"类目之间要建立"就读学校"的边关系,平台操作如下:"就读学校"属性的属性类型选择"学校"即 可建立边关系。

| Bai de 百度 |       |                 |      |       |              |    |         |
|-----------|-------|-----------------|------|-------|--------------|----|---------|
| 学校        | 自有属性  |                 |      |       |              |    |         |
| 学生        | * 属性名 | 就读学校            |      | 属性别名: | 属性的别名,英文逗号分隔 |    | 11      |
|           | 称:    |                 |      |       |              |    |         |
|           | * 数据类 | 学校 ^            | 单值   | 属性描述: | 请输入描述        |    |         |
|           | :     | 数值              |      |       |              |    |         |
|           |       | ず100<br>城市      |      |       |              |    | 添加至属性列表 |
|           | 属性名称  | 名胜古迹<br>十大风暑名胜区 | 数据类型 | 单/多值  | 描述           | 操作 |         |
|           | 性别    | 学校              | 文本   | 单值    | 学生性别         | 编辑 | 删除      |
|           | 年龄    | 学生              | 文本   | 单值    | 学生年龄         | 编辑 | 删除      |
|           | ▌继承属性 |                 |      |       |              |    |         |

### 5.2.3.4 导入预置类目

在这个方式下,您可以根据需要选择导入系统自动定义的 schema。

#### 【具体操作】

| 我的机器人                         | 我的技能                                           | 我的知识                                | 创新技术                                                            | 帮助中心                        |        |      |              | 论坛     | 百 |  |
|-------------------------------|------------------------------------------------|-------------------------------------|-----------------------------------------------------------------|-----------------------------|--------|------|--------------|--------|---|--|
| 定义知识类目                        | 及属性(sc                                         | chema)                              |                                                                 |                             |        | 区 导入 | [2] 导出       | ⑦ 操作指引 |   |  |
| 在定义知识类目                       | 目前,您需要明确;                                      | 本次构建图谱知识剧                           | 「「「「」」<br>「「」」<br>「」」<br>「」」<br>「」」<br>「」」<br>「」」<br>「」」<br>「」」 | 的分类及对应属性。                   |        | 导入导入 | 预置类目<br>类目文件 | ×      |   |  |
| 示例:在金融领<br>针对不同行业及<br>知识定义与图说 | <sup>顶或,</sup> 奕目可以定。<br>5用户需求,您需<br>音构建紧密相关,i | 义为金融、信用卡、<br>要定义对应的知识∮<br>请不要频繁修改,− | 储蓄卡等。用户比<br>、目及属性。<br>一旦修改则需要重新                                 | 2较关注的属性有年费、卡种、发<br>f进行图谱构建。 | "行区项寺。 |      |              |        |   |  |

根据您需要的行业选择预置类目,导入即可。

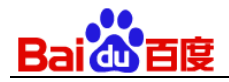

| 导入预置类目          |    |      | × |
|-----------------|----|------|---|
| 请选择您要导入的类目及相关属性 |    |      |   |
| □ 组织机构          |    | 属性 > | • |
| □ 电影            |    | 属性 > |   |
| 日牌              |    | 属性 > |   |
| □ 电视剧           |    | 属性 > |   |
| □ 生物            |    | 属性 > |   |
| □ 车辆            |    | 属性 > |   |
| □ 歌曲            |    | 属性 > |   |
| □ 裏点            |    | 属性 > | - |
| 确定              | 取消 |      |   |

### 5.2.4 上传原始数据

定义知识类目及属性(Schema)后,您需要上传构建图谱知识库的原始数据文件,按照定义好的 Schema 抽取实体、属性、属性值。建议您按照模板中推荐的格式整理原始数据文件,并进行上传。

| <近回我的知识                                       |  |
|-----------------------------------------------|--|
| 旅游城市                                          |  |
| ID: K1983 您需要上传构建图谱知识库的原始数据文件                 |  |
| ·····································         |  |
| ◆ 我的数据     支持xls、xlsx、docx、doc格式,单个文件大小不超过5MB |  |
|                                               |  |
| ¥ 我的知识                                        |  |
| "" 版本发布<br>点击上传文件                             |  |

# 5.2.5 图谱构建

完成知识类目及属性定义(Schema),并成功上传数据源文件后即可开始图谱构建。知识图谱的生产过程分为5步:

| ai <u>他</u> 百度     | 💽             | 🕢        |                    | 🕟    |
|--------------------|---------------|----------|--------------------|------|
| 知识抽取               | 属性映射          | 数据清洗     | 消歧归一               | 构建完成 |
| 抽取出2个实体,7个图谱知<br>识 | 将4个属性映射到3个属性上 | 清洗了0个属性值 | 本次图谱构建没有进行实体归<br>— |      |

- 知识抽取:从上传的所有文档中抽取出图谱知识数据。
- 属性映射:将文档中抽取出的属性映射到"知识定义"阶段所定义的属性上。
- 数据清洗:针对日期、数值、文本类属性值制定清洗规则,对齐数据表示结构(符合数据类型约束)。
- 消歧归一:系统会根据策略判断两个或多个实体描述是否为同一实体。如是,会将其融合为一个实体。
- 构建完成当您更新知识类目及属性(Schema)更新、删减原始数据文件或更新策略规则时,需二次启动图谱构建。

| 构建图谱                                           | × |
|------------------------------------------------|---|
| 检测到您无知识定义(schema)、文档及策略规则更新,是否重新构建图谱?          |   |
| <b>全量更新</b><br>针对整个图谱更新,构建时间较长,适合有策略调整或文件删减的场景 |   |
| <b>增量更新</b><br>针对新增的文档更新,构建时间短,适合仅有文件增加的场景     |   |
| 开始构建 取 消                                       |   |

- 当知识类目及属性(Schema)与策略规则皆未更新,仅原始数据文件有新增时,建议选择"增量更新"。
- 当知识类目及属性(Schema)或策略规则有更新,或原始数据文件有删减,则默认全量启动。

根据数据源文件的数量与配置的策略,知识图谱生产的过程将耗时几分钟至几个小时不等。生产完成后,您可以查看 详细的知识抽取结果、属性映射结果、数据清洗结果、消歧归一结果。

#### 5.2.5.1知识抽取

知识抽取为上传的所有文档中抽取出图谱知识(即: spo 三元组)数据。您能够查看本次图谱生产中所有的数据源文 件,列表中会显示文件名称、抽取实体数量;

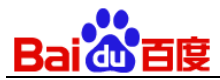

| Bai创大脑 UNT                            | 我的机器人  | 我的技能   | 我的知识     | 创新技术   | 帮助中心 |                         | I                            | 论坛       | 百、 |
|---------------------------------------|--------|--------|----------|--------|------|-------------------------|------------------------------|----------|----|
| < 返回我的知识                              | 构建图谱   |        |          |        |      |                         | <ul> <li>⑤ 历史构建记录</li> </ul> | ⑦ 操作说明   |    |
| 旅游城市                                  |        |        |          |        |      |                         |                              |          |    |
| ID: K1998                             | 图谱构建日志 | 5      |          |        |      |                         |                              |          |    |
| - 经 知识定义                              | 知识抽取结果 | 属性映射结果 | 数据清洗结果   | 归一消岐结果 |      |                         |                              |          |    |
| ∿ 我的数据                                |        |        |          |        |      | 对2个文件完成知识抽取,抽取实体数2个,图谱统 | 口识6条,未抽取出知识                  | R的文件数量为0 |    |
| 囵 图谱构建                                | 序号     | 文件名    |          |        |      | 抽取实体个数                  | 操作                           |          |    |
| 。 我的知识                                | 1      | 厦门城市   | ī介绍.docx |        |      | 1                       | 查看抽取详情                       | ]        |    |
| ····································· | 2      | 杭州城市   | 5介绍.docx |        |      | 1                       | 查看抽取详情                       |          |    |
| N IXAX                                |        |        |          |        |      |                         |                              |          |    |

#### 在"查看抽取详情"中您可以看到该文件中抽取出的全部实体、属性、属性值,以及该实体的属性值所在的位置信息。

| 图谱构建 > 抽取详情                      | ⑦ 操作说明                                                                                                    |
|----------------------------------|----------------------------------------------------------------------------------------------------|
| 抽取的图谱知识                          | 文档内容(杭州城市介绍.docx)                                                                                                    |
| ∨ 杭州城市                           | 杭州城市介绍                                                                                                    |
| 地理位置:                            | 地理位置:位于中国东南沿海,浙江省北部,钱塘江下游北岸,京杭大运河南端。                                                                                                    |
| 中国东南沿海                           | 面积: 16596平方公里                                                                                                    |
| 位于中国东南沿海,浙江省北部,…                 | 行政区划:辖上城、下城、拱墅、江干、西湖、滨江、萧山、余杭8个区,富阳、建德、临安3个县级<br>市,桐庐、淳安2个县。                                                                                                    |
| 面积:                              |                                                                                                    |
| 16596平方公里                        | 旅游特色:杭州,是我国著名的历史文化名城,七大古都之一。是长江三角洲重要中心城市和中国东南<br>部交通枢纽。                                                                                                    |
| <b>行政区划:</b><br>辖上城、下城、拱墅、江干、西湖… | 杭州历史悠久,源远流长。杭州建县于2200多年前的秦代,时称"钱唐",至隋开皇年间改称杭州,其名<br>自此始。到唐代中期,杭州发展成"珍异所聚、商贾并辏"的商业都市。五代吴越和南宋又两代建都,历<br>时200多年,是杭州发展史上的鼎盛时期,号称"东南第一州"。元时,杭州为东南重镇,经济繁荣,风景<br>优美,被意大利旅行家马可。波罗赞叹为"世界上最美丽华贵的天城"。到明清,杭州经济社会文化发展<br>仍处全国前茅。                   |
|                                  | 杭州文化璀璨,积淀深厚。从新石器时期后期开始,先后出现过极具特色的良渚文化、吴越文化、南宋<br>文化和明清文化,形成了一个完整的文化发展系列,为中华文明史增添了亮丽的一笔。杭州文化孕育和<br>荟萃了众多为祖国、为家乡的政治、经济、文化和社会发展作出卓越贡献的政治家、科学家、艺术家、<br>民族英雄、忠臣义士、贤明州官和能工巧匠,他们为杭州留下了一篇篇光耀千古的华章,构成了"文化之<br>邦"的形象和品位。西湖的一草一木、一屋一椽,无不带着历史的印记。 |
|                                  | 最佳旅游时间:四季皆宜。                                                                                                    |

#### 5.2.5.2 属性映射

属性映射是将文档中抽取出的属性映射到"知识定义"阶段所定义的属性上。属性映射结果中会按类目显示每个类目中 各属性的映射情况。当状态为"未映射"或"已映射"但您认为映射结果不正确时,您可以重新配置属性映射规则来持续 优化属性映射策略。更新属性映射规则后,需重新进行图谱构建,方可生效。

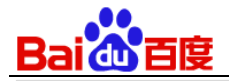

类目: 城市

#### 图谱构建 > 配置映射规则

注意:所有策略规则更新,需重新进行"图谱构建",方可生效

| 序号 | 文档中抽取的属性 | 实体覆盖率 | 属性值                               | 映射属性           |
|----|----------|-------|-----------------------------------|----------------|
| 1  | 旅游特色     | 100%  | 杭州,是我国著名的历史文<br>化名城,七大古都之一。…      | 请选择映射属性 >      |
| 2  | 最佳旅游时间   | 66.7% | 四季皆宜                              | 请选择映射属性 ^      |
| 3  | 地理位置     | 100%  | 位于中国东南沿海,浙江省<br>北部,钱塘江下游北岸,…      | 不映射            |
| 4  | 交通指南     | 100%  | 2000年12月29日全新投入<br>使用的杭州萧山国际机场··· | 交通指南<br>行政区划   |
| 5  | 面积       | 100%  | 16596平方公里                         | 面积             |
| 6  | 美食小吃     | 100%  | 杭州菜以它的质优价廉风靡<br>江南。杭州菜属中国八大…      | 地理位置<br>最佳旅游时间 |
| 7  | 行政区划     | 66.7% | 辖上城、下城、拱墅、江<br>干、西湖、滨江、萧山、…       | 旅游特色           |
| 8  | 区划       | 33.3% | 下辖翔安区、集美区、海沧                      | 美食小吃           |

#### 5.2.5.3 数据清洗

数据清洗是针对日期、数值、文本类属性值制定清洗规则,对齐数据表示结构。数据清洗结果中会显示具体哪个类目下的哪个属性的数据类型进行了清洗,并显示出清洗后的数据格式。

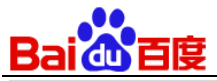

| 图谱构建 > 酝 | <b>吕</b> 置清洗规则 | ② 操作说明                         |       |                             |  |  |  |
|----------|----------------|--------------------------------|-------|-----------------------------|--|--|--|
| 类目: 化妆品  | ~              |                                | 注意    | :所有策略规则更新,需重新进行"图谱构建",方可生效  |  |  |  |
| 序号       | 属性             | 属性值                            | 属性值类型 | 清洗规则                        |  |  |  |
| 1        | 官网             | http://www.lanei<br>ge.com.cn  | 文本    | [a-zA-z]+://(\w+(-\w+)*) ⑦  |  |  |  |
| 2        | 评价时间           | 3/2/2019                       | 日期    | yyyy年mm月dd日 🛛 🗸             |  |  |  |
| 3        | 用户评价           | 是我自己比较满意<br>的,这个色号很…           | 文本    | 请填写正则表达式                    |  |  |  |
| 4        | 电子邮箱           | 邮箱: lanzhi_de<br>mo@lanzhi.com | 文本    | [A-Za-z\d]+([][A-Za-z ⑦     |  |  |  |
| 5        | 联系方式           | 400-820-8016                   | 文本    | (\d{3}- \d{4}-)?(\d{8} \c ⑦ |  |  |  |
| 6        | 适合人群           | 女性**哈哈哈                        | 文本    | [男 女]性 ⑦                    |  |  |  |
| 7        | 价格             | 259.01                         | 数值    | 保留小数点后3位 🛛 🗸                |  |  |  |
|          |                |                                |       |                             |  |  |  |

您需注意清洗规则为3类:

- 日期: 下拉框选择清洗类型(yyyy-mm-dd、yyyy年 mm 月 dd 日、mm/dd/yyyy)
- 数值:下拉框选择清洗类型(整数、保留小数点后1位、保留小数点后2位、保留小数点后3位、保留小数点后4
   位、保留小数点后5位)
- 文本: 您需要输入正则表达式

【正则表达式示例】用户问法:XS最高配最新售价10888元,则需要填写的正则表达式为:\d+元

更新清洗规则后,需重新进行图谱构建,方可生效。

#### 5.2.5.4 消歧归一

消歧归一是系统会根据策略判断两个或多个实体描述是否为同一实体。如是,会将其融合为一个实体。您能够:

- 查看系统对相同实体的归一融合情况:对于从文档中抽取出的实体,系统将根据属性、属性值对其进行归一融合。
- 手动配置归一规则来优化知识数据。

更新归一规则后,需重新进行图谱构建,方可生效。

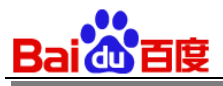

| 西己 | 置规则       |         |        |      |   | × | ⑦操作 |
|----|-----------|---------|--------|------|---|---|-----|
| 当  | 满足以下条件时,会 | 将实体视为 相 | 胴 🗸 实体 |      |   |   |     |
| +  | 添加规则      |         |        |      |   |   |     |
|    | 属性        |         | 值类型    | 规则   |   |   |     |
|    | 血型 👟      | ~       | 文本 🗸   | 完全相同 | ~ | 匝 | ON  |
|    | 身高 🔕      | ~       | 文本 🗸   | 完全相同 | ~ | 圃 |     |
|    | 出生日期 ⊗    | $\sim$  | 文本     | 完全相同 | ~ | 圃 |     |

#### 最后您可以查看历史构建记录。

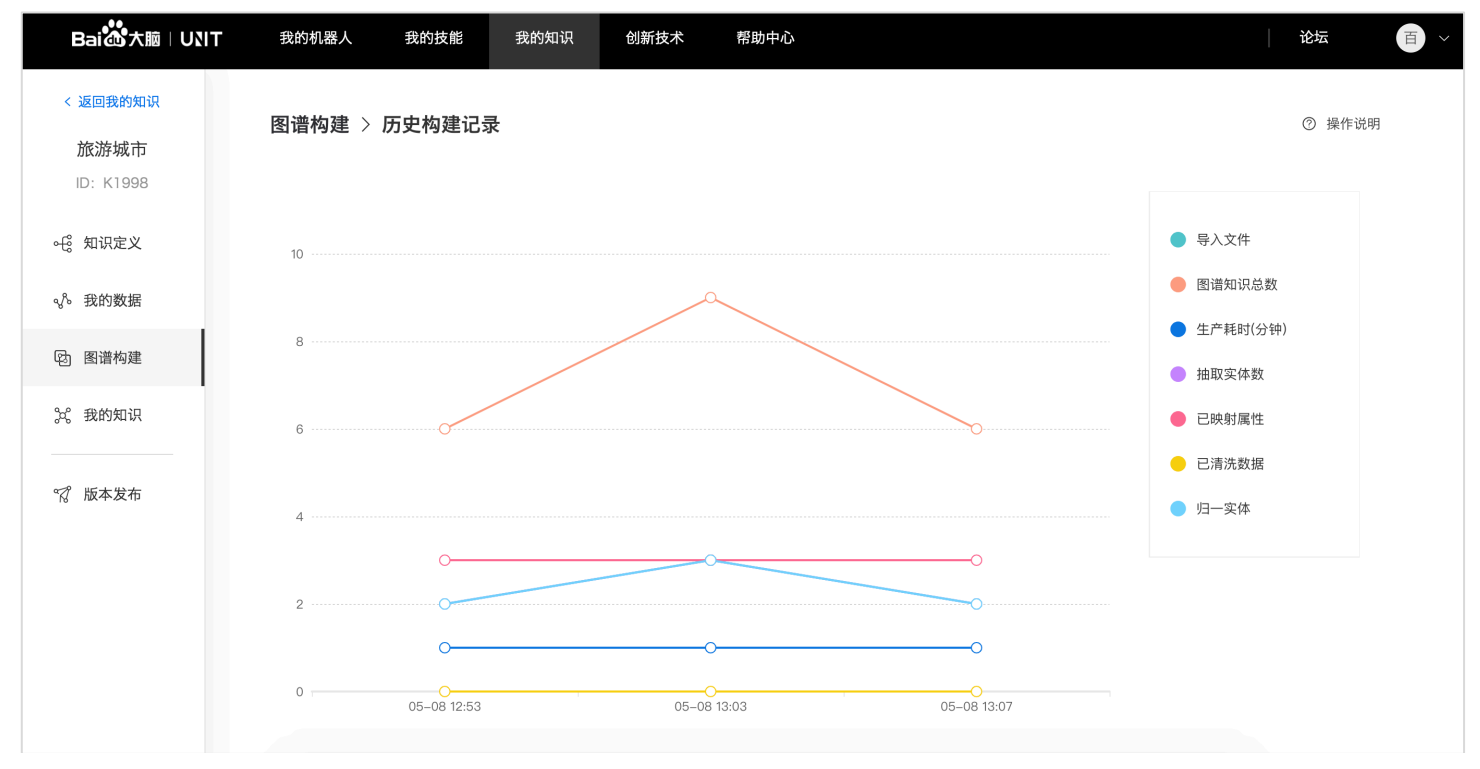

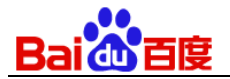

### 5.2.6 手动调优

您可以在"我的知识"中查看所有抽取出的知识,包含实体、属性、属性值,也可以手动编辑优化,同时也支持新增实体,手动调优的数据实时生效,无需重新进行图谱构建。

| Bai 🔐 大脑 🛛                 | JNIT 我的机器人 | 我的技能 我的知识        | 创新技术 | 帮助中心 |       |        | 论坛                            | 百 >                  |
|----------------------------|------------|------------------|------|------|-------|--------|-------------------------------|----------------------|
| < 返回我的知识                   | 类目         | <b>实体</b> + 新建实体 |      |      | 搜索实体名 | Q      | 实体数据                          | 编辑数据                 |
| <b>旅游城市</b><br>ID: K1998   | 城市         | 杭州城市             | 厦门城市 |      |       |        | 实体名称:杭州城市<br>所属类目:城市          |                      |
| <ul> <li>⊷ 知识定义</li> </ul> |            |                  |      |      | < 1 > | 共1页 2条 | 地理位置:中国东南流                    | 沿海, 位于中国东南           |
| ∾∿ 我的数据                    |            |                  |      |      |       |        | <i>治海,浙</i> 江省北部,1<br>京杭大运河南端 | &塘江下游北岸,             |
| 图 图谱构建                     |            |                  |      |      |       |        | 行政区划:辖上城、<br>干、西湖、滨江、萧L       | 下城、拱墅、江<br>山、余杭8个区,富 |
| <b>☆</b> 我的知识              |            |                  |      |      |       |        | 阳、建德、临安3个县<br>2个县             | ·级市,桐庐、淳安            |
| ♀ 版本发布                     |            |                  |      |      |       |        | 面积: 16596平方公                  | 里                    |

### 5.2.7 发布图谱

您可以对生产出的知识进行发布,不限制发布次数,但只保留5个版本,发布后的数据仅供查看,无法更改。

| Bai 也大脑   UNIT                          | 我的机器人 | 我的技能 | 我的知识 | 创新技术 | 帮助中心            |       |        |         | 论坛     | 百<br>~ |
|-----------------------------------------|-------|------|------|------|-----------------|-------|--------|---------|--------|--------|
| < 返回我的知识<br>旅游城市                        | 版本发布  |      |      |      |                 |       |        |         | ⑦ 操作说明 |        |
| ID: K1998                               | 版本    | 版    | 本描述  | 发布时  | 间               | 图谱知识数 | 操作     |         |        |        |
|                                         | vЗ    |      |      | 2019 | -05-08 13:12:36 | 5     | • 当前版本 | 查看数据并导出 |        |        |
|                                         | v2    | -    |      | 2019 | -05-08 13:12:19 | 5     | 应用该版本  | 查看数据并导出 | 删除     |        |
| 図 習 と と と と と と と と と と と と と と と と と と | v1    |      |      | 2019 | -05-08 13:11:30 | 5     | 应用该版本  | 查看数据并导出 | 删除     |        |
| 斧 我的知识                                  |       |      |      |      |                 |       |        |         |        |        |
| ☞? 版本发布                                 |       |      |      |      |                 |       |        |         |        |        |

您可根据需要导出知识数据,可选择导出"属性值"或"属性别名"。

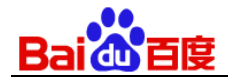

| 导出知识数据                                    | × |  |  |  |  |  |  |
|-------------------------------------------|---|--|--|--|--|--|--|
| 请选择需要导出的数据:                               |   |  |  |  |  |  |  |
| <b>属性值</b><br>此处导出的"属性值"可作为对话技能的词槽词典值导入   |   |  |  |  |  |  |  |
| <b>属性别名</b><br>此处导出的"属性别名"可作为对话技能的词槽词典值导入 |   |  |  |  |  |  |  |
| 导出 取 消                                    |   |  |  |  |  |  |  |

接下来,应用图谱知识库来提升对话技能的理解和交互能力,目前包含以下两种方式:

导出图谱知识库里的各种属性值/属性别名作为对话技能的词槽词典值;

| Baiの大脑 UN              | <b>T</b> 我的机器人 我的技能 我的知识 创新技术 帮助中心 | 论坛 🌲 🔳 🗸             |
|------------------------|------------------------------------|----------------------|
| < 返回我的技能               | 词槽列表 > 词槽 user_location(行政区域)      | ☑ 导入 □ 「公 号出         |
| <b>火车票</b><br>ID 52708 | 搜索全部词典                             | 导入自定义词典值<br>导入词典值黑名单 |
| 测 试                    |                                    |                      |
| □□ 意图管理                |                                    |                      |
| ▲ 训练数据 ~               |                                    |                      |
| 对话侯攸对话样本集              | 点击Enter添加自定义词典值                    |                      |
| 词槽管理                   |                                    | 逾 清空自定义词典值           |
| ⋧ 技能训练                 | 自定义词典值(0词)                         |                      |

- 您可以应用任一版本,在对话技能的 taskflow(对话流程云端管理工具)中可以查询对应版本的图谱知识库数据,利用查询结果来判断对话流程或作为答复内容。
- taskflow 可以在 对话技能--技能设置--高级设置--对话回应设置 中启用并了解详细使用流程

Bai创首度

# 5.3问答知识库

### 5.3.1问答知识库的作用

- 上传数据源文档,高效、低成本的挖掘问题及其答案。
- 导出问答知识库的问答对作为问答技能的训练数据。

# 5.3.2 问答知识库的使用流程

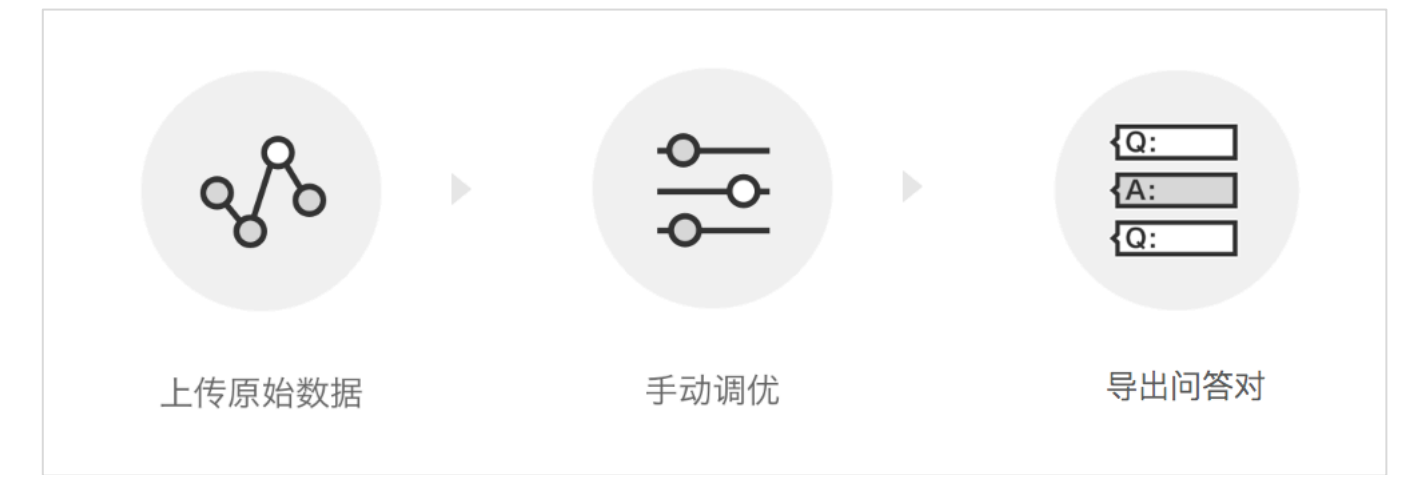

## 5.3.3 上传文档

建议您按照模板中推荐的格式整理原始数据文件,并进行上传。

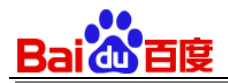

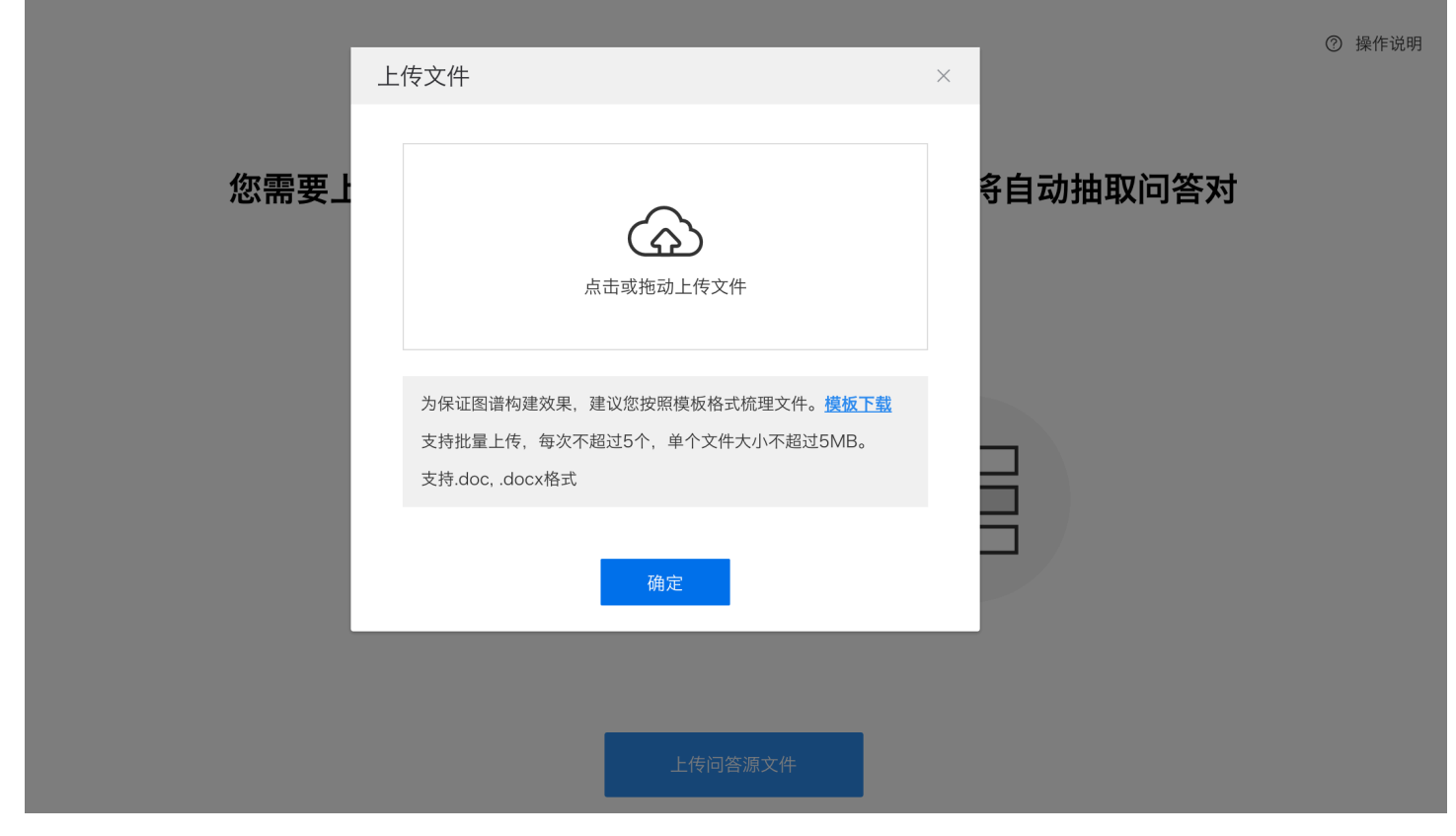

### 5.3.4 手动调优

此项功能您可以添加问答对,也可对已有问答对进行编辑。

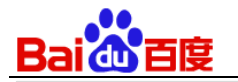

| 编辑问答对 |                                                       | × |
|-------|-------------------------------------------------------|---|
| 问题    |                                                       |   |
| * 问题  | 刘德华的作品有哪些?                                            |   |
| 相似问题  | 点击ENTER键添加相似问题                                        |   |
| ▲答案   |                                                       |   |
| * 答案  | 刘德华的作品有无间道、天若有情、旺角卡门、桃姐、天下无贼、忘情水、谢谢你的爱、爱你一万<br>年、冰雨等。 | ī |
|       | 确定取消                                                  |   |

# 5.3.5 导出数据

导出问答对后的文件格式,可以直接在"我的技能--问答技能--问答管理"中,导入为问答对。

| 我的机器人            | 我的技能                               | 我的知识     | 创新技术      | 帮助中心                     |       |        |        | 论坛      | 百、   |
|------------------|------------------------------------|----------|-----------|--------------------------|-------|--------|--------|---------|------|
| 导出问答对            |                                    |          |           |                          |       | 搜索问题内容 | Q      | ⑦ 操作说明  |      |
| Bai 💏 大脑丨Ui      | NIT 我                              | 的机器人     | 我的技能    我 | 的知识   创新技术               | 帮助中心  |        | I      | 论坛 🌲 🔳  | ~    |
| < 返回我的技能<br>旅客须知 | □ 无标签                              | †\$† Q + | 全部问答      | 동/ 3条                    |       |        | (      | で 身入 ご  | 导出   |
| ID 50767<br>测试   | <ul> <li>订票</li> <li>退票</li> </ul> | :        | 添加道       | 可答对                      |       |        | 您可对第一个 | 1问题进行搜索 | Q    |
| 炎。问答管理           | <ul> <li>优惠</li> <li>军人</li> </ul> | :        | oj        | 可题                       | 问答对ID | 标签     |        |         |      |
| よ 技能训练           | ● 儿童                               | :        | 道         | 是票要加收多少费用<br>军人可以享受多大的优惠 | 3551  | 退票     | 军人     |         |      |
| () 技能设置          |                                    |          | 3         | 马高的孩子乘坐火车可以半价票           | 2780  | 订票     | 优惠 儿童  |         |      |
|                  |                                    |          |           |                          |       |        | 15 🔻   | 1 > 共1页 | ī 3条 |

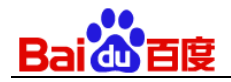

# 6 创新技术

创新技术目前包括了语义解析离线使用和对话式文档问答,未来会持续开放更多创新技术。

# 6.1 语义解析 离线使用

语义解析离线使用的定位是服务于终端设备,对于语义解析能力的 Edge Computing 可实现在设备无网络时进行语义 解析能力。可应用于智能车载、智能家居、智能穿戴等场景。

#### 6.1.1 业务判断

首先要判断自己的业务是否需要断网使用语义解析能力。

### 6.1.2 获取文件

目前平台已在智能车载、智能家居等多个领域中实现了离线解析的能力。您无需自行配置,我们将为您提供现成的场 景配置文件。目前支持智能车载场景下的车控指令文件下载,如需其他场景,可直接联系我们(<u>unit–</u> innovation@baidu.com)。

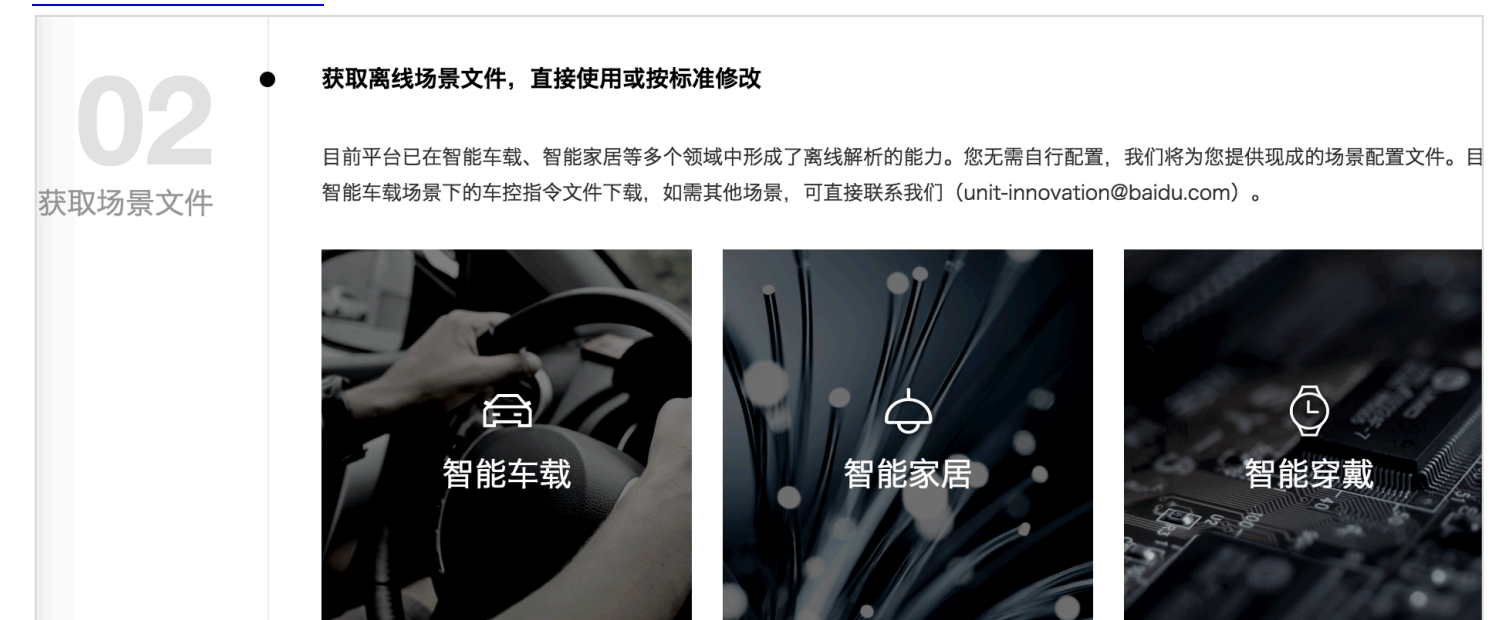

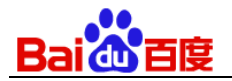

# 6.1.3优化文件

已支持的离线场景效果均有保障,您可以使用训练工具对场景文件进行训练。如需优化离线场景的效果,您可以根据 《数据优化配置说明》的修改标准进行优化。最后将训练后得到的模型文件按照 Step4 集成入 SDK 即可。

| 02          | 使用训练工具将场景训练完成                                                                                         |
|-------------|----------------------------------------------------------------------------------------------------|
| 後<br>改并训练模型 | 已支持的离线场景效果均有保障,您可以使用训练工具对场景文件进行训练。如需优化离线场景的效果,您可以根据《数据优化配量<br>的修改标准进行优化。最后将训练后得到的模型文件按照Step4集成入SDK即可。 |
|             | 下载训练工具数据优化配置说明                                                                                        |

### 6.1.4集成并调用 SDK

目前我们仅支持 Android 4.1 及以上,请下载 Android SDK,并按照《集成及调用说明》,将 Step3 中训练好的模型 集成入 SDK 即可使用。

| 04       | 新训练好的模型集成入SDK后,即可直接调用                                                         |
|----------|-------------------------------------------------------------------------------|
| 集成SDK并调用 | 目前我们仅支持Android 4.1及以上,请下载Android SDK,并按照《集成及调用说明》,将Step3中训练好的模型集成入SDK即ī<br>用。 |
|          | 下载安卓SDK 集成及调用说明                                                               |

# 6.2 对话式文档问答技能

### 6.2.1创建技能

登录后点击页面左侧导航中"创新技术",点击"对话式文档问答",进入对话式文档问答的主页面,新用户点击"新建技能",填写技能信息。

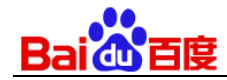

| 新建技能    | ×                  |  |  |  |  |  |  |  |  |
|---------|--------------------|--|--|--|--|--|--|--|--|
| * 技能名称: | 仅支持中文、英文、数字与下划线"_" |  |  |  |  |  |  |  |  |
| 技能描述:   | 可填写该技能的功能和使用场景说明   |  |  |  |  |  |  |  |  |
|         | 确定取消               |  |  |  |  |  |  |  |  |

- 填写技能名称与技能描述。技能名称支持中文、英文、数字与"\_",最大长度30,必填项,不可重复;技能描述支持 中文、英文、数字与常用符号,最大长度50,非必填项。填写完成后,点击确定。
- 3) 技能创建完成后会出现在"对话式文档问答技能"列表和"我的技能"列表中。

| ┃ 对话式文档问答技能( | ? 新建技能                         |
|--------------|--------------------------------|
| 行李(<br>● 训   | <b>信息说明</b><br><sup>练已完成</sup> |
| 技能ID: 51622  | 文档: 1 大小: 7KB                  |

- 4) 技能卡片展示技能名称、技能状态、技能文档信息、技能ID。
  - 技能名称:您创建技能时填写的技能名称信息。
  - 技能状态:当前该技能的训练状态。
  - 技能文档信息:包括文档的数量和总大小。
  - 技能ID:系统为该技能自动生成的ID。

### 6.2.2 删除技能

点击技能卡片的"操作"按钮,显示操作列表。点击"删除技能"后会要求输入技能名称二次确认:

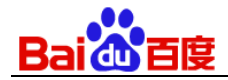

| <b>航空托运行</b><br>● 未训练<br>技能ID: 52110 文社 | <b>李</b><br>重命名技能<br>删除技能<br>档: 0 |
|-----------------------------------------|-----------------------------------|
| 删除技能                                    | ×                                 |
| 技能删除后不可恢复,所有与其<br>除, 您确定要删除技能 "航        | 其相关的信息都将删<br>空托运行李" 吗?            |
| 请输入技能名"航空托运行李"以确认                       | 删除                                |

# 6.2.3 重命名技能

点击技能卡片的"操作"按钮,显示操作列表。点击"重命名技能"后可对技能名称和技能描述进行更改

| 重命名技能   | ц<br>ц    | × |
|---------|-----------|---|
| * 技能名称: | 航空托运行李    | × |
| 技能描述:   | 阿斯顿法国航空机票 |   |
|         |           |   |
|         | 确定取消      |   |
|         |           |   |

### 6.2.4 文档上传

目前该技术仅支持纯文本文档的训练,文档内容支持两种形式:普通非结构话文档和 FAQ 文档。

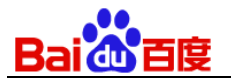

5) 在技能列表里点击新建技能的卡片,可进入技能训练的主页面:

| < 返回对话式文档问答        |                                 |  |
|--------------------|---------------------------------|--|
| 航空托运行李<br>ID 52110 | <b>训练</b> ● 未训练 ⑦               |  |
| 测 试                |                                 |  |
| <b>梁</b> 文档训练      | □ 上传文档 格式: txt 大小<10M 编码: utf-8 |  |
| ▶ 日志分析 >           |                                 |  |
| 诊 技能设置             |                                 |  |

 点击"上传文档",会弹出以下界面,请选择需要上传的文档类型并按照相关说明上传符合格式的文档;您也可以直接 下载示例文档进行体验。

| 上传文档                                                                               |  |
|------------------------------------------------------------------------------------|--|
| 上传文件                                                                               |  |
| 请选择上传文档类型: <ul> <li></li></ul>                                                     |  |
| • 当前版本仅支持纯文本格式的文档上传                                                                |  |
| <ul> <li>建议给文档以恰当的名字命名,以能简明代表文档内容,这对于模型训练<br/>很重要,比如《海淀公园景区介绍》,而不是《文档1》</li> </ul> |  |
| • 每篇文档的大小上限是10M                                                                    |  |
| • 每个技能下文档数量的上限是99篇, 文档的整体大小上限是10M                                                  |  |
| • 普通文本文档示例下载                                                                       |  |
|                                                                                    |  |
| 确定取消                                                                               |  |

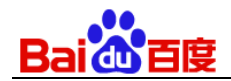

| 上传文档                                                                                                    | × |
|----------------------------------------------------------------------------------------------------|---|
| 上传文件<br>请选择上传文档类型: ○ 普通文本文档 ⑥ FAQ文档                                                                                                    |   |
| <ul> <li>当前版本仅支持纯文本格式的文档上传</li> <li>支持多个问题和多个答案的组合模式,请用"@query:"和<br/>"@answer:"清晰标记问题和答案</li> <li>不同的问题和答案组合之间请用"[@faq]"间隔区分</li> <li>每篇文档的大小上限是10M</li> <li>每个技能下文档数量的上限是99篇,文档的整体大小上限是10M</li> <li>FAQ文档示例下载</li> </ul> |   |
| 确定取消                                                                                                    |   |

完成文档类型选择,并点击"上传文档"后,进入以下界面,如果您需要调整要上传的文档,可以点击文档名右侧的 "删除"icon;

| 上传文档                                                                                                    |
|----------------------------------------------------------------------------------------------------|
| 航空公司行李信息说明.txt                                                                                                    |
| 请选择上传文档类型:  ● 普通文本文档 〇 FAQ文档                                                                                                    |
| <ul> <li>当前版本仅支持纯文本格式的文档上传</li> <li>建议给文档以恰当的名字命名,以能简明代表文档内容,这对于模型训练<br/>很重要,比如《海淀公园景区介绍》,而不是《文档1》</li> <li>每篇文档的大小上限是10M</li> <li>每个技能下文档数量的上限是99篇,文档的整体大小上限是10M</li> <li>普通文本文档示例下载</li> </ul> |
| 确定取消                                                                                                    |

- 7) 点击"确定"后,完成上传文档;
- 3) 文档上传完成后,进入以下界面,可点击"设置"中的"删除"删除当前文档,删除时会弹出二次确认的窗口;点击"下载"下载当前文档;

| Bai de 百度 |  |
|-----------|--|
|           |  |

| < 返回对话式文档问答<br>行李信息说明<br>ID 51622 | 重新训练 ● 训练已完成 ⑦                         |                                     |
|-----------------------------------|----------------------------------------|-------------------------------------|
| 测 试                               |                                        | 航空公司行李信息说明 tyt                      |
| 梁 文档训练                            | <b>〕上传文档</b><br>格式:txt 大小<10M 编码:utf-8 | 随身携带物品一般规定: 1. 随身携带物品(下载<br>每位旅客以10 |
| ✓ 日志分析 >                          |                                        | 大小                                  |
| 技能设置                              |                                        |                                     |

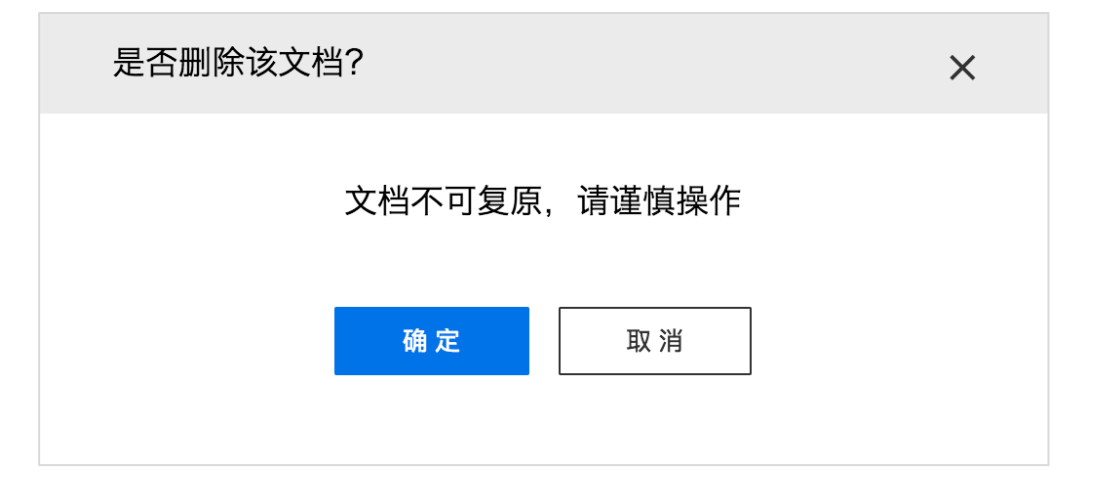

# 6.2.5 技能训练

3) 文档上传完成后进入以下界面,点击"训练"按钮,开始模型训练,训练过程中不可对文档进行任何编辑;

| < 返回对话式文档问答<br>行李信息说明<br>ID 51622                                                                                                    | <b>训练</b> ● 未训练 ⑦                         |                                                                       |
|----------------------------------------------------------------------------------------------------|-------------------------------------------|-----------------------------------------------------------------------|
| 2°°、文档训练                                                                                                    | <b>□ 上传文档</b><br>格式: txt 大小<10M 编码: utf-8 | <b>航空公司行李信息说明.txt</b><br>随身携带物品一般规定:1.随身携带物品的重量,<br>每位旅客以10<br>大小:7KB |
| <ul> <li>✓ 日志分析 →</li> <li>※</li> <li>※</li> <li< td=""><td></td><td></td></li<></ul> |                                           |                                                                       |

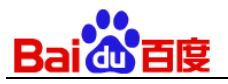

#### 4) 训练完成后,界面如下,"训练"按钮变成"重新训练",点击"测试"进入测试界面。

| < 返回对话式文档问答               |                                           |                                      |
|---------------------------|-------------------------------------------|--------------------------------------|
| <b>行李信息说明</b><br>ID 51622 | 重新训练 ● 训练已完成 ⑦                            |                                      |
| 测 试                       |                                           | 航容公司行李信息说明 txt                       |
| °℃ 文档训练                   | <b>〕 上传文档</b><br>格式: txt 大小<10M 编码: utf-8 | 随身携带物品一般规定: 1. 随身携带物品的重量,<br>每位旅客以10 |
| → 日志分析 >                  |                                           | 大小: 7KB                              |
| (2) 技能设置                  |                                           |                                      |

### 6.2.6 测试

11) 点击"测试"进入以下界面,可以体验对话;对话有两种形态:一种是直接对话,如下图,

| tk能D<br>51622 | 测试模式 调优模式 ⑦                                                                      | × |
|---------------|----------------------------------------------------------------------------------|---|
|               | Hi , 我是新技术训练出来的对话机器人,快来和我对话,体验一下效果吧<br>~                                         |   |
|               | 商务舱可以携带几件行李                                                                      |   |
|               | 根据《航空公司行李信息说明.txt》:持公务舱或头等舱客票的旅客,每人可随身携带 <b>两件</b> 物品; 2.持经济舱客票的旅客,每人只能随身携带一件物品。 |   |
|               | 並有JSUN                                                                           |   |
|               |                                                                                  |   |
|               | <b>重置对话</b><br>请填写对话内容,按回车键发送,按上下键可查看历史消息                                        |   |
|               |                                                                                  |   |

12) 一种是回复中提供选项,用户可以进行选择,或者直接输入更多信息

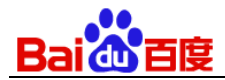

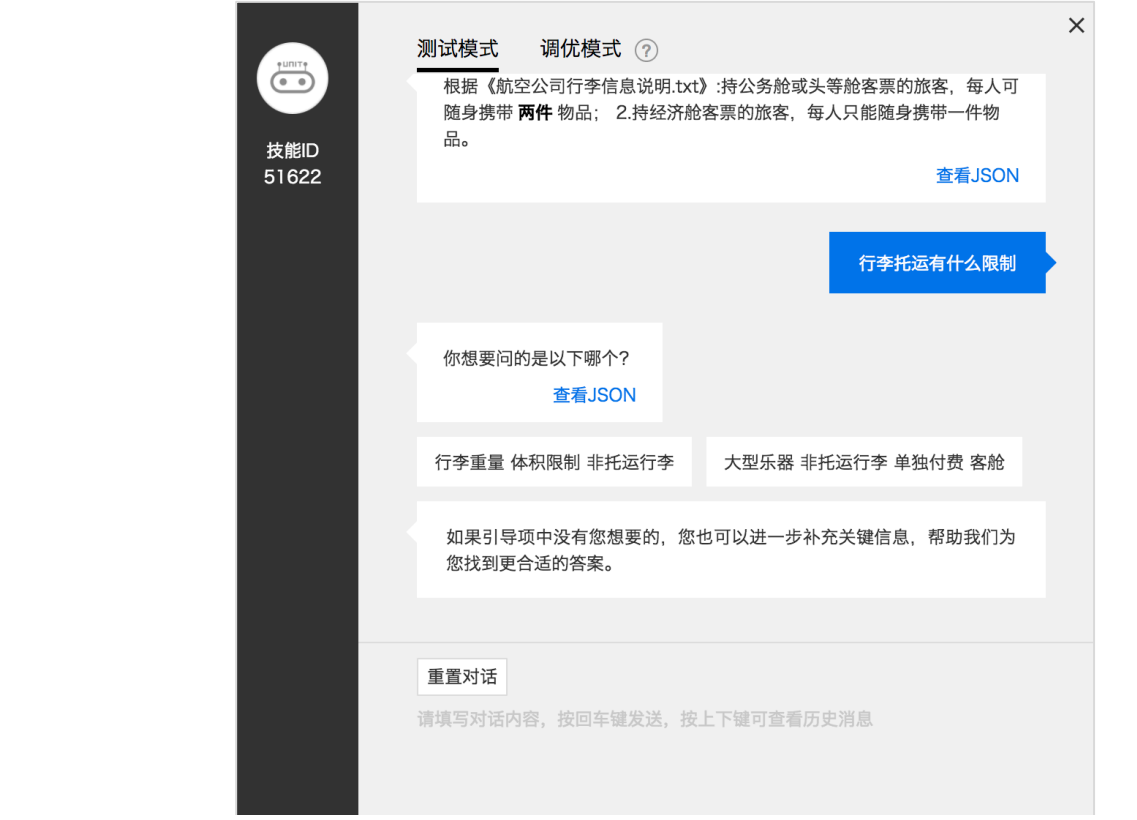

13) 如果对对话体验不满意,可以点击"调优模式"进入调优;

|               | 测试模式 调优模式 ⑦ 经济舱可以携带几件行李                                                                  | × |
|---------------|------------------------------------------------------------------------------------------|---|
| 技能ID<br>51622 | 为您找到以下答案:                                                                                |   |
|               | <ul> <li>Ⅰ 根据《航空公司行李信息说明.txt》:</li> <li>Ⅰ. 随身携带物品的 ①</li> <li>重量,</li> </ul>             |   |
|               | 2 根据《航空公司行李信息说明.txt》: 国际航线每件托运 ○<br>行李重量不得超过32公斤,三边之和不得超过158厘米 托<br>运超过上述规定的行李属超大超重行李, > |   |
|               | 3 根据《航空公司行李信息说明.txt》: 2.持经济舱客票的 ○ 旅客,每人只能随身携带一件物品。 ✓                                     |   |
|               | 4 根据《航空公司行李信息说明.txt》:每件随身携带物品的体 ○<br>积均不得超过20x55x40厘米(国内运输)或三边之和不超                       |   |
|               | 重置对话 生效<br>请填写对话内容,按回车键发送,按上下键可查看历史消息                                                    |   |

14) 调优模式下,可以展开每个候选项查看完整的选项内容:

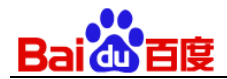

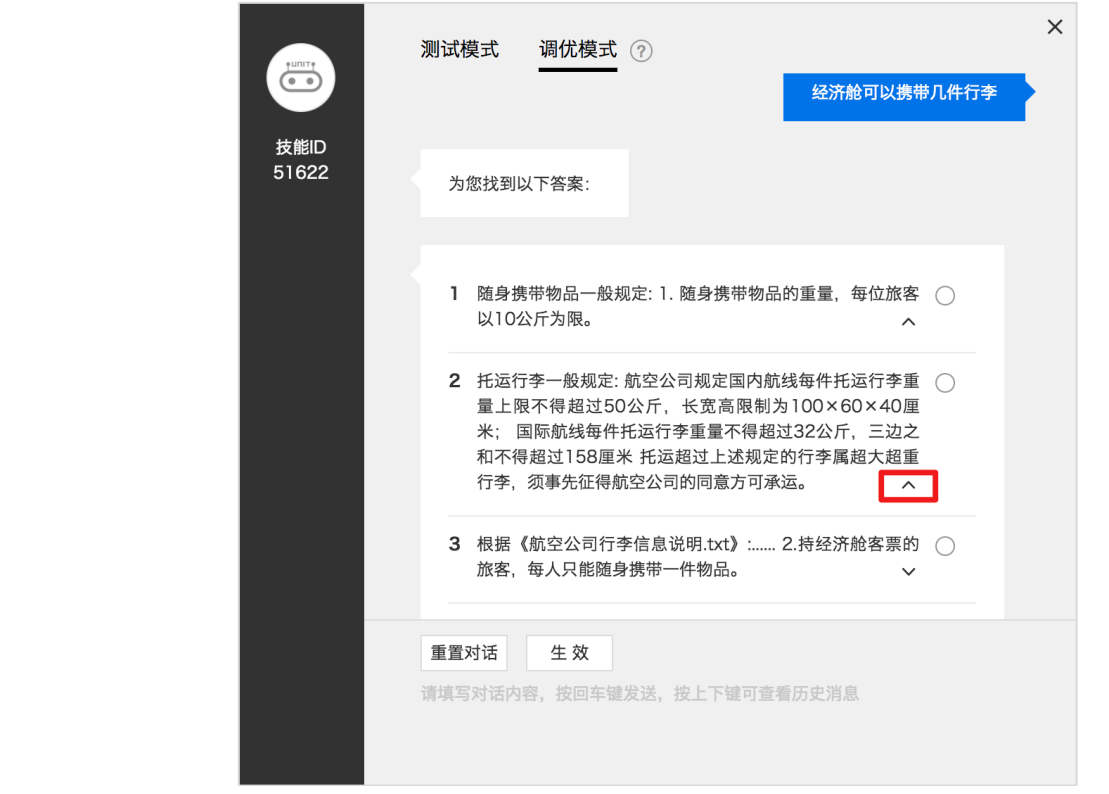

15)查看并确定正确选项后,,点击单选按钮进行选择,并点击确认,提交并保存答案

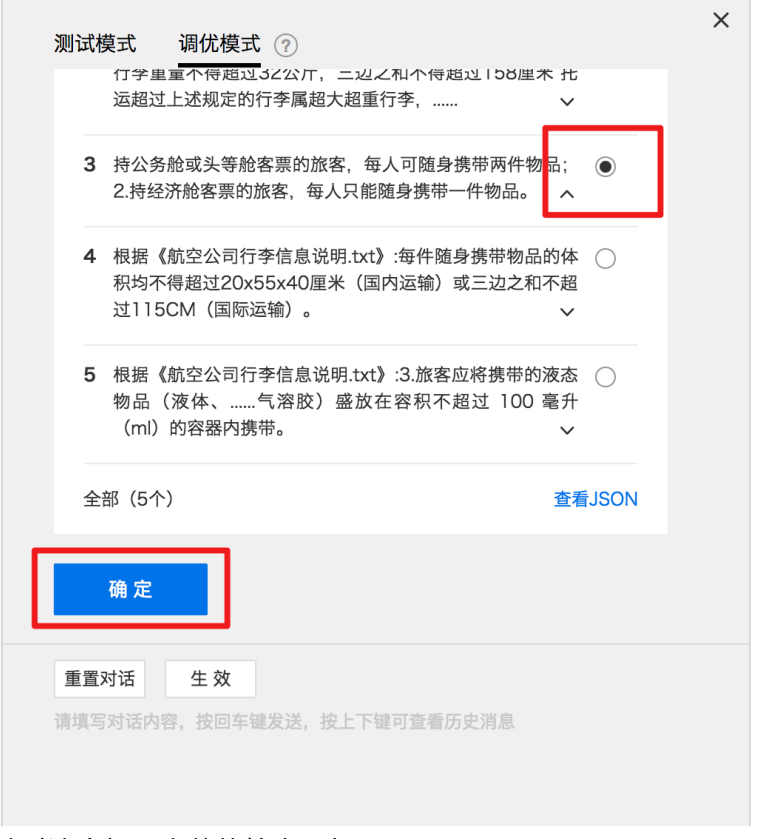

16) 点击"确定"后, 会呈现针对这个问题完整的答案, 如下图:

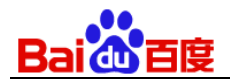

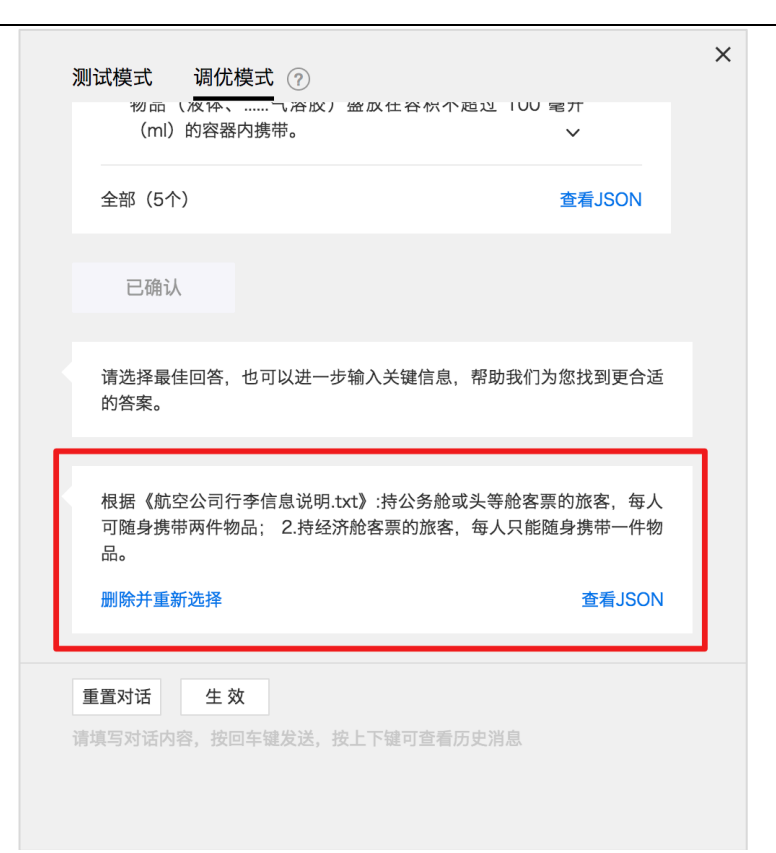

17) 如果对之前选择的答案不满意,可以点击"删除并重新选择"按钮,进行重新选择

| 测      | 试模式 调优模式 ⑦<br>  物品(液体、<br>(ml)的容器内携帯。 〜 |                                   |                  |                         |           |  |
|--------|-----------------------------------------|-----------------------------------|------------------|-------------------------|-----------|--|
|        | 全部(5个)                                  |                                   |                  | 查看JSG                   | ON        |  |
|        | 已确认                                     |                                   |                  |                         |           |  |
|        | 请选择最佳回答,<br>的答案。                        | 也可以进一步输                           | 入关键信息,           | 帮助我们为您找到§               | 巨合适       |  |
|        |                                         |                                   |                  |                         |           |  |
|        | 根据 <b>《</b> 航空公司彳<br>可随身携带两件牧<br>品。     | 亍李信息说明.txt <b>》</b><br>勿品; 2.持经济舱 | :持公务舱或<br>客票的旅客, | 议头等舱客票的旅客,<br>每人只能随身携带− | 每人<br>−件物 |  |
|        | 删除并重新选择                                 | כ                                 |                  | 查看                      | JSON      |  |
|        |                                         |                                   |                  |                         |           |  |
| 词<br>词 | 重置对话                                    | <b>☆</b><br>回车键发送,按上              | 下键可查看历           | 5史消息                    |           |  |

18) 点击"删除并重新选择"按钮后, 会呈现选择前的选项状态;
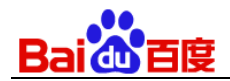

| 测试模式 调优模式 ?                                                                 | ×     |
|-----------------------------------------------------------------------------|-------|
| 删除并重新选择                                                                     | 看JSON |
| 为您找到以下答案:                                                                   |       |
| <ol> <li>根据《航空公司行李信息说明.txt》: 2.持经济舱客票的<br/>旅客,每人只能随身携带一件物品。</li> </ol>      | 0     |
| 2 根据《航空公司行李信息说明.txt》:3.旅客应将携带的液态物品(液体、气溶胶)盛放在容积不超过100毫升(ml)的容器内携带。          | 0     |
| 3 根据《航空公司行李信息说明.txt》:每件随身携带物品的体积均不得超过20x55x40厘米(国内运输)或三边之和不超过115CM(国际运输)。 ~ | 0     |
| 重置对话 生效<br>请填写对话内容,按回车键发送,按上下键可查看历史消息                                       |       |

19) 调优完成后,点击"生效"按钮,调优结果会在模型中生效;之后即可在"测试模式"下体验调优后的对话效果了;

| 测试模式                 | 调优模式 ?                                                                     |                 |  |
|----------------------|----------------------------------------------------------------------------|-----------------|--|
| <sup>而。</sup><br>删除并 | 重新选择                                                                       | 查看JSON          |  |
| 为您找                  | 到以下答案:                                                                     |                 |  |
| 1 根<br>旅             | 据《航空公司行李信息说明.txt》: 2.持经济舱客聂<br>客,每人只能随身携带一件物品。                             | 震的 ○<br>~       |  |
| <b>2</b> 根<br>物      | 据《航空公司行李信息说明.txt》:3.旅客应将携带的涨<br>品(液体、气溶胶)盛放在容积不超过 100                      | §杰 ○<br>§升<br>✔ |  |
| <b>3</b> 根<br>积<br>过 | 据《航空公司行李信息说明.txt》:每件随身携带物品的<br>均不得超过20x55x40厘米(国内运输)或三边之和7<br>115CM(国际运输)。 | 5体 ○<br>N超<br>✔ |  |
| 重置对记                 | <b>生 效</b><br>括内容,按回车键发送,按上下键可查看历史消息                                       |                 |  |

20) 如果调优后没有点击"生效"就要离开调优界面,会弹出二次确认,点击"生效"后,调优结果就生效到模型中了,也可以点击;

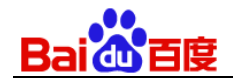

| 中断调优模式 |                                |                               | × |
|--------|--------------------------------|-------------------------------|---|
| 是否     | <b>立即生效</b><br><sub>调优结果</sub> | <mark>调优模式的数据</mark><br>已自动保存 |   |
|        | 主效                             | 稍后再说                          |   |

## 6.2.7 日志分析

## 6.2.7.1交互学习日志

调优过程中产生的对话日志可在"交互学习日志"中实时查看;

| < 返回对话式文档问答<br>行李信息说明<br>ID 51622 | 时间范            | 四围: ① 2019-05- | 03 19:11:22 至 2019 | 9-05-09 19:11:22                                                       |                                                    |                                                                |             |  |
|-----------------------------------|----------------|----------------|--------------------|------------------------------------------------------------------------|----------------------------------------------------|----------------------------------------------------------------|-------------|--|
| 测 计                               | 已选择0条记录 🗇 批量删除 |                |                    |                                                                        |                                                    | Q 搜索被反馈对话                                                      |             |  |
| VAL EXT                           |                | 反馈时间           | 被反馈对话              | 反馈前答案                                                                  | 反馈后答案                                              |                                                                | 操作          |  |
| ℃ 文档训练                            |                |                |                    |                                                                        | 根据《航空公<br>明.txt》:<br>客,每人只能                        | ≳司行李信息说<br>2.持经济舱客票的旅<br>3随身携带一件物品。 <sub>◇</sub>               |             |  |
| 交互学习日志<br>对话日志                    |                |                |                    | 根据《航空公司行李信息说                                                           | 根据《航空公<br>明.txt》:3.旅<br>品(液体、<br>不超过 100<br>携带。    | 同行李信息说<br>客应将携带的液态物<br>…气溶胶)盛放在容积<br>毫升(ml)的容器内<br>~           |             |  |
| (3) 技能设置                          |                | 05-09 19:00:06 | 重新选择               | 明.txt》:持公务舱或头等舱客票的<br>旅客,每人可随身携带两件物品;<br>2.持经济舱客票的旅客,每人只能<br>随身携带一件物品。 | 根据《航空公<br>明.txt》:每件<br>均不得超过2<br>运输)或三达<br>115CM(国 | 同行李信息说<br>随身携带物品的体积<br>0x55x40厘米(国内<br>2之和不超过<br>际运输)。 ~       | 查看JSON   删除 |  |
|                                   |                |                |                    |                                                                        | 根据《航空公<br>明.txt》:<br>量,<br>根据《航空公                  | □行李信息说 <ol> <li>随身携带物品的重</li> <li>○</li> <li>□行李信息说</li> </ol> |             |  |

## 6.2.7.2 对话日志

测试过程中产生的日志和正常对话过程中产生的日志可在"对话日志"中查看;对话日志只能查看两小时之前的日志。

| Baider百度           |              |                         |                 |         |              |                |
|--------------------|--------------|-------------------------|-----------------|---------|--------------|----------------|
| < 返回对话式文档问答        | 来源: 沙盒环境     | 注:最新只能查看2小时前            | 的日志             |         |              | [2] 导出日志明约     |
| 行李信息说明<br>ID 51622 | () 2019-05-0 | 3 19:16:20 至 2019-05-09 | 17:16:20 更多筛选 ~ | 对话内容    | ▼ 搜索对话内容     |                |
| 测 试                | 对话时间         | 用户问                     | 模型答             | 模型动作    | user id      | log id         |
| ℃ 文档训练             | 05-09 16:5…  | 经济仓可以携带几件…              | 根据《航空公司行李…      | satisfy | 1149547170_1 | cb48b0c9-cb9a  |
|                    | 05-09 16:5…  | 商务仓可以携带几件…              | 根据《航空公司行李…      | satisfy | 1149547170_1 | 23e90502-047d… |
| [≁] 日志分析 ∨         | 05-09 16:5…  | 经济舱可以携带几件…              | 根据《航空公司行李…      | satisfy | 1149547170_1 | c67372d9-794e… |
| 交互学习日志             | 05-09 16:5…  | 那些行李不可托运                | 如果引导项中没有您…      | satisfy | 1149547170_1 | 009bd69d-ca9c… |
| 对话日志               | 05-09 16:5…  | 哪些行李不可托运                | 根据《航空公司行李…      | satisfy | 1149547170_1 | 0f3cdc08-8d4d  |
| (2) 技能设置           | 05-09 14:5…  | 经济舱可以带几件行李              | 根据《航空公司行李…      | satisfy | 1149547170_1 | c4d9b845-779c… |
|                    | 05-08 20:2…  | 哪些行李不可以托运               | 根据《航空公司行李…      | satisfy | 1149547170_1 | 7be73ea8-cc05  |
|                    | 05-08 20:2…  | 刀具可以带上飞机吗?              | 如果引导项中没有您…      | satisfy | 1149547170_1 | 973ef861-58c9  |
|                    | 05-06 17:3…  | 服务犬能上飞机吗                | 如果引导项中没有您…      | satisfy | 1149547170_1 | 99f3279f-9569  |
|                    | 05-06 17:3…  | 活体动物 符合规定的 …            | 根据《航空公司行李…      | satisfy | 1149547170_1 | aa7b8b5b-515d… |

## 6.2.8 技能 API 调用

主要针对 API 开发者,描述百度理解与交互技术技能对话接口服务的相关内容。 UNIT 平台技能对话 API: <u>http://ai.baidu.com/docs#/UNIT-v2-API/top</u>

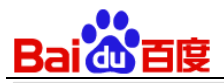

| Bai都大脑 AI开放平台 | 产品服务 解决方案 合作伙伴 开发资源 Al加速器 Al市场                                            | 资讯      | 社区                            | 控制台      |
|---------------|---------------------------------------------------------------------------|---------|-------------------------------|----------|
| 文档目录     ▲三   | 文档中心 > 自然语言 > 理解与交互技术UNIT > 技能对话API文档 请                                   | 输入您想了解的 | 关键词                           | Q        |
| 日反后日          |                                                                           |         |                               |          |
| 视觉技术          |                                                                           | :       | 本文目录                          |          |
| 自然语言          | UNIT对话AFI文档                                                               |         | JNIT对话AP                      | l文档      |
| 语言处理基础技术      |                                                                           | î       | 简介                            |          |
| 语言处理应用技术      | 简介                                                                        | ;       | 文档约定<br>对话接口描述                | ŧ        |
| 理解与交互技术UNIT / |                                                                           |         | 请求说明                          | <u>n</u> |
| 快速开始          | Hi,您好,欢迎使用百度理解与交互技术(UNIT)对话API服务。<br>———————————————————————————————————— | i<br>何疑 | 请求参数说明<br>清求参数详细              | 月<br>田说明 |
| 概念介绍          | 问,可以通过以下几种方式联系我们:                                                         | ſ       | 响应参数说明                        | 9        |
| 实用范例          | 1. 在百度云控制台内提交工单,工单类型请选择人工智能–理解与交互技术UNIT服务;                                | [       | 响应参数详细<br>唐武王团代码              | 田说明      |
| 相关下载          | 2. 进入UNIT开发者论坛发帖交流;<br>3. 当前文档仅用于对话API,管理API请移步相关下载查阅《UNIT技能管理API说明文档》;   | 4       | <sub>用水 小 例</sub> 八 峄<br>错误信息 | Ð        |
| 机器人对话API文档    |                                                                           |         |                               |          |
| 技能对话API文档     | 文档约定                                                                      |         |                               |          |
| 资源API说明       |                                                                           |         |                               | Ē        |
| 常见问题          | 参数结构约定                                                                    |         |                               | Ē        |